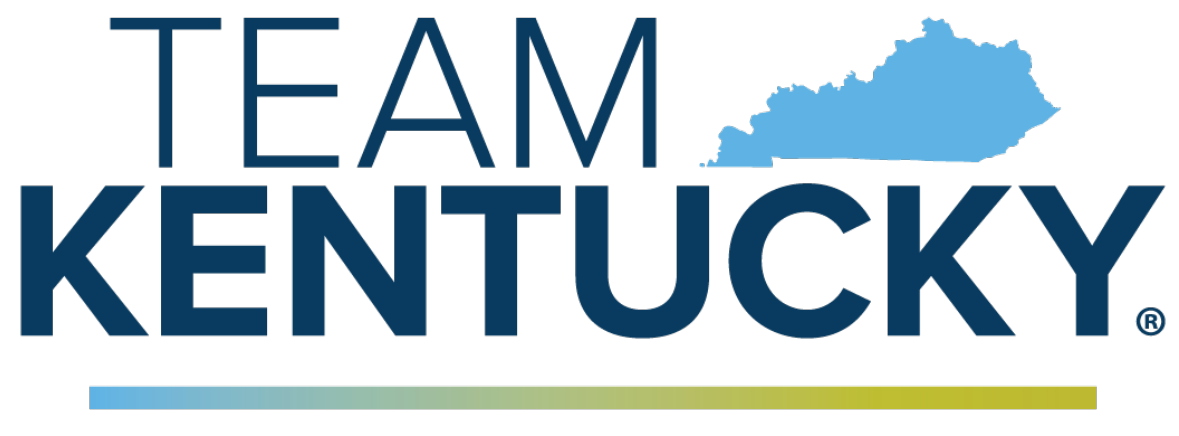

# CABINET FOR HEALTH AND FAMILY SERVICES

# Commonwealth of Kentucky KY Medicaid

# KYHealthNet Institutional User Manual

Version 5.5 May 29, 2025

# **Revision History**

| Version | Date       | Name                                         | Comments                                                                                                    |  |
|---------|------------|----------------------------------------------|----------------------------------------------------------------------------------------------------|--|
| 1.0     | 04/27/2010 | EDI                                          | Created.                                                                                                    |  |
| 1.1     | 05/14/2010 | Marilyn Surratt                              | Revised per Marilyn's requests.                                                                                                    |  |
| 1.2     | 06/03/2010 | Marilyn Surratt                              | Revised per Marilyn's requests.                                                                                                    |  |
| 1.3     | 8/9/2010   | Martha Senn                                  | Revised per Martha's request.                                                                                                    |  |
| 1.4     | 8/18/2010  | Stayce Towles<br>Martha Senn                 | Revised                                                                                                    |  |
| 1.5     | 8/24/2010  | Martha Senn<br>Ron Chandler                  | Revised. Removed PHI from images,<br>added numbers to some and modified<br>field tables.                                                                                         |  |
| 1.6     | 9/2/2010   | Stayce Towles<br>Martha Senn<br>Ron Chandler | Revised per Stayce and Martha emails.                                                                                                    |  |
| 1.7     | 9/7/2010   | Stayce Towles<br>Martha Senn<br>Ron Chandler | Revised per Stayce and Martha emails.                                                                                                    |  |
| 1.8     | 10/4/2010  | Stayce Towles<br>Martha Senn<br>Ron Chandler | DMS approved on 10/4/2010.                                                                                                    |  |
| 1.9     | 01/06/2011 | Ann Murray                                   | Global corrections and changes.                                                                                                    |  |
| 2.0     | 12/09/2011 | Brenda Orberson<br>Ann Murray                | Updated screen shots.                                                                                                    |  |
| 2.1     | 02/14/2013 | Martha Senn<br>Keri Hicks                    | CO 19321 – Updated Member Eligibility<br>Verification screen and the Managed<br>Care 5 year History screen.<br>CO 19280 – Inserted Adjusted Primary<br>Care Attestation screens. |  |
| 2.2     | 02/14/2013 | Keri Hicks                                   | Finalized Tech Writer Updates. DMS<br>Approved 02/14/2013.                                                                                                    |  |
| 2.3     | 02/26/2013 | Martha Senn                                  | Removal of Adjusted Primary Care<br>Attestation screens.                                                                                                    |  |
| 2.4     | 03/04/2013 | Keri Hicks                                   | Finalized Tech Writer Updates. DMS<br>Approved 02/14/2013.                                                                                                    |  |
| 2.5     | 6/20/2013  | Martha Senn                                  | CO- 20055 – Lockin, comment If member has MCO eligibility.                                                                                                    |  |
| 2.5     | 7/1/2013   | Martha Senn                                  | Finalized: DMS approved 7/1/2013.                                                                                                    |  |

| Version | Date       | Name         | Comments                                                                                             |  |
|---------|------------|--------------|----------------------------------------------------------------------------------------------------|--|
| 2.6     | 7/3/2013   | Martha Senn  | CO 19849 Supplemental claim inquiry for Primary Care and Rural Health Providers.                     |  |
| 2.6     | 7/8/2013   | Martha Senn  | Finalized: DMS approved 7/8/2013.                                                                    |  |
| 2.7     | 7/24/2013  | Martha Senn  | New eligibility screens with ACA changes.                                                            |  |
| 2.8     | 10/29/2013 | Martha Senn  | Updates for ADO.                                                                                     |  |
| 2.9     | 12/12/2013 | Jamie Redmon | Updates for EFT.                                                                                     |  |
| 3.0     | 12/30/2013 | Jamie Redmon | Updates for PE and Eligibility Group.                                                                |  |
| 3.1     | 01/08/2014 | Jamie Redmon | Replacing screen shots for Eligibility Group.                                                        |  |
| 3.2     | 2/25/2014  | Jamie Redmon | Replacing all instances of ICD-9 with ICD per CO 21320.                                              |  |
| 3.4     | 5/19/2014  | Jamie Redmon | Updates to PE screen per CO 22149.<br>Also removed verify provider box<br>section as it is outdated. |  |
| 3.4     | 5/29/2014  | Martha Senn  | DMS approved.                                                                                        |  |
| 3.5     | 8/4/2014   | Martha Senn  | Updates to PA screen shots and Claim billing codes.                                                  |  |
| 3.6     | 8/18/2014  | Martha Senn  | Update Billing Codes screen with<br>Diagnosis screen shot.                                           |  |
| 3.6     | 8/20/2014  | Martha Senn  | DMS approved.                                                                                        |  |
| 3.7     | 8/28/2014  | Martha Senn  | CO 22265 and 22673 Provider Status<br>Information screen shots.                                      |  |
| 3.7     | 9/2/2014   | Martha Senn  | DMS approved.                                                                                        |  |
| 3.8     | 1/30/2015  | Martha Senn  | Updates to outdated screen shots.<br>DMS 2/5/2015.                                                   |  |
| 3.9     | 2/13/2015  | Martha Senn  | Removed EFT examples.                                                                                |  |
| 4.0     | 7/25/2015  | Martha Senn  | Removal of PE and BCCTP screen shots.                                                                |  |
| 4.1     | 8/28/2015  | Martha Senn  | Update screen shots for Suspension /<br>Disenrollment status pages 32 and 33.                        |  |
| 4.2     | 9/24/2015  | Martha Senn  | Updated eligibility verification<br>screenshots for CO 25433. DMS<br>approved 10/6/2015.             |  |
| 4.3     | 12/3/2016  | Martha Senn  | Removed all ADO screen shots, CO 27164.                                                              |  |

| Version | Date       | Name                                | Comments                                                                                                    |  |
|---------|------------|-------------------------------------|----------------------------------------------------------------------------------------------------|--|
| 4.4     | 3/21/2017  | Martha Senn                         | CO 26242 ORP added new screenshots<br>to Institutional Claim examples.<br>DMS approved 3/21/2017.                                                                                                    |  |
| 4.5     | 2/20/2018  | Martha Cohorn                       | CO 28561 removal of MAP 552.                                                                                                    |  |
| 4.6     | 12/21/2018 | Megan Freeman                       | Updated section 1.4 and log in<br>screenshot, on page 6, to reflect<br>updated billing agent information.<br>DMS Approved 1/8/2019.                                                                                                    |  |
| 4.7     | 10/17/2019 | Jamie Redmon<br>Megan Freeman       | Updates to multiple screens and pages<br>due to multiple change orders.<br>DMS Approved 6/30/2020                                                                                                    |  |
| 4.8     | 2/8/2021   | Megan Freeman/<br>Annette Jimmerson | Update to claim pages due to<br>KYHealthNet claim attachments,<br>CO30588                                                                                                    |  |
| 4.9     | 5/13/2021  | Annette Jimmerson                   | CO 31255 Missed/Cancelled Member<br>Appointments<br>CO 30956 - KYH changes for EDI claim<br>Attachments                                                                                                    |  |
| 5.0     | 10/19/2021 | Annette Jimmerson                   | CO 33083 KHN-CHFS New Logo and<br>Presentation Template 2021                                                                                                    |  |
| 5.1     | 01/25/2022 | Annette Jimmerson                   | CO 33020 Display Medicare Part C info<br>to KYHealthnet<br>CO 33093 Missed Cancelled New Fields<br>Added                                                                                                    |  |
| 5.2     | 10/4/2022  | Annette Jimmerson                   | CO 32466 Display member PACE<br>information on KYHealthNet<br>CO 33388 Update KYH copay verbiage<br>for providers<br>CO 33724 Updates to the Claim<br>Summary Screen<br>CO 33917 KHN-Create System wide<br>Logo update<br>CO 33731 PT 31,35 & 16 -KY<br>Healthnet-Threshold report |  |
| 5.3     | 2/14/2023  | Megan Freeman                       | CO 34062 KHN-Add Medicare Copay<br>Field                                                                                                    |  |
| 5.4     | 05/07/2025 | Jackie Washabaugh<br>Mary Larson    | Updated the document content with current data.                                                                                                    |  |
| 5.5     | 05/29/2025 | Jackie Washabaugh<br>Mary Larson    | Updated the Benefit Issuance panel in section 5.1 – Member Benefit Issuance.                                                                                                    |  |

# **Table of Contents**

| 1  | Introduction         1.1       What is MEUPS?         1.2       How Do I Use this System?         1.3       What is a Provider Administrator?         1.4       What is a Billing Agent?         1.5       What is a PIN Number?         1.5.1       Creating a New Provider User Account for KYHealthNet         1.5.2       How to Obtain a PIN Number.         1.5.3       Using the PIN to Create a New Account | 1<br>1<br>1<br>1<br>2<br>2<br>2<br>3                                                                                   |
|----|----------------------------------------------------------------------------------------------------|----------------------------------------------------------------------------------------------------|
| 2  | Signing into KYHealth Choices         2.1 Sign into KYHealth Choices         2.2 Accessing User Applications         2.2.1 How to Change the Password         2.2.2 Email Examples of Password Reminder and Account Change Notification         2.3 Viewing Agent Roles         2.4 Add an Agent or New Employee         2.4.1 No Email Address Found: Create Username         2.5 Manage Agent Roles               | 6<br>7<br>9<br>10<br>11<br>12<br>12<br>16                                                                              |
| 3  | Accessing KYHealthNet                                                                                                    | 19                                                                                                    |
| 4  | Functionality                                                                                                    | 21                                                                                                    |
| 5  | Member Information.         5.1       Member Benefit Issuance                                                                                                    | <ul> <li>22</li> <li>25</li> <li>26</li> <li>30</li> <li>31</li> <li>33</li> <li>35</li> <li>37</li> <li>39</li> </ul> |
|    | <ul> <li>6.2 Radiology Prior Authorization Procedure Code List</li></ul>                                                                                                    | 41<br>42<br>45<br>48                                                                                                   |
| 7  | Missed Appointments.         7.1       Record Missed Appointments.         7.1.1       Add a missed appointment.         7.1.2       Search for a Missed or Cancelled Appointment.         7.1.3       Edit a record .         7.1.4       Delete a record .         7.1.5       Record Display .                                                                                                    | <b>54</b><br>55<br>57<br>58<br>59<br>60                                                                                |
| 8  | Provider References         8.1 TPL Carrier         8.2 Provider References Documentation                                                                                                    | <b>62</b><br>62<br>64                                                                                                  |
| 9  | RA Viewer                                                                                                    | 66                                                                                                    |
| 10 | Claims<br>10.1 Claim Inquiry<br>10.2 Submitting an Institutional Claim                                                                                                    | <b>69</b><br>69<br>71                                                                                                  |

|    | 10.2.1        | Institutional Claim Header  |     |
|----|---------------|-----------------------------|-----|
|    | 10.2.2        | Billing Code Screens        |     |
|    | 10.2.3        | Detail Screen               |     |
|    | 10.2.4        | Attachments Screen          |     |
|    | 10.2.5        | EDI Claim Attachments       |     |
|    | 10.2.6        | Summary Panels              |     |
|    | 10.2.7        | Adjust or Void Claim Screen |     |
|    | 10.2.8        | Medicare Crossover          |     |
|    | 10.3 Thresho  | Ided Report                 | 113 |
|    | 10.4 DRG Let  | tter                        |     |
|    | 10.5 EOB Co   | de Listing                  | 119 |
| 11 | Provider Stat | tus                         |     |
|    | 11.1 Provider | Status Information          |     |
|    | 11.2 Provider | Group Practice Hyperlink    | 123 |
| 12 | Appendix A .  |                             |     |
|    | 12.1.1        | Forms                       |     |
|    | 12.1.2        | Billing Instructions        |     |
|    |               | -                           |     |

# 1 Introduction

### 1.1 What is MEUPS?

MEUPS is an acronym for the Medicaid Enterprise User Provisioning System. It is a single sign-on system that allows users to access multiple applications via a single user name and password. What that means to Kentucky Medicaid Providers is that you can manage your own account, as well as any agent account which you have granted access. You will not see the word *MEUPS* on your screen, but you may hear someone refer to your MEUPS account. It is the same thing as your KYHealth Choices account.

# **1.2 How Do I Use this System?**

When you log in, you will see the KYHealth Choices Home Page and any applications available to you, including Account Management, Authorization Request, KYHealthNet and EMAX on your menu.

| Link                  | Functions for All Users                                                                                                    | Functions for Provider<br>Admin Only                                                             | Functions for Billing<br>Agents Only                                               |
|-----------------------|----------------------------------------------------------------------------------------------------|--------------------------------------------------------------------------------------------------|------------------------------------------------------------------------------------|
| Account<br>Management | Allows you to manage<br>your personal<br>information, change your<br>security question /<br>answer, and reset your<br>password. | Allows you to view<br>agents with access to<br>your account and add an<br>agent to your account. | None                                                                               |
| KYHealthNet           | Allows user to submit<br>claims, PA requests,<br>check eligibility, etc.                                                        | Functions are limited to those that are applicable to the Provider type.                         | Functions are limited<br>to those authorized by<br>the Provider<br>Administrators. |
| EMAX                  | None                                                                                                    | Functions are limited to those that are applicable to the Provider type.                         | Functions are limited<br>to those authorized by<br>the Provider<br>Administrators. |

## 1.3 What is a Provider Administrator?

A Provider Administrator has control of a Provider's account and can grant access to Billing Agents. A Personal Identification Number (PIN) is required to set up a Provider Administrator account, and only one Provider Administrator account can exist for each Kentucky Medicaid provider number.

## 1.4 What is a Billing Agent?

A Billing Agent is an accountholder who works on behalf of a Provider but is not the Provider Administrator. In other words, the Billing Agent may submit claims on behalf of the Provider, but only as long as the Provider Administrator has granted access to the Billing Agent. A single Billing Agent may work on behalf of multiple providers. An individual may obtain a Billing Agent account to access claims submission, eligibility, etc. by contacting their Provider Administrator who can create their account and grant proper access.

#### 1.5 What is a PIN Number?

Each Kentucky Medicaid Provider has been issued a Personal Identification Number (PIN) which can be used to set up an account. This PIN is the key that "unlocks" the account initially. Instructions for obtaining the PIN are in the next section of this document.

#### 1.5.1 Creating a New Provider User Account for KYHealthNet

The user creating the KYHealthNet account should be the office manager or someone deemed responsible for accessing provider information. A PIN number is required to create a user account. The Electronic Data Interchange (EDI) Helpdesk will assign a PIN number to each KY Medicaid provider ID.

#### 1.5.2 How to Obtain a PIN Number

- 1. Go to the KY Medicaid Website, <u>www.kymmis.com</u>.
- 2. Click Electronic Claims.
- 3. Click EDI Forms.
- 4. Click **PIN Release Form**.
- 5. Complete the attached PIN Release form and return it to the EDI Helpdesk along with a copy of a valid driver's license via e-mail or fax. <u>Include your phone number and e-mail address</u> and someone will contact you with your PIN and website information.
  - a. Fax your PIN Release form to: 502-209-3200
  - b. E-mail your form to: KY\_EDI\_Helpdesk@dxc.com

The DXC EDI department will respond within 2 business days via email.

The PIN release email example is below:

```
From: Jane.doe@dxc.com
Sent: Monday, August 9, 2019 10:30 AM
To: Daisy.Duck@anywhere.com
Subject: KY Medicaid PIN release request
```

To create a KYHealthNet account, use the following information:

Provider ID = XXXXXXXXXX

PIN # = XXXXXXXXX

To create a KYHealthNet account, access https://public.kymmis.com/pinletter/

To access the user account: <u>http://home.kymmis.com/</u>

The password expires every 30 days. A reminder is sent on the 20th day to update the password. To change your password, click Account Management, Change my password.

In the future you can do the following: If the account user password is expired click the 'Forgot my password' button on the sign in page under password to complete a password update. This function only works if a security question is linked to the account. If you have questions, contact the EDI Helpdesk at 800.205.4696 or KY\_EDI\_Helpdesk@dxc.com.

## 1.5.3 Using the PIN to Create a New Account

- 1. Enter the provider ID (KY Medicaid provider ID or Group id).
- 2. Enter the PIN number assigned.

| Cre              | eate Nev                                | v Account                  |                                                                   |
|------------------|-----------------------------------------|----------------------------|-------------------------------------------------------------------|
| En<br>Pro<br>PIN | <b>ter your Pro</b><br>ovider ID [<br>N | vider ID and temporary PIN | provided to you in the letter.                                    |
| KyH<br>Acc       | Health Choices<br>count Migration       |                            |                                                                   |
| luals wi         | ith Disabilities                        |                            | Copyright © 2006 Commonwealth of Kentucky<br>All rights reserved. |

A User Agreement to Terms of Service window will display.

3. Click the **Yes**, **I** agree or **No**, **I** do not agree button.

| Create New Accourt               | nt                                                                                                    |   |
|----------------------------------|----------------------------------------------------------------------------------------------------|---|
| _                                | You must agree to the terms below before creating an account.                                                                                                    |   |
| l                                | USER AGREEMENT                                                                                                    | ^ |
| TI<br>bi<br>D<br>w<br>ei         | his User Account Agreement (hereinafter "Agreement"), effective today, is made by and<br>etween the Commonwealth of Kentucky Cabinet for Health and Family Services ("CHFS"),<br>lepartment of Medicaid Services ("DMS"), and users who sign up for an account on this<br>rebsite (hereinafter "User"), the aforementioned being a licensed health care provider or an<br>ntity who acts on behalf of a licensed health care provider.                                                               |   |
| V<br>of<br>ar                    | VHEREAS, User renders certain professional health care services ("Services") to members<br>f employer groups and individuals, and submits documentation of those Services to DMS;<br>nd,                                                                                                    |   |
| W<br>he<br>re<br>el              | VHEREAS, DMS, in its implementation of the Medicaid program in Kentucky, provides to<br>ealth care companies such as User a System of operational and informational support to<br>espond to provider- inquiries to exchange certain claims and billing information through<br>lectronic communications and through the Internet (hereinafter the "System");                                                                                                    |   |
| V<br>to<br>In<br>of<br>re<br>(ti | VHEREAS, while performing its services User may be given access to, or may be exposed<br>o, certain confidential or Individually Identifiable Health Information or Protected Health<br>information ("PHI") as defined under the Health Insurance Portability and Accountability Act<br>f 1996 ("HIPAA"), 45 Code of Federal Regulations Parts 160-164, and applicable<br>egulations that implement Title V of the Gramm-Leach-Bliley Act, 15 U.S.C. §6801, <i>et seq.</i><br>he "GLB Regulations"); |   |
| V<br>pr                          | VHEREAS, User desires to utilize the System provided by DMS, and DMS desires to<br>rovide the System and related services and support to User, as defined and according to                                                                                                    | ~ |
|                                  | Do you agree to the terms of service as stated above?<br>Yes, I agree. No, I do not agree.                                                                                                    |   |

4. Enter the data on the Create New Account form.

| Create Nev                        | w Account                                                                |                                                                                     |
|-----------------------------------|--------------------------------------------------------------------------|-------------------------------------------------------------------------------------|
| First Name                        | new user                                                                 |                                                                                     |
| Middle Name                       |                                                                          |                                                                                     |
| Last Name                         | KY Health net example                                                    |                                                                                     |
|                                   |                                                                          | -                                                                                   |
| Address Line 1                    | Sunshine Lane                                                            |                                                                                     |
| Address Line 2                    |                                                                          |                                                                                     |
| City                              | Anywhere                                                                 |                                                                                     |
| State                             | KY                                                                       |                                                                                     |
| Zip Code                          | 41000                                                                    |                                                                                     |
|                                   |                                                                          |                                                                                     |
| Phone Number                      | 502-555-5555                                                             |                                                                                     |
|                                   |                                                                          | -                                                                                   |
| E Mail Address                    |                                                                          |                                                                                     |
| L-mail Address                    | Email address is required.                                               |                                                                                     |
| E-Mail Address                    |                                                                          |                                                                                     |
| (verny)                           |                                                                          |                                                                                     |
| Provider ID                       |                                                                          |                                                                                     |
| Provider NPI                      |                                                                          |                                                                                     |
| Provider                          |                                                                          |                                                                                     |
| Trading Partner                   | r                                                                        |                                                                                     |
| ID                                |                                                                          |                                                                                     |
|                                   |                                                                          |                                                                                     |
| Username                          |                                                                          |                                                                                     |
| Password                          |                                                                          |                                                                                     |
| (verify)                          |                                                                          |                                                                                     |
| Select a secur<br>This question w | rity question from the list below<br>rill help the Help Desk verify your | w and provide an answer that you will remember.<br>identity if you need assistance. |
| Question                          | In what city were you born? (Enter ful                                   | name of city only)                                                                  |
| Answer                            |                                                                          |                                                                                     |
| * indicates required t            | field.                                                                   |                                                                                     |

## The Your account was successfully created window will display.

#### **Create New Account**

Your account was successfully created.

You can now log into KyHealth Choices using your new username and password you just created by clicking on the Sign In button below.

# 2 Signing into KYHealth Choices

# 2.1 Sign into KYHealth Choices

- 1. Access https://home.kymmis.com
- 2. Enter the username and password.

| KENTUCKY<br>CABINET FOR HEALTH AND FAMILY SERVICE<br>DEPARTMENT FOR MEDICAID SERVICES                                                                                           | 69                                                                                                    | -                                                                          | la esta la e  | estimeter (here) |
|----------------------------------------------------------------------------------------------------|----------------------------------------------------------------------------------------------------|----------------------------------------------------------------------------|---------------|------------------|
| Kentucky Medicaid Site<br>For assistance, email us at<br>KY EDI HelpDesk or call<br>(800) 205-4696 during<br>normal business hours 7:00<br>am - 6:00 pm Monday -<br>Friday EST. | Sign in to the Kentucky MEUPS  Manage your contact information Change your password Providers: Manage your agent's access  Kentucky Medicaid Billing Agents:  To set up a Billing Agent account, please contact your Provider Administrator. This will ensure that your account is setup properly to access claims submission, eligibility, etc. | Sign in to Ke<br>User name:<br>Password:<br>Kentucky MEL<br>Reset your pas | entucky MEUPS |                  |
| Privacy Disclaimer Individua                                                                                                    | Privacy Disclaimer Individuals with Disabilities Copyright © 2020 Commonwealth of Kentucky<br>All rights reserved.                                                                                                    |                                                                            |               |                  |

Commonwealth of Kentucky – MMIS

# 2.2 Accessing User Applications

The Administrator to the provider account can view or add agents. An agent has limited access to change passwords or update security questions.

1. Click Account Management under Application.

| ARTMENT FOR MEDICAID SE  | RVICES                                                                                                    |          |
|--------------------------|----------------------------------------------------------------------------------------------------|----------|
|                          | KyHealth Choices Home                                                                                                    |          |
| 23 January 2015 11:29 am | 1                                                                                                    | Sign Out |
|                          | Jane Doe, Welcome to KyHealth Choices                                                                                                    |          |
|                          | Applications                                                                                                    |          |
| Application              | Description                                                                                                    |          |
| Account Management       | Manages contact information, password, and authorizations for applications.                                                                                                    |          |
| <u>KYHealthNet</u>       | Eligibility Verification, Claims submission and inquiry, Presumptive Eligibility, RA<br>Viewer.                                                                                                    |          |
|                          | Messages                                                                                                    |          |
| Date                     | Message                                                                                                    |          |
| 1/12/2015                | Providers are now able to view Confirmation notices, Lack of Information and Denial<br>letters online, via KYHealth Net, through https://home.kymmis.com/home. Select<br>PA from the top menu and then select the option titled Carewise Prior Authorization<br>Letter. This will allow you to search for, save or print a copy of the letter. You must<br>be the provider the letter was issued to in order to view and print the letter. | 1        |
|                          |                                                                                                    |          |

The Account Management screen displays.

| The functionality available is: |                                                                                               |  |
|---------------------------------|-----------------------------------------------------------------------------------------------|--|
| Account Home                    | Click and return to the home page (Admin and Agent).                                          |  |
| My Information                  | Allows the user to update the address, phone number, and security question (Admin and Agent). |  |
| View Agent Roles                | Allows the provider administrator to view the roles granted to an agent.                      |  |
| Change Password                 | Allows the user to change the current password (Admin and Agent).                             |  |
| Add Agent                       | Allows the provider administrator to add agents.                                              |  |

#### Commonwealth of Kentucky - MMIS

| KENTUCKY<br>CABINET FOR HEALTH AND                                                                                                    | FAMILY SERVICES                                                           |                              |                    |                                                                    |                        |                                                    |
|----------------------------------------------------------------------------------------------------|---------------------------------------------------------------------------|------------------------------|--------------------|--------------------------------------------------------------------|------------------------|----------------------------------------------------|
| TEAM 📥                                                                                                    |                                                                           |                              |                    |                                                                    |                        | Close Application                                  |
| KENTUCKY.                                                                                                    | Account Home                                                              | My Information               | Change Password    | View Agent Roles                                                   | Add Agent              |                                                    |
| CABINET FOR HEALTH<br>AND FAMILY SERVICES                                                                                                    | Account Hom                                                               | e                            |                    |                                                                    |                        |                                                    |
| KyHealth Choices<br>Kentucky Medicaid Web<br>Site<br>For assistance, email us at<br>KY_EDI_HelpDesk@dxc.com<br>or call (800) 205-4696 during<br>normal business hours 7:00<br>am - 6:00 pm Monday -<br>Friday EST. | Good morning Jane<br>Please select a but<br>Jane Doe<br>janedoe@janedoe.c | Doe.<br>ton above to view or | edit your account. |                                                                    |                        |                                                    |
|                                                                                                    | Last Accessed: 10/24/2019                                                 | 9 11:27:55 AM                | La<br>Yo           | ist Password Change: 10/24/20<br>bur password will expire in 30 da | 19 11:27:55 AM<br>Iys. |                                                    |
| Contact Us<br>Privacy   Disclaimer   Individual                                                                                                    | s with Disabilities                                                       |                              |                    |                                                                    | Copyright © 200        | 7 Commonwealth of Kentucky<br>All rights reserved. |

- 2. Click the **My Information** button and the following screen displays.
- 3. Scroll down to the Security Question & Answer section.
- 4. Review current security question/answer or select a new security question and enter an answer.
- 5. Click **Save** to record any changes.

| KENTUCKY<br>CABINET FOR HEALTH AND                     | FAMILY SERVICES                                              |                                                                        |                                                      |                                        |                           |                                       |
|--------------------------------------------------------|--------------------------------------------------------------|------------------------------------------------------------------------|------------------------------------------------------|----------------------------------------|---------------------------|---------------------------------------|
| KENTUCKY                                               | Account Home                                                 | My Information                                                         | Change Password                                      | View Agent Roles                       | Add Agent                 | Close Applicatio                      |
| CABINET FOR HEALTH<br>AND FAMILY SERVICES              | My Informat                                                  | tion                                                                   |                                                      |                                        |                           |                                       |
| KyHealth Choices<br>Kentucky Medicaid Web<br>Site      | Use this page to                                             | modify your account i                                                  | nformation. When fini                                | shed, click the Save bu                | itton at the bottom of th | e screen.                             |
| site                                                   | Name                                                         |                                                                        |                                                      |                                        |                           |                                       |
| For assistance, email us at<br>KY EDI HelpDesk@dxc.com | First Name                                                   | lane                                                                   |                                                      |                                        |                           |                                       |
| or call (800) 205-4696 during                          | Middle Name                                                  |                                                                        |                                                      |                                        |                           |                                       |
| am - 6:00 pm Monday -                                  | Last Name                                                    | Doe                                                                    |                                                      |                                        |                           |                                       |
| Friday EST.                                            | Contact                                                      |                                                                        |                                                      |                                        |                           |                                       |
|                                                        | Address Line 1                                               |                                                                        |                                                      |                                        |                           |                                       |
|                                                        | Address Line 2                                               |                                                                        |                                                      |                                        |                           |                                       |
|                                                        | City                                                         |                                                                        |                                                      |                                        |                           |                                       |
|                                                        | State                                                        |                                                                        |                                                      |                                        |                           |                                       |
|                                                        | Zip Code                                                     |                                                                        |                                                      |                                        |                           |                                       |
|                                                        | Phone Number                                                 |                                                                        |                                                      |                                        |                           |                                       |
|                                                        | E-Mail Address                                               | anedoe@janedoe.com                                                     |                                                      |                                        |                           |                                       |
|                                                        | Security Question<br>Select a security<br>This question will | a & Answer<br>question from the list be<br>help the Help Desk verify y | low and provide an ans<br>our identity if you need a | wer that you will rememb<br>ssistance. | er.                       |                                       |
|                                                        | Question                                                     | n what city were you born? (E                                          | nter full name of city only)                         | ~                                      |                           |                                       |
|                                                        | Answer                                                       |                                                                        |                                                      |                                        |                           |                                       |
|                                                        | Cancel                                                       | Save                                                                   |                                                      |                                        |                           |                                       |
|                                                        |                                                              |                                                                        |                                                      |                                        |                           |                                       |
|                                                        |                                                              |                                                                        |                                                      |                                        |                           |                                       |
| Contact Us<br>Privacy   Disclaimer   Individuals       | with Disabilities                                            |                                                                        |                                                      |                                        |                           | Convright @ 2007 Commonwealth of Kent |

Commonwealth of Kentucky – MMIS

#### 2.2.1 How to Change the Password

The account password expires every 30 days. A pink banner will display on the Home page showing the days remaining to password expiration beginning with 10. The user will receive an email notification from MEUPS prior to the expiration on the 20<sup>th</sup> day.

- 1. Click the Change Password button.
- 2. Complete form.
- 3. Click the Change Password button.

| KENTUCKY<br>CABINET FOR HEALTH AND | FAMILY SERVICES                                                                 |                                                                   |
|------------------------------------|---------------------------------------------------------------------------------|-------------------------------------------------------------------|
| Contact Us                         | Account Home       My Information       Change Password         Change Password | Ciose Application                                                 |
| Privacy   Disclaimer   Individual  | with Disabilities                                                               | Copyright © 2007 Commonwealth of Kentucky<br>All rights reserved. |

#### 2.2.2 Email Examples of Password Reminder and Account Change Notification

From: MEUPS Automated Mailer [mailto:MEUPS\_DoNotReply@email.kymmis.com]
Sent: Friday, July 16, 2019 1:30 PM
To: Doe, Jane
Subject: PASSWORD EXPIRATION REMINDER: 10 days left
Sensitivity: Confidential

Kentucky user Jane Doe,

Your Medicaid system account password will expire in 10 days on Monday, July 26, 2010. Please change your password before then to ensure uninterrupted system access.

Please contact the EDI helpdesk at <u>KY\_EDI\_HelpDesk@dxc.com</u> or call (800) 205-4696 between 7:00 am - 6:00 pm Monday - Friday EST should you have questions regarding this notification.

Medicaid Enterprise Users Provisioning System

MO

From: MEUPS Automated Mailer [mailto:MEUPS\_DoNotReply@email.kymmis.com] Sent: Wednesday, August 18, 2019 2:00 PM To: Doe, Jane Subject: ACCOUNT CHANGE NOTIFICATION Sensitivity: Confidential

Kentucky user Jane Doe,

KYHealth Choices sends you this account change notification for your information. No action on your part is required. The following changes have been made recently against your systems account:

#### Date of Change Description

Aug 18 2019<br/>1:30PMAccount access has been reinstated

Aug 18 2019Password changed1:32PM

Please contact the EDI helpdesk at <u>KY\_EDI\_HelpDesk@dxc.com</u> or call (800) 205-4696 between 7:00 am - 6:00 pm Monday - Friday EST if you have questions about any of these changes.

**KYHealth Choices** 

#### 2.3 Viewing Agent Roles

Provider Administrators and Billing Agents have the ability to add agents to an account, giving them access to submit claims, check claim status, check eligibility, or perform other functions on behalf of the provider. Clicking **View Agent Roles** will allow a Provider Administrator or Billing Agent to see the agents associated with an account. If no agents have been added, "No agents found" will appear.

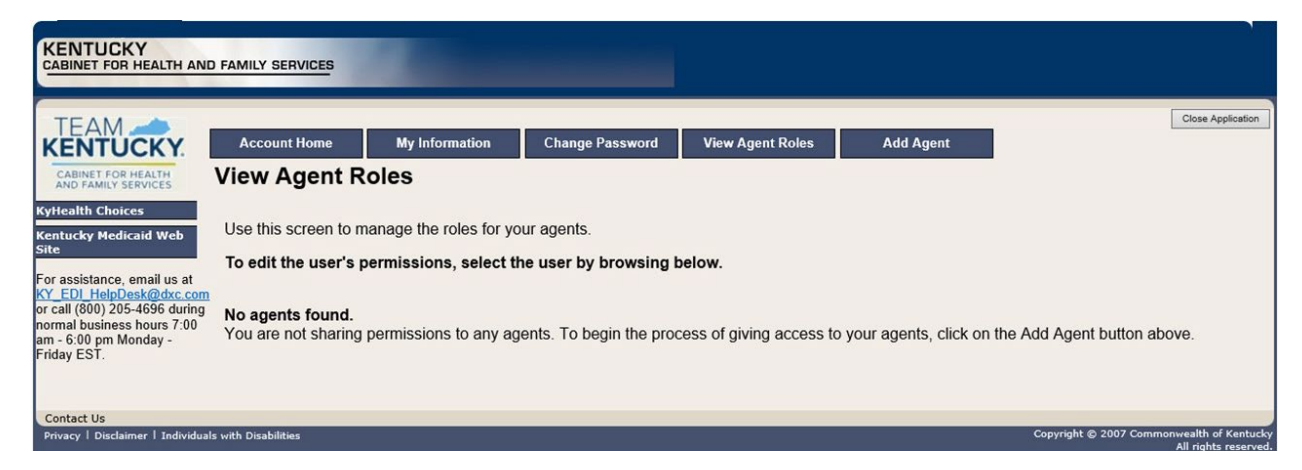

### 2.4 Add an Agent or New Employee

Provider Administrators and Billing Agents have the ability to add agents to an account, giving them access to submit claims, check claim status, check eligibility, or perform other functions on behalf of the provider. Clicking **Add Agent** allows a Provider Administrator or Billing Agent to add an agent to the account.

| KENTUCKY<br>CABINET FOR HEALTH AND                                                                                                    | D FAMILY SERVICES                                                          |                |                                                                 |                  |                              | 2                      |
|----------------------------------------------------------------------------------------------------|----------------------------------------------------------------------------|----------------|-----------------------------------------------------------------|------------------|------------------------------|------------------------|
| CABINET FOR HEALTH<br>AND FAMILY SERVICES<br>KyHealth Choices<br>KyHealth Choices<br>Kentucky Medicaid Web<br>Site<br>For assistance, email us at<br>KY EDI HelpDesk@dxc.com<br>or call (800) 205-4696 during<br>ormal business hours 7:00<br>am - 6:00 pm Monday -<br>Friday EST | Account Home<br>Add Agent<br>Use this screen to ad<br>Enter the email addr | My Information | Change Password<br>for your application.<br>J are adding access | View Agent Roles | Add Agent<br>d click search. | Close Application      |
| Contact Us<br>Privacy   Disclaimer   Individua                                                                                                    | ls with Disabilities                                                       |                |                                                                 |                  | Copyright © 2007 Cor         | mmonwealth of Kentucky |

#### 2.4.1 No Email Address Found: Create Username

The Provider Administrator or Billing Agent may search for an existing agent by entering the email address of the agent and clicking **Search**. If no agent is found, the screen below will appear, allowing the user to create an Agent account and associate that agent with the Provider account.

- 1. Complete the fields boxed in red below.
- 2. Click the Add & Manage Agent button.

#### Commonwealth of Kentucky – MMIS

| KENTUCKY<br>CABINET FOR HEALTH AND                     | FAMILY SERVICES                         |                       |                            |                         |                         |                                                    |
|--------------------------------------------------------|-----------------------------------------|-----------------------|----------------------------|-------------------------|-------------------------|----------------------------------------------------|
| TEAM 📥                                                 |                                         |                       |                            |                         |                         | Close Application                                  |
| KENTUCKY.                                              | Account Home                            | My Information        | Change Password            | View Agent Roles        | Add Agent               |                                                    |
| AND FAMILY SERVICES                                    | Add Agent                               |                       |                            |                         |                         |                                                    |
| KyHealth Choices<br>Kentucky Medicaid Web              | Use this screen to ad                   | d access to an agent  | for your application.      |                         |                         |                                                    |
| Site                                                   | Enter the email add                     | ress of the agent you | u are adding access t      | to your application and | d click search.         |                                                    |
| For assistance, email us at<br>KY EDI HelpDesk@dxc.com |                                         | Searc                 | h Search criteria is requi | red.                    |                         |                                                    |
| normal business hours 7:00<br>am - 6:00 pm Monday -    |                                         |                       |                            |                         |                         |                                                    |
| Friday EST.                                            | An agent with the en                    | mail address you sp   | ecified was not found      | in the system. Pleas    | e verify that the addre | ss is correct.                                     |
|                                                        | Fill out the fields be                  | low with the agent's  | information to create      | e a new agent account   | in the system.          |                                                    |
|                                                        | Email Address                           |                       | 0                          |                         |                         |                                                    |
|                                                        | Email Address<br>(verify)<br>Eirst Name |                       |                            |                         |                         |                                                    |
|                                                        | Last Name                               |                       |                            |                         |                         |                                                    |
|                                                        | Username                                |                       |                            |                         |                         |                                                    |
|                                                        | Add & Manag                             | e Agent               |                            |                         |                         |                                                    |
| l l                                                    |                                         |                       |                            |                         |                         |                                                    |
| Contact Us                                             |                                         |                       |                            |                         |                         |                                                    |
| Privacy   Disclaimer   Individuals                     | s with Disabilities                     |                       |                            |                         | Copyright © 200         | 7 Commonwealth of Kentucky<br>All rights reserved. |

3. The Agent Account Created window appears.

| 20                                                                                |                                                  | -                                    |                                      |                  | Close Application  |
|-----------------------------------------------------------------------------------|--------------------------------------------------|--------------------------------------|--------------------------------------|------------------|--------------------|
| Account Home                                                                      | e My Info                                        | rmation                              | Change Password                      | View Agent Roles | Add Agent          |
| dd Agen                                                                           | t                                                |                                      |                                      |                  |                    |
| 1000                                                                              | Ag                                               | ent Accou                            | nt Created                           |                  |                    |
| You ha<br>Your ag                                                                 | ve successfully creat<br>gent will receive instr | ted a new agent<br>uctions via email | account.<br>on how to set their pass | word.            | nd click search.   |
| 1                                                                                 |                                                  |                                      |                                      |                  |                    |
|                                                                                   |                                                  |                                      |                                      | 6                | se verify that the |
|                                                                                   |                                                  |                                      |                                      |                  |                    |
|                                                                                   |                                                  | OK                                   |                                      | ,                | nt in the system.  |
| Email Address                                                                     |                                                  | ОК                                   |                                      | r                | nt in the system.  |
| Email Address<br>Email Address                                                    |                                                  | ОК                                   |                                      | ,                | nt in the system.  |
| Email Address<br>Email Address<br><sup>verity</sup> )<br>First Name               |                                                  | OK                                   |                                      | r                | nt in the system.  |
| Email Address<br>Email Address<br>(verty)<br>First Name<br>Last Name              |                                                  | OK                                   |                                      | ,                | nt in the system.  |
| Email Address<br>Email Address<br>(verity)<br>First Name<br>Last Name<br>Username | hptest1                                          | OK                                   | 0                                    | r                | nt in the system.  |

4. The user will receive an email as shown below.

Automated MEUPS email example:

From: MEUPS Automated Mailer [mailto:MEUPS\_DoNotReply@email.kymmis.com] Sent: Friday, July 16, 2019 1:30 PM To: Doe, Jane Subject: PASSWORD SETUP Sensitivity: Confidential

Kentucky user Jane Doe,

You have been sent this message because you have had a new Medicaid enterprise user account created on your behalf. Your new account username is:

DXCTest1

To establish your password, please visit the following URL and follow the on-screen instructions:

https://public.kymmis.com/testexampleurllink

Please contact the EDI helpdesk at <u>KY\_EDI\_HelpDesk@dxc.com</u> or call (800) 205-4696 between 7:00 am - 6:00 pm Monday - Friday EST should you have questions regarding this notification.

Medicaid Enterprise Users Provisioning System

- 5. When the user clicks the link in the email (example above), the **Terms of Service User Agreement** window appears as shown on the next page.
- 6. The user must click **I agree** in order to proceed.

|                                                                                                    | Close Application |
|----------------------------------------------------------------------------------------------------|-------------------|
| Terms of Service                                                                                                    |                   |
| You must agree to the terms below before delegating permissions.                                                                                                    |                   |
|                                                                                                    | <b>^</b>          |
| This User Account Agreement (hereinafter "Agreement"), effective today, is made by and<br>between the Commonwealth of Kentucky Cabinet for Health and Family Services ("CHFS"),<br>Department of Medicaid Services ("DMS"), and users who sign up for an account on this<br>website (hereinafter "User"), the aforementioned being a licensed health care provider or an<br>entity who acts on behalf of a licensed health care provider.                                           |                   |
| WHEREAS, User renders certain professional health care services ("Services") to members<br>of employer groups and individuals, and submits documentation of those Services to DMS;<br>and,                                                                                                    |                   |
| WHEREAS, DMS, in its implementation of the Medicaid program in Kentucky, provides to<br>health care companies such as User a System of operational and informational support to<br>respond to provider- inquiries to exchange certain claims and billing information through<br>electronic communications and through the Internet (hereinafter the "System");                                                                                                    |                   |
| WHEREAS, while performing its services User may be given access to, or may be exposed to, certain confidential or Individually Identifiable Health Information or Protected Health Information ("PHI") as defined under the Health Insurance Portability and Accountability Act of 1996 ("HIPAA"), 45 Code of Federal Regulations Parts 160-164, and applicable regulations that implement Title V of the Gramm-Leach-Bliley Act, 15 U.S.C. §6801, et seq. (the "GLB Regulations"); |                   |
| WHEREAS, User desires to utilize the System provided by DMS, and DMS desires to<br>provide the System and related services and support to User, as defined and according to                                                                                                    | <b>-</b>          |
| Do you agree to the Terms of Service as stated above?                                                                                                    |                   |

Commonwealth of Kentucky - MMIS

# 2.5 Manage Agent Roles

After an agent is associated with a Provider account, permissions or "roles" must be granted in order for that agent to act on the Provider's behalf. To add roles for KYHealthNet (claims, eligibility, etc.), follow the instructions below.

1. Click on the **KYHealthNet** link.

|                                      |                                                 |                                  |                         | Close Application   |
|--------------------------------------|-------------------------------------------------|----------------------------------|-------------------------|---------------------|
| Account Home                         | My Information                                  | Change Password                  | View Agent Roles        | Add Agent           |
| Manage Age                           | nt Roles                                        |                                  |                         |                     |
| This page allows<br>you want to view | you to add and remov<br>or modify the Agent's a | e roles from the agen<br>access. | t. Begin by selecting t | the system in which |
| Agent Details                        | adi taot adi taot                               | Account Status                   | Active                  |                     |
| Email Address                        | eur test eur test                               | Account Status                   | Active                  |                     |
| Address                              |                                                 |                                  |                         |                     |
| Telephone                            | 800-205-4696                                    |                                  |                         |                     |
| Account Owner                        | hp instit KYHealthnet<br>(hpinst),              |                                  |                         |                     |
| Remove All Roles                     | 1                                               |                                  |                         |                     |
| 1 Select the sy                      | /stem to modify acces                           | s 🙆 Mod                          | lify the permissions fo | or selected system  |
| System                               |                                                 | Roles                            |                         |                     |
| Select Account                       | t Management                                    | 0                                |                         |                     |
| Select KYHeal                        | thNet                                           | 0                                |                         |                     |

- 2. Notice that section 2 Modify the permissions for KYHealthNet opens.
- 3. Roles are granted or removed in this section.

#### Commonwealth of Kentucky – MMIS

KYHealthNet Institutional User Manual

| Account Home                                                                                            | My Information                                                                  | Change Password       | View A     | gent Roles                                                                                                    | Add Agent                                                                                                    |                               |
|----------------------------------------------------------------------------------------------------|---------------------------------------------------------------------------------|-----------------------|------------|----------------------------------------------------------------------------------------------------|----------------------------------------------------------------------------------------------------|-------------------------------|
| Manage Ager                                                                                             | t Roles                                                                         |                       |            |                                                                                                    |                                                                                                    |                               |
| This page allows y<br>Agent's access.                                                                   | ou to add and remov                                                             | e roles from the agen | t. Begin b | y selecting f                                                                                                    | the system in which y                                                                                                    | you want to view or modify th |
| Agent Details<br>Name<br>Email Address<br>Address<br>Telephone<br>Account Owner                         | Jane Doe<br>janedoe@yahoo.com                                                   |                       |            | Acc                                                                                                    | ount Status Activ                                                                                                    | e                             |
| Select the sys                                                                                          | stem to modify acces                                                            | S                     |            | 2 Modify                                                                                                    | the permissions for I                                                                                                    | KYHealthNet                   |
| Select Account Ma<br>Select Electronic P<br>Select KYHealthNe<br>Select Magellan W<br>Select Magellan W | nagement<br>rior Authorization<br>t<br>eb Portal<br>eb Portal (resource partner | URI)                  |            | Claims Inqu<br>Claims Inqu<br>Claims Sub<br>Claims Sub<br>Claims Sub<br>Claims Sub<br>KenPAC Re<br>KenPAC Re<br>KenPAC Re<br>Eligibility V<br>Electronic A<br>Electronic A<br>Electronic A<br>Provider Sta<br>LTC Claims<br>PA Inquiry<br>PA Submis<br>Pharmacy A<br>Presumptive<br>Pricing<br>Ra Viewer | ice<br>iry<br>mission (Dental)<br>mission (Institutional)<br>imission (Professional)<br>eferral Confidential Message<br>eferral Confidential Message<br>eferral Submit<br>erification<br>ADO<br>EFT<br>atus<br>sion<br>fistory<br>e Eligibility | a Inquiry<br>a Submit         |

- 4. Check the roles you wish to grant the agent.
- 5. Click the **Save Changes** button to save the modifications.

# The screen returns Successful adding role of ...

## Manage Agent Roles

| This pag<br>Agent's                                                     | je allows yo<br>access.                                                           | ou to add and remove roles from the ag                                                                                                    | ent. Begin b                                          | y selecting the system in which    | you want to view or modify the |
|-------------------------------------------------------------------------|-----------------------------------------------------------------------------------|----------------------------------------------------------------------------------------------------|-------------------------------------------------------|------------------------------------|--------------------------------|
| Suc<br>Suc<br>Suc<br>Suc<br>Suc                                         | cessful addir<br>cessful addir<br>cessful addir<br>cessful addir<br>cessful addir | ng 'Card Issuance' role for system 'KYHealt<br>ng 'Claims Inquiry' role for system 'KYHealt<br>ng 'Claims Submission (Institutional)' role fo<br>ng 'Eligibility Verification' role for system 'K<br>ng 'Ra Viewer' role for system 'KYHealthNe | hNet'<br>nNet'<br>or system 'KY<br>YHealthNet'<br>:t' | HealthNet'                         |                                |
| Agent E<br>Name<br>Email Ad<br>Address<br>Telephor<br>Account o<br>Remo | etails<br>dress<br>ne<br>Dwner<br>ve All Roles                                    | Jane Doe<br>janedoe@yahoo.com                                                                                                    |                                                       | Account Status Act                 | ive                            |
| 1 Se                                                                    | ect the sys                                                                       | tem to modify access                                                                                                    |                                                       | 2 Modify the permissions for       | KYHealthNet                    |
| System                                                                  |                                                                                   |                                                                                                    |                                                       | Roles                              |                                |
| Select                                                                  | Account Mar                                                                       | agement                                                                                                    | 0                                                     | Card Issuance                      |                                |
| Select<br>Select                                                        | Electronic Pr                                                                     | ior Authorization                                                                                                    |                                                       | Claims Inquiry                     |                                |
| Select                                                                  | Magellan We                                                                       | b Portal                                                                                                    | 0                                                     | Claims Submission (Dental)         |                                |
| Select                                                                  | Magellan We                                                                       | b Portal (resource partner URI)                                                                                                    | Ő.                                                    | Claims Submission (Institutional)  |                                |
|                                                                         |                                                                                   |                                                                                                    |                                                       | Claims Submission (Professional)   |                                |
|                                                                         |                                                                                   |                                                                                                    |                                                       | KenPAC Referral Confidential Messa | ae Inquiny                     |
|                                                                         |                                                                                   |                                                                                                    |                                                       | KenPAC Referral Confidential Messa | ne Submit                      |
|                                                                         |                                                                                   |                                                                                                    |                                                       | KenPAC Referral Inquiny            | geoubrint                      |
|                                                                         |                                                                                   |                                                                                                    |                                                       |                                    |                                |
|                                                                         |                                                                                   |                                                                                                    |                                                       |                                    |                                |
|                                                                         |                                                                                   |                                                                                                    |                                                       |                                    |                                |
|                                                                         |                                                                                   |                                                                                                    |                                                       |                                    |                                |
|                                                                         |                                                                                   |                                                                                                    |                                                       |                                    |                                |
|                                                                         |                                                                                   |                                                                                                    |                                                       |                                    |                                |
|                                                                         |                                                                                   |                                                                                                    |                                                       |                                    |                                |
|                                                                         |                                                                                   |                                                                                                    |                                                       |                                    |                                |
|                                                                         |                                                                                   |                                                                                                    |                                                       | PA Submission                      |                                |
|                                                                         |                                                                                   |                                                                                                    |                                                       | Pharmacy History                   |                                |

# **3** Accessing KYHealthNet

KYHealthNet allows users to access Member eligibility and related functions, submit claims, adjust or void claims, check claim status, check Prior Authorization requests, print Prior Authorization letters, view or download remittance advice statements, and access other valuable information.

1. On the **KyHealth Choices Home** page, click the **KYHealthNet** link.

|           | UCKY                    | MILY SERVICES                                                                                                    |          |
|-----------|-------------------------|----------------------------------------------------------------------------------------------------|----------|
| DEPAR     | TMENT FOR MEDICAID SER  | VICES                                                                                                    |          |
|           |                         | KyHealth Choices Home                                                                                                    |          |
| Friday 23 | 3 January 2015 11:29 am | l                                                                                                    | Sign Out |
|           |                         | Jane Doe, Welcome to KyHealth Choices                                                                                                    |          |
|           |                         | Applications                                                                                                    |          |
|           | Application             | Description                                                                                                    |          |
|           | Account Management      | Manages contact information, password, and authorizations for applications.                                                                                                    |          |
|           | <u>KYHealthNet</u>      | Eligibility Verification, Claims submission and inquiry, Presumptive Eligibility, RA Viewer.                                                                                                    |          |
|           |                         | Messages                                                                                                    |          |
|           | Date                    | Message                                                                                                    |          |
|           | 1/12/2015               | Providers are now able to view Confirmation notices, Lack of Information and Denial<br>letters online, via KYHealth Net, through https://home.kymmis.com/home. Select<br>PA from the top menu and then select the option titled Carewise Prior Authorization<br>Letter. This will allow you to search for, save or print a copy of the letter. You must<br>be the provider the letter was issued to in order to view and print the letter. | 1        |
|           | 11/17/2014              | Effective December 1, 2014, Licensed Professional Art Therapists and Applied<br>Behavior Analysts applications will be accepted. However, these two new provider<br>types will not be allowed to enroll until January 1, 2015. The enrollment<br>requirements can be found on the Provider Enrollment website located at<br>http://www.chfs.ky.gov/dms/provEnr/                                                                            |          |

2. Select/verify the Provider's NPI/Taxonomy in the drop-down box.

| KENTUCKY                                                                                                    |
|----------------------------------------------------------------------------------------------------|
| CABINET FOR HEALTH AND FAMILY SERVICES                                                                                                    |
| Provider Home   Member   Claims   PA   Provider References   Trade Files   RA Viewer   Logout                                                                  |
| Provider Main Page                                                                                                    |
| Wednesday 27 February 2019 11:47 am                                                                                                    |
|                                                                                                    |
|                                                                                                    |
| Welcome to the Kentucky Medicaid Website. The Kentucky Department of Medicaid Services secure website is intended for<br>providers, clerks, and billing agents |
| providers, cierks, and bining agents.                                                                                                    |
|                                                                                                    |
| Provider                                                                                                    |
| Switch Working Provider                                                                                                    |
| Switch Working Provider                                                                                                    |
| You surrently reasive paper and electronic PA Letters in an effort to ge green would you like to                                                               |
| Tou currently receive paper and electronic PA Letters, in an enort to go green would you like to                                                               |
| discontinue Paper PA Letters? Yes!                                                                                                    |
|                                                                                                    |
|                                                                                                    |
|                                                                                                    |
| • <u>Claim Inquiry</u>                                                                                                    |
| Submit Dental Claim                                                                                                    |
| Submit Professional Claim     Submit Professional Claim                                                                                                    |
| Submit Institutional Claim                                                                                                    |
| Eligibility Ventication                                                                                                    |
| • Provider Status                                                                                                    |
|                                                                                                    |
|                                                                                                    |
|                                                                                                    |
|                                                                                                    |
|                                                                                                    |
| Non-activity for 40 minutes or longer will result in a time-out for this system. You will be required to log back in.                                          |
|                                                                                                    |
| Lost Lindstad 11/16/0010                                                                                                    |
| Contact Us                                                                                                    |
| Privacy   Disclaimer   Individuals with Disabilities Copyright © 2005 Commonwealth of Kentucky                                                                 |
| All rights reserved                                                                                                    |

NOTE: The drop-down only appears if the user is an agent for multiple providers; otherwise, the agent will see only one provider's NPI/taxonomy in the box.

# 4 Functionality

Provider Administrators have access to all applicable functions on KYHealthNet. Billing Agents and Agents have access to only those functions granted them by the Provider Administrator. A Billing Agent or Agent may only perform the functions granted them by a given Provider Administrator while logged in under that provider's account.

For example, if an agent works on behalf of Dr. Smith and Dr. Jones, but the agent does not have claim submission access for Dr. Jones, the claim submission function will not appear unless the agent has selected Dr. Smith's NPI/Taxonomy from the drop-down when logging in.

| Menu Selection              | Functions                                                                                                    |
|-----------------------------|----------------------------------------------------------------------------------------------------|
| Member                      | Check eligibility, benefit issuance, spend down, patient liability, pharmacy history, and MCO member information. |
| Claims                      | Check claim status, submit claims, adjust paid claims or void paid claims, and access to view MMIS EOB Codes.     |
| Prior Authorization<br>(PA) | Access PA information, download a PA letter, or lookup a PA number.                                               |
| Provider<br>References      | Access to provider resources on the DMS website.                                                                  |
| RA Viewer                   | View and/or download your Remittance Advice.                                                                      |

KYHealthNet offers the following functions:

The hyperlinks on the Home page also offer quick access to commonly used functions.

# **5** Member Information

#### 5.1 Member Benefit Issuance

- 1. Select **Member** from the menu.
- 2. Choose **Benefit Issuance** from the drop-down.

| KENTUCKY<br>CABINET FOR HEALTH AND FAMILY SERV<br>KY MEDICAL MANAGEMENT INFORMATION SYSTEM (KYM                                                                                                  | ICES<br>MIS)                                                                                                    |
|----------------------------------------------------------------------------------------------------|----------------------------------------------------------------------------------------------------|
| Provider Home   Member   Claims   PA   Pr                                                                                                    | rovider References   Trade Files   RA Viewer   Logout                                                                                                    |
| Benefit Issuance           Wednesday 2 O         Eligibility Verification           MCO Member Information         Pharmacy History           Patient Liability         Scool Down               | Provider Main Page                                                                                                    |
| Spelid Down                                                                                                    | providers, clerks, and billing agents.                                                                                                    |
| <u>Click Here f</u><br>Pro<br>You currently receive paper and electr                                                                                                    | For Important Messages (last updated June 17, 2019)<br>ovider<br>Switch Working Provider<br>onic PA Letters, in an effort to go green would you like to discontinue<br>Paper PA Letters? Yes! |
| <ul> <li>Claim Inquiry</li> <li>Submit Dental Claim</li> <li>Submit Professional Claim</li> <li>Submit Institutional Claim</li> <li>Eligibility Verification</li> <li>Provider Status</li> </ul> | will result in a time out for this surface. You will be required to log back in                                                                                                    |
| Non-activity for 40 minutes of longer                                                                                                    | will result in a time-out for this system. You will be required to log back in.                                                                                                    |
| Contact Us                                                                                                    | Last Updated:9/10/2019                                                                                                    |
| Privacy   Disclaimer   Individuals with Disabilitie                                                                                                    | Copyright © 2005 Commonwealth of Kentucky                                                                                                    |

3. Enter the Member ID or SSN# and click the **Search** button to find the Medicaid benefits issue date.

| KENTUCKY<br>CABINET FOR HEALTH AND FAMILY SERVICES<br>KY MEDICAL MANAGEMENT INFORMATION SYSTEM (KYMMIS)                                                                                                    |
|----------------------------------------------------------------------------------------------------|
| Provider Home   Member   Claims   PA   Missed Appointments   Provider References   RA Viewer   Logout                                                                                                    |
| Benefit Issuance                                                                                                    |
| Wednesday 28 May 2025 07:59 am<br>Information is not being updated for the Benefit Issuance screen and this is not an accurate representation of<br>the member's current Medicaid eligibility. Please use Eligibility Verification. |
| Member ID: SSN: Search                                                                                                    |
| Last Updated:3/27/2025                                                                                                    |

The benefit issuance dates include eligibility begin and end dates along with card type. An **R** in the retroactive column indicates the segment was issued retroactively. Benefit Issuance is no longer receiving current data as of Sept 2023. However, historical records are available.

#### Commonwealth of Kentucky – MMIS

| KENTUCKY<br>CABINET FOR HEALTH AND FAMILY SERVICES<br>KY MEDICAL MANAGEMENT INFORMATION SYSTEM (KYMMIS) |                       |                |                      |           |                   |  |  |
|----------------------------------------------------------------------------------------------------|-----------------------|----------------|----------------------|-----------|-------------------|--|--|
| Provider Home   Memb                                                                                    | ber   Claims   PA   I | Provider Refer | ences   Trade Files  | RA Viewe  | r   Logout        |  |  |
|                                                                                                    |                       | Ben            | efit Issuance        |           |                   |  |  |
| Thursday 23 May 201                                                                                     | 9 2:52 pm             | Ben            | entrooudinoo         |           |                   |  |  |
|                                                                                                    |                       |                |                      |           |                   |  |  |
|                                                                                                    | Member ID:            |                | SSN:                 |           |                   |  |  |
|                                                                                                    |                       | ,              |                      |           |                   |  |  |
|                                                                                                    |                       | Search         |                      |           |                   |  |  |
| Is                                                                                                    | sue Date Retroactive  | Beginning Date | End Date Type        | Source C  | urrently Billable |  |  |
| 0                                                                                                    | 1/22/2019             | 02/01/2019     | 03/01/2019 Managed C | are HMIDC | Yes               |  |  |
| 1                                                                                                    | 2/20/2018             | 01/01/2019     | 02/01/2019 Managed C | are HMIDC | Yes               |  |  |
| 1                                                                                                    | 1/21/2018             | 12/01/2018     | 01/01/2019 Managed C | are HMIDC | Yes               |  |  |
| 1                                                                                                    | 0/22/2018             | 11/01/2018     | 12/01/2018 Managed C | are HMIDC | Yes               |  |  |
| 0                                                                                                    | 9/19/2018             | 10/01/2018     | 11/01/2018 Managed C | are HMIDC | Yes               |  |  |
| 0                                                                                                    | 8/22/2018             | 09/01/2018     | 10/01/2018 Managed C | are HMIDC | Yes               |  |  |
| 0                                                                                                    | 7/20/2018             | 08/01/2018     | 09/01/2018 Managed C | are HMIDC | Yes               |  |  |
| 0                                                                                                    | 6/20/2018             | 07/01/2018     | 08/01/2018 Managed C | are HMIDC | Yes               |  |  |
| 0                                                                                                    | 5/22/2018             | 06/01/2018     | 07/01/2018 Managed C | are HMIDC | No                |  |  |
| 0                                                                                                    | 4/19/2018             | 05/01/2018     | 06/01/2018 Managed C | are HMIDC | No                |  |  |
| 0                                                                                                    | 3/21/2018             | 04/01/2018     | 05/01/2018 Managed C | are HMIDC | No                |  |  |
| 0                                                                                                    | 2/19/2018             | 03/01/2018     | 04/01/2018 Managed C | are HMIDC | No                |  |  |
| 0                                                                                                    | 1/22/2018             | 02/01/2018     | 03/01/2018 Managed C | are HMIDC | No                |  |  |
| 1                                                                                                    | 2/20/2017             | 01/01/2018     | 02/01/2018 Managed C | are HMIDC | No                |  |  |
| 1                                                                                                    | 1/21/2017             | 12/01/2017     | 01/01/2018 Managed C | are HMIDC | No                |  |  |
| 1                                                                                                    | 0/20/2017             | 11/01/2017     | 12/01/2017 Managed C | are HMIDC | No                |  |  |
| 0                                                                                                    | 9/20/2017             | 10/01/2017     | 11/01/2017 Managed C | are HMIDC | No                |  |  |
| 0                                                                                                    | 8/22/2017             | 09/01/2017     | 10/01/2017 Managed C | are HMIDC | No                |  |  |
| 0                                                                                                    | 7/20/2017             | 08/01/2017     | 09/01/2017 Managed C | are HMIDC | No                |  |  |
| 0                                                                                                    | 6/21/2017             | 07/01/2017     | 08/01/2017 Managed C | are HMIDC | No                |  |  |
| 0                                                                                                    | 5/22/2017             | 06/01/2017     | 07/01/2017 Managed C | are HMIDC | No                |  |  |
| 0                                                                                                    | 4/19/2017             | 05/01/2017     | 06/01/2017 Managed C | are HMIDC | No                |  |  |
| 0                                                                                                    | 3/22/2017             | 04/01/2017     | 05/01/2017 Managed C | are HMIDC | No                |  |  |
| 0                                                                                                    | 2/17/2017             | 03/01/2017     | 04/01/2017 Managed C | are HMIDC | No                |  |  |
| 0                                                                                                    | 1/30/2017 R           | 01/01/2017     | 02/01/2017 Managed C | are HMIDC | No                |  |  |
| 0                                                                                                    | 1/30/2017             | 02/01/2017     | 03/01/2017 Managed C | are HMIDC | No                |  |  |
| 1                                                                                                    | 0/20/2016             | 11/01/2016     | 12/01/2016 Managed C | are HMIDC | No                |  |  |
| 0                                                                                                    | 9/21/2016             | 10/01/2016     | 11/01/2016 Managed C | are HMIDC | No                |  |  |
| 0                                                                                                    | 8/22/2016             | 09/01/2016     | 10/01/2016 Managed C | are HMIDC | No                |  |  |

#### 5.2 Member Eligibility Verification

- 1. Select **Member** from the menu.
- 2. Choose **Eligibility Verification** from the drop-down.

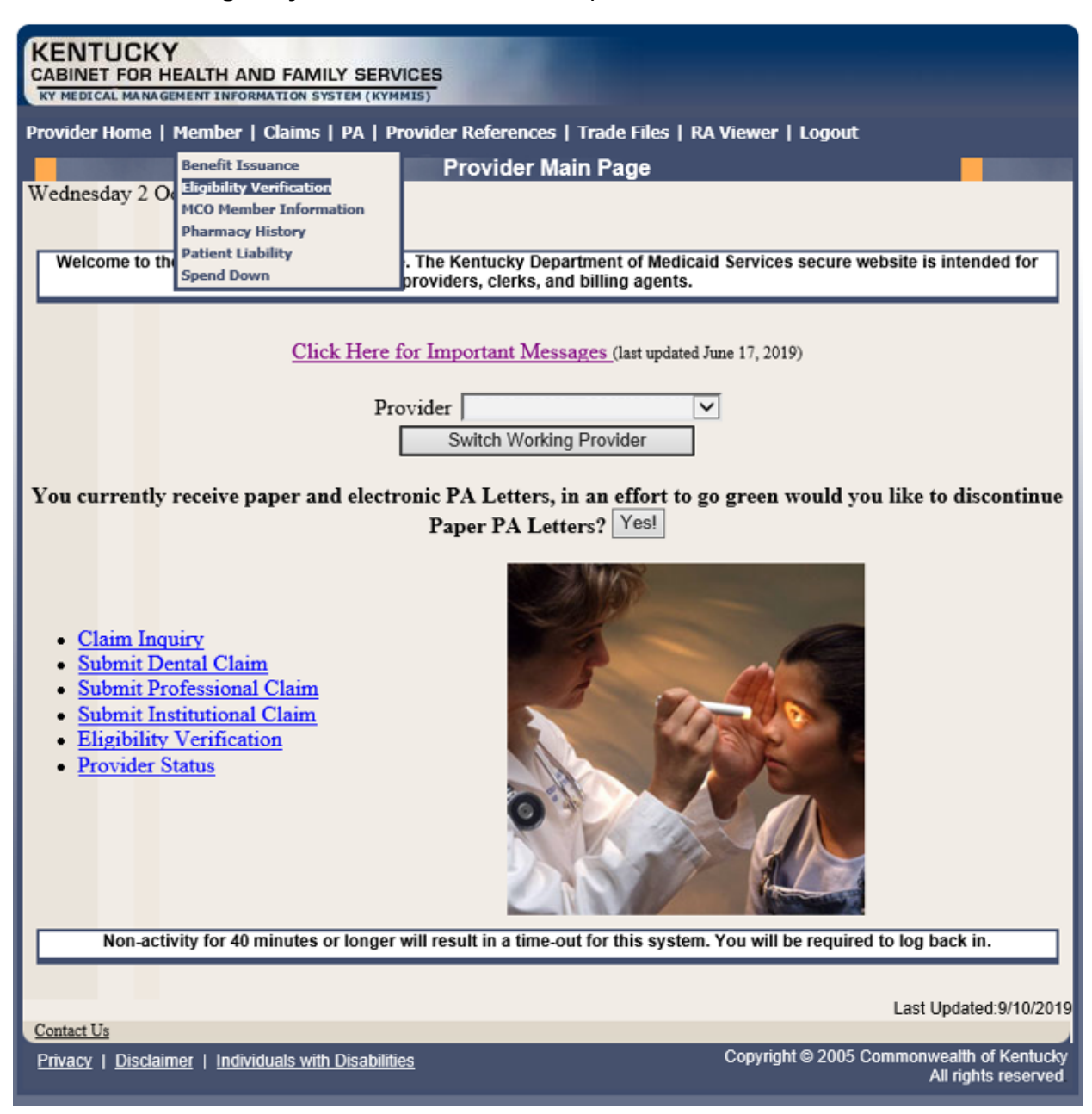

The following screen will appear.

#### 5.2.1 Searching for a Member

1. Click the arrow to the right in the **Select Lookup Type** box and select the criteria to be used in the search.

| KENTUCKY<br>CABINET FOR HEALTH<br>KY MEDICAL MANAGEMENT IN<br>Provider Home   Memb | HAND FAMILY SERVICES                                           | er Referenœs   | RA Viewer   Logout                                            |                                    |                     |
|------------------------------------------------------------------------------------|----------------------------------------------------------------|----------------|---------------------------------------------------------------|------------------------------------|---------------------|
|                                                                                    | Mem                                                            | ber Eligibilit | / Verification                                                |                                    |                     |
| Provider Select Lookup Type:                                                       | Select<br>Member ID Lookup<br>SSN Lookup<br>Case Number Lookup | Service Type:  | Emergency Services<br>Family Planning<br>Health Plan Coverage | Sea                                | rch                 |
|                                                                                    |                                                                |                |                                                               | Last Updated:11                    | /16/2018            |
| Contact Us                                                                         |                                                                |                |                                                               |                                    |                     |
| <u>Privacy</u>   <u>Disclaimer</u>   <u>I</u>                                      | ndividuals with Disabilities                                   |                | Copyright©2005                                                | Commonwealth of H<br>All rights re | kentucky<br>eserved |

When the search criteria is selected, the screen will expand to include **From Date** and **To Date** fields. The current date will automatically be plugged into the **From Date** field and the last day of the month will be plugged into the **To Date** field. The user may change the dates to the desired dates of service. The system will only allow a look back of 13 months and cannot look at future month's eligibility.

| KENTUCKY<br>CABINET FOR HEALTH AND FAMILY SERVICES<br>KY MEDICAL MANAGEMENT INFORMATION SYSTEM (KYMMIS)                                                                               |                                       |
|----------------------------------------------------------------------------------------------------|---------------------------------------|
| Provider Home   Member   Claims   PA   Provider References   RA Viewer   Logout                                                                                                    |                                       |
| Member Eligibility Verification                                                                                                    |                                       |
| Tuesday 26 March 2019 12:51 pm<br>Provider<br>Select Lookup Type: Member ID Lookup<br>Member ID Lookup<br>Service Type: Emergency Services<br>Family Planning<br>Health Plan Coverage | Search                                |
| Member ID:<br>From Date: 03/26/2019 To Date: 03/31/2019 Last Upo<br>Contact Us                                                                                                    | dated:11/16/2018                      |
| Privacy   Disclaimer   Individuals with Disabilities Copyright © 2005 Commonw                                                                                                    | ealth of Kentucky<br>Frights reserved |

- 2. Enter the search criteria.
- 3. Click Search.

The Member Eligibility Verification page will appear.

• If the member is invalid, does not exist, or has been end dated, an error code will be returned.

| KENTUCKY<br>CABINET FOR HEALTH AND FAMILY SERVICES<br>KY MEDICAL MANAGEMENT INFORMATION SYSTEM (KYMMIS)                                                                              |                         |
|----------------------------------------------------------------------------------------------------|-------------------------|
| Provider Home   Member   Claims   PA   Provider References   RA Viewer   Logout                                                                                                    |                         |
| Member Eligibility Verification                                                                                                    |                         |
| Tuesday 26 March 2019 1:24 pm<br>Provider<br>Select Lookup Type: Member ID Lookup<br>Member ID Lookup<br>Service Type: Emergency Services<br>Family Planning<br>Health Plan Coverage | Search                  |
| Member ID:       1234567899999         From Date:       03/26/2019         Verification No.       1908500009 - 3/26/2019         Status:       Non-Active                            | Print                   |
| Error code 05 - Recipient ID missing or not on file                                                                                                    |                         |
|                                                                                                    | Last Updated:11/16/2018 |
| Contact Us                                                                                                    |                         |
| Privacy   Disclaimer   Individuals with Disabilities Copyright © 2005 C                                                                                                    | All rights reserved     |

Otherwise, this screen will display the most current eligibility information available such as is shown on the screens that follow.

| Member Eligibility Verification   |                         |                         |                                                               |                   |  |
|-----------------------------------|-------------------------|-------------------------|---------------------------------------------------------------|-------------------|--|
| Thursday 28 October 202           | 1 09:51 am              |                         |                                                               |                   |  |
| Provider 1427574862 - 261         | QF0400X 🗸               |                         |                                                               |                   |  |
| Select Lookup Me<br>Type:         | mber ID Lookup 🗸 S<br>T | ervice E<br>ype: F<br>H | Emergency Services<br>Family Planning<br>Health Plan Coverage | Search            |  |
| Member ID:                        |                         |                         |                                                               |                   |  |
| From Date: 10/28/2021             | To Date                 | 10/31/2021              |                                                               |                   |  |
| Verification No. 21301000         | 005 - 10/28/2021 Sta    | tus: Active             |                                                               | Print             |  |
|                                   | A COMPANY OF COMPANY    | Member                  |                                                               |                   |  |
| Current ID:                       | Last Name:              | First Name:             | Date of Birth:                                                |                   |  |
| Previous IDs                      | Check Digit:            | Gender:                 | Date of Death:                                                |                   |  |
| SSN:                              | Phone Number:           |                         | County:                                                       |                   |  |
| Physical Address:                 |                         |                         | View Member's Mailing Add                                     | ress: <u>here</u> |  |
| City:                             | State: KY               | ZipCode:                |                                                               |                   |  |
| Hospice Election Date:            |                         |                         |                                                               |                   |  |
| Medicare A:                       |                         | Medicare B:             |                                                               |                   |  |
| Medicare C:                       |                         |                         |                                                               |                   |  |
| Case Number:<br><u>543722214C</u> | Case Name:              |                         |                                                               |                   |  |

| Member's Authorized Representative           No Authorized Representative on file for current member.                                                                                                    |                                           |                     |            |            |             |  |
|----------------------------------------------------------------------------------------------------|-------------------------------------------|---------------------|------------|------------|-------------|--|
| Eligibility                                                                                                    |                                           |                     |            |            |             |  |
|                                                                                                    | Eligibility 5 Y                           | <u>Year History</u> |            |            |             |  |
| Eligibility Group                                                                                                    | Program Code                              | Program<br>Status   | From Date  | To Date    | Last Update |  |
| KY Managed Care<br>Organization with Co-Pay                                                                                                    | A - Aged indiv 65 and<br>over who rec SSI | ZZ - SSI<br>w/QMB   | 05/06/2025 | 05/31/2025 | 09/23/2022  |  |
| Copay will be waived for all members, regardless of the member's Benefit Plan. DMS will follow Medicare policy guidelines regarding codes U0001, U0002, G2012 and G2010. The codes will be retroactively effective on February 4, 2020 but will not be billable until after April 1, 2020.                                                                                                    |                                           |                     |            |            |             |  |
| PACE                                                                                                    |                                           | From Date           | То         | Date       |             |  |
| N                                                                                                    | 05/06/2025 05                             |                     |            |            |             |  |
| Copay Indicator To Date To Date                                                                                                    |                                           |                     |            | Date       |             |  |
| Y                                                                                                    |                                           | 05/06/2025          | 05/31/2025 |            |             |  |
| Note: Above FPL - An 'N' in this field indicates that the member is at or below 100% of the federal poverty<br>level. If the indicator is 'N' you may not refuse to provide services for no payment of co pays. If the indicator<br>is 'Y' you may refuse to provide services for non-payment of co pays if this is the current business practice<br>for all patients.<br>Please note that the Medicare Savings benefit package, which includes QMB (program code Z), SLMB<br>(program code ZL) and QII (Program code ZJ), is not full Medicaid coverage. This benefit package is for<br>members who have Medicare and KY Medicaid pays their Medicare premiums. Of this group, those with<br>Program Code Z or QMB are also eligible for co pays and deductibles. |                                           |                     |            |            |             |  |
| Service Limitation                                                                                                    |                                           |                     |            |            |             |  |
| Service Limitation 5 Year History           No Service Limitation segment for the dates entered.                                                                                                    |                                           |                     |            |            |             |  |
| Cost Share           Cost Share 5 Year History                                                                                                    |                                           |                     |            |            |             |  |
|                                                                                                    |                                           |                     |            |            |             |  |

Each panel on the **Member Eligibility Verification** page above has a link for the last 5 years of history available. Once you click the link, you will be taken to another page to see 5 years' worth of history for the applicable panel.
855-306-8959.

## 5.2.2 Member Eligibility Suspension/Disenrollment

This panel will only display if the member is suspended due to incarceration. Otherwise, this panel is not visible. It will appear under the **Member Authorized Rep** panel, above the member's **Eligibility Group** panel and will include a message on where to direct the member.

| Suspensions/Disenrollments                                                                                                    |            |            |  |  |
|----------------------------------------------------------------------------------------------------|------------|------------|--|--|
| Suspension/Disenrollment Type Effective Date End Date                                                                                                    |            |            |  |  |
| I - Suspended - Incarcerated                                                                                                    | 10/02/2019 | 10/31/2019 |  |  |
| Alert! Individuals with an incarceration suspension (Ind = I) will not be eligible for claims payment or MCO Enrollment. If this information is incorrect, have the Member call DCBS at |            |            |  |  |

## 5.3 MCO Member Information

- 1. Select **Member** from the menu.
- 2. Choose MCO Member Information from the drop-down.

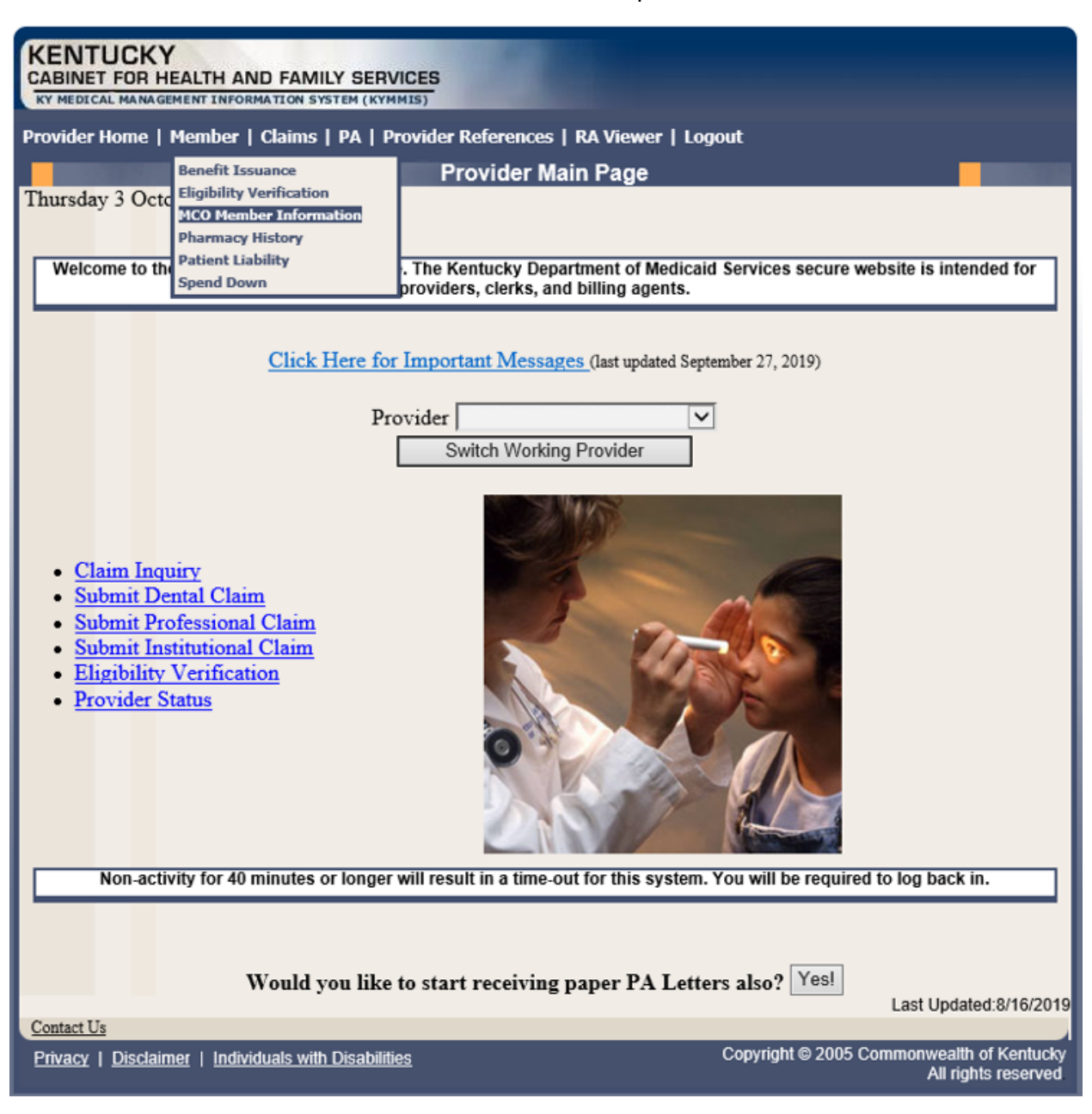

The following screen will appear.

| KENTUCKY         CABINET FOR HEALTH AND FAMILY SERVICES         KY MEDICAL MANAGEMENT INFORMATION SYSTEM (KYMMIS)         Provider Home   Member   Claims   PA   Provider References   RA Viewer   Logout |                        |                |                                                                  |
|----------------------------------------------------------------------------------------------------|------------------------|----------------|------------------------------------------------------------------|
|                                                                                                    | MCO Memb               | er Information |                                                                  |
| Thursday 3 October 2019                                                                                                    | l:29 pm                |                |                                                                  |
|                                                                                                    | Member ID:             | SSN:           |                                                                  |
| a                                                                                                    |                        |                | Last Updated:8/16/2019                                           |
| Contact Us                                                                                                    |                        |                |                                                                  |
| <u>Privacy</u>   <u>Disclaimer</u>   <u>Individ</u>                                                                                                    | uals with Disabilities |                | Copyright © 2005 Commonwealth of Kentucky<br>All rights reserved |

3. Enter the member's Medicaid ID or SSN and click **Search**.

The member's MCO information will appear:

| KENTUCK          | Y<br>HEALTH AND FAMILY SERVICES                        |                                                                  |
|------------------|--------------------------------------------------------|------------------------------------------------------------------|
| Provider Home    | Member   Claims   PA   Provider References   RA Viewer | Logout                                                           |
|                  | MCO Member Information                                 |                                                                  |
| Thursday 3 Oc    | tober 2019 1:20 pm                                     |                                                                  |
|                  | Member ID: SSN:                                        |                                                                  |
|                  | Search                                                 |                                                                  |
|                  | Member                                                 |                                                                  |
| DOB:             | Member ID:                                             |                                                                  |
| DOD:             | Name:                                                  |                                                                  |
|                  | MCO Member Information                                 |                                                                  |
|                  | MCO Member ID Effective Date                           | End Date                                                         |
|                  | PCP PC                                                 | P Effective Date PCP End Date                                    |
| Contact Us       | Managed Care 5 Year History                            | Last Updated:8/16/2019                                           |
| Privacy   Discla | imer   Individuals with Disabilities                   | Copyright © 2005 Commonwealth of Kentucky<br>All rights reserved |

# 5.4 View Pharmacy Claim History

- 1. Select **Member** from the menu.
- 2. Choose **Pharmacy History** from the drop-down.

| KENTUCKY                                                                                                    |                                                                  |
|----------------------------------------------------------------------------------------------------|------------------------------------------------------------------|
| CABINET FOR HEALTH AND FAMILY SERVICES                                                                                         |                                                                  |
| KY MEDICAL MANAGEMENT INFORMATION SYSTEM (KYMMIS)                                                                              |                                                                  |
| Provider Home   Member   Claims   PA   Provider Reference                                                                      | ices   Trade Files   RA Viewer   Logout                          |
| Benefit Issuance Provide                                                                                                    | r Main Page                                                      |
| Wednesday 2 Oc Eligibility Verification                                                                                        |                                                                  |
| Pharmacy History                                                                                                    |                                                                  |
| Welcome to the Patient Liability . The Kentucky                                                                                | Department of Medicaid Services secure website is intended for   |
| Spend Down providers, cleri                                                                                                    | s, and billing agents.                                           |
|                                                                                                    |                                                                  |
| Click Here for Important                                                                                                    | Messages (last updated June 17, 2019)                            |
|                                                                                                    |                                                                  |
| Provider                                                                                                    | <b>v</b>                                                         |
| Switch W                                                                                                    | orking Provider                                                  |
|                                                                                                    |                                                                  |
| You currently receive paper and electronic PA Lett                                                                             | ers, in an effort to go green would you like to discontinue      |
| Paper PA                                                                                                    | Letters? Yes!                                                    |
|                                                                                                    |                                                                  |
| Claim Inquiry     Submit Dental Claim     Submit Professional Claim                                                            |                                                                  |
| <ul> <li><u>Submit Institutional Claim</u></li> <li><u>Eligibility Verification</u></li> <li><u>Provider Status</u></li> </ul> |                                                                  |
| Non-activity for 40 minutes or longer will result in a t                                                                       | me-out for this system. You will be required to log back in.     |
|                                                                                                    |                                                                  |
|                                                                                                    | Last Undated 9/10/2019                                           |
| Contact Us                                                                                                    | 2001 0 0 0 10 20 10                                              |
| Privacy   Disclaimer   Individuals with Disabilities                                                                           | Copyright © 2005 Commonwealth of Kentucky<br>All rights reserved |

| KENTUCKY<br>CABINET FOR HEALTH AND FAMILY SERVICES<br>KY MEDICAL MANAGEMENT INFORMATION SYSTEM (KYMMIS) |                                                                                                    |                                                                         |  |
|----------------------------------------------------------------------------------------------------|----------------------------------------------------------------------------------------------------|-------------------------------------------------------------------------|--|
| Provider Hom                                                                                            | ie   Member   Claims   PA   Provider References   RA \                                                        | fiewer   Logout                                                         |  |
|                                                                                                    | Pharmacy Claims                                                                                               | History                                                                 |  |
| Friday 17 De                                                                                            | cember 2010 10:01 am                                                                                          |                                                                         |  |
|                                                                                                    | Note: Pharmacy information is upd<br>Disclaimer: Claims shown are paid claims<br>waiting to be paid claims wi | ated every two weeks.<br>only. Denied, suspended or<br>I not be listed. |  |
| Member ID:                                                                                              | Search                                                                                                    |                                                                         |  |
|                                                                                                    |                                                                                                    | Last Updated:9/15/2010                                                  |  |
| Contact Us                                                                                              |                                                                                                    |                                                                         |  |
| Privacy   Dis                                                                                           | claimer   Individuals with Disabilities                                                                       | Copyright © 2005 Commonwealth of Kentucky<br>All rights reserved.       |  |

- 3. Enter the Member's ID and click **Search**.
- 4. The **Pharmacy Claims History** screen will appear.

| KENTUCKY<br>CABINET FOR HEALTH AND FA            |                                                     | ES .                                                   |                                                                                 |                                                                                 |
|--------------------------------------------------|-----------------------------------------------------|--------------------------------------------------------|---------------------------------------------------------------------------------|---------------------------------------------------------------------------------|
| Provider Home   Member   Clain                   | ns   PA   Provi                                     | der References                                         | Trade Files   RA Viewer                                                         | Logout                                                                          |
|                                                  | F                                                   | harmacy Cla                                            | ims History                                                                     |                                                                                 |
| N<br>Disclain<br>Member ID:                      | ote: Pharmac<br>ner: Claims sl<br>waiting<br>Search | y information i<br>nown are paid o<br>to be paid clair | s updated every two week<br>laims only. Denied, suspe<br>ns will not be listed. | s.<br>nded or                                                                   |
| Prescription Name                                |                                                     | Date Filled                                            | Supply Days                                                                     | ICN                                                                             |
| NITROFURANTOIN                                   | 11/06                                               | 2014                                                   | 30                                                                              |                                                                                 |
| NABUMETONE                                       | 11/06                                               | 2014                                                   | 60                                                                              |                                                                                 |
| NITROFURANTOIN                                   | 11/06                                               | 0/2014                                                 | 30                                                                              |                                                                                 |
| NABUMETONE 11/06/2014 60                         |                                                     |                                                        |                                                                                 |                                                                                 |
| Contact Us<br>Privacy   Disclaimer   Individuals | with Disabilities                                   |                                                        | Copyright                                                                       | Last Updated:8/28/2014<br>2005 Commonwealth of Kentucky<br>All rights reserved. |

### 5.5 Patient Liability

- 1. Select **Member** from the menu.
- 2. Choose Patient Liability from the drop-down.

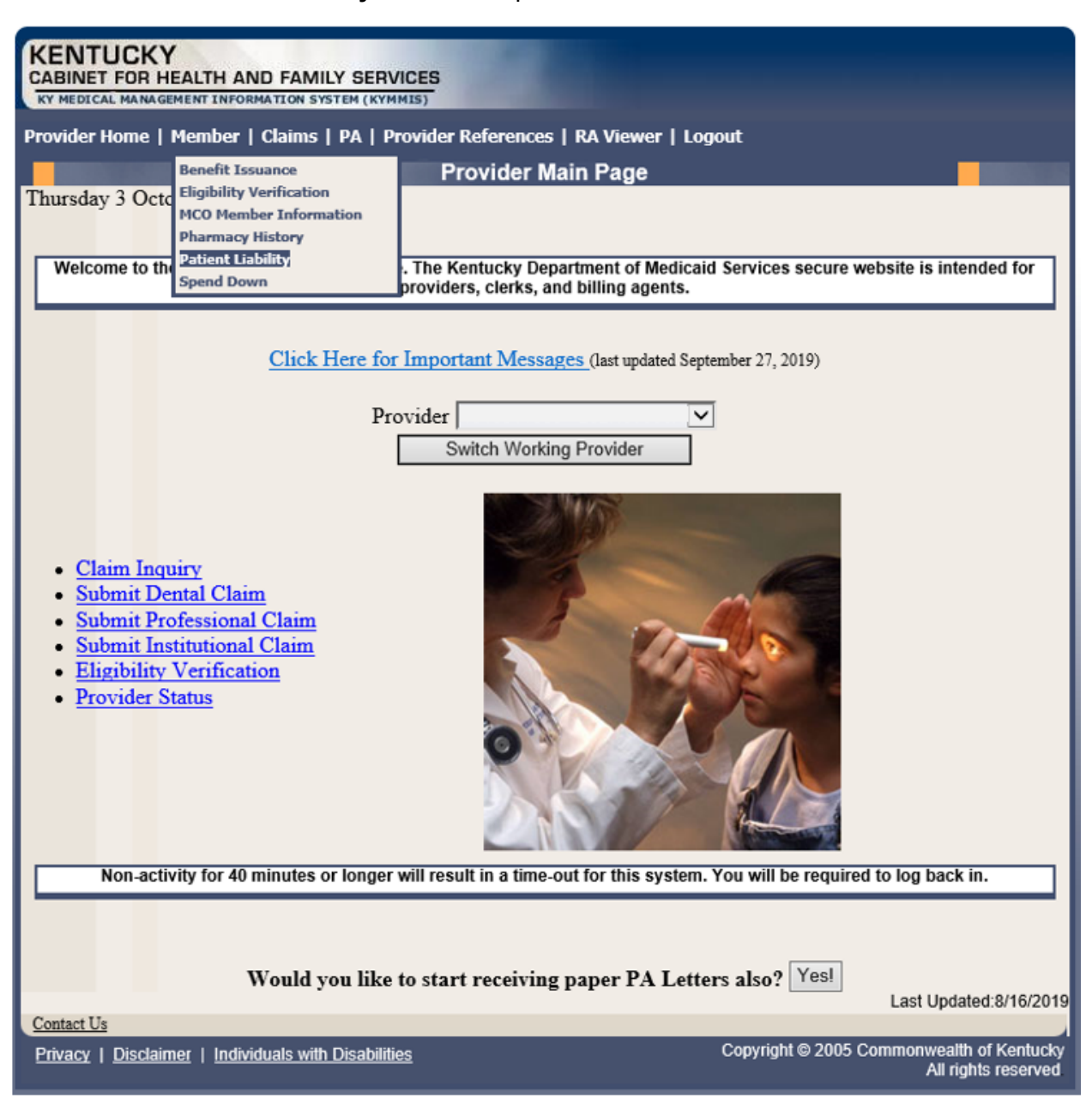

| KENTUCKY<br>CABINET FOR HEALTH AND FAMILY SERVICES<br>RY MEDICAL MANA GEMENT INFORMATION SYSTEM (KYMMIS)<br>Provider Home   Member   Claims   PA   Provider References   RA Viewer   Logout |                                                                   |  |  |
|----------------------------------------------------------------------------------------------------|-------------------------------------------------------------------|--|--|
| Patient Liability                                                                                                    |                                                                   |  |  |
| Friday 17 December 2010 10:10 am                                                                                                    |                                                                   |  |  |
|                                                                                                    |                                                                   |  |  |
| Member ID: SSN:                                                                                                    |                                                                   |  |  |
| Search                                                                                                    |                                                                   |  |  |
|                                                                                                    | Last Updated:9/15/2010                                            |  |  |
| Contact Us                                                                                                    |                                                                   |  |  |
| Privacy   Disclaimer   Individuals with Disabilities                                                                                                    | Copyright © 2005 Commonwealth of Kentucky<br>All rights reserved. |  |  |

- 1. Enter the Member's ID or SSN and click **Search**.
- 2. The Member's patient liability information will appear.

|                                                                                                    | CKY<br>OR HEALTH AND | FAMILY SERVICES              |                       |                    |   |
|----------------------------------------------------------------------------------------------------|----------------------|------------------------------|-----------------------|--------------------|---|
| Provider Ho                                                                                                    | ome   Member   C     | laims   PA   Provider Refere | ences   RA Viewer   L | ogout              |   |
|                                                                                                    | 0.1.0010.0           | Patie                        | ent Liability         | -                  |   |
| Thursday 2                                                                                                    | October 2019 2:      | 30 pm                        |                       |                    |   |
|                                                                                                    |                      | Member ID:                   | SSN:                  |                    |   |
|                                                                                                    |                      | Search                       |                       |                    |   |
|                                                                                                    |                      |                              |                       |                    | , |
|                                                                                                    |                      |                              | lember                |                    |   |
| DOB:                                                                                                    | DOB: Member ID:      |                              |                       |                    |   |
| DOD:                                                                                                    | DOD: Name:           |                              |                       |                    |   |
|                                                                                                    |                      |                              |                       |                    |   |
|                                                                                                    |                      |                              | _iability             |                    |   |
|                                                                                                    | From Date            | To Date                      | Amount                | Type of Liablility |   |
|                                                                                                    | 12/31/2299           | 12/31/2299                   | \$1,284.00            | Hospice            |   |
|                                                                                                    | 07/01/2000           | 10/13/2237                   | \$1,284.00            | Hospice            |   |
| Contact Us                                                                                                    |                      |                              |                       |                    |   |
| Privacy   Disclaimer   Individuals with Disabilities Copyright © 2005 Commonwealth of Kentucky All rights reserved |                      |                              |                       |                    |   |

#### 5.6 Spend Down

- 1. Select **Member** from the menu.
- 2. Choose **Spend Down** from the drop-down.

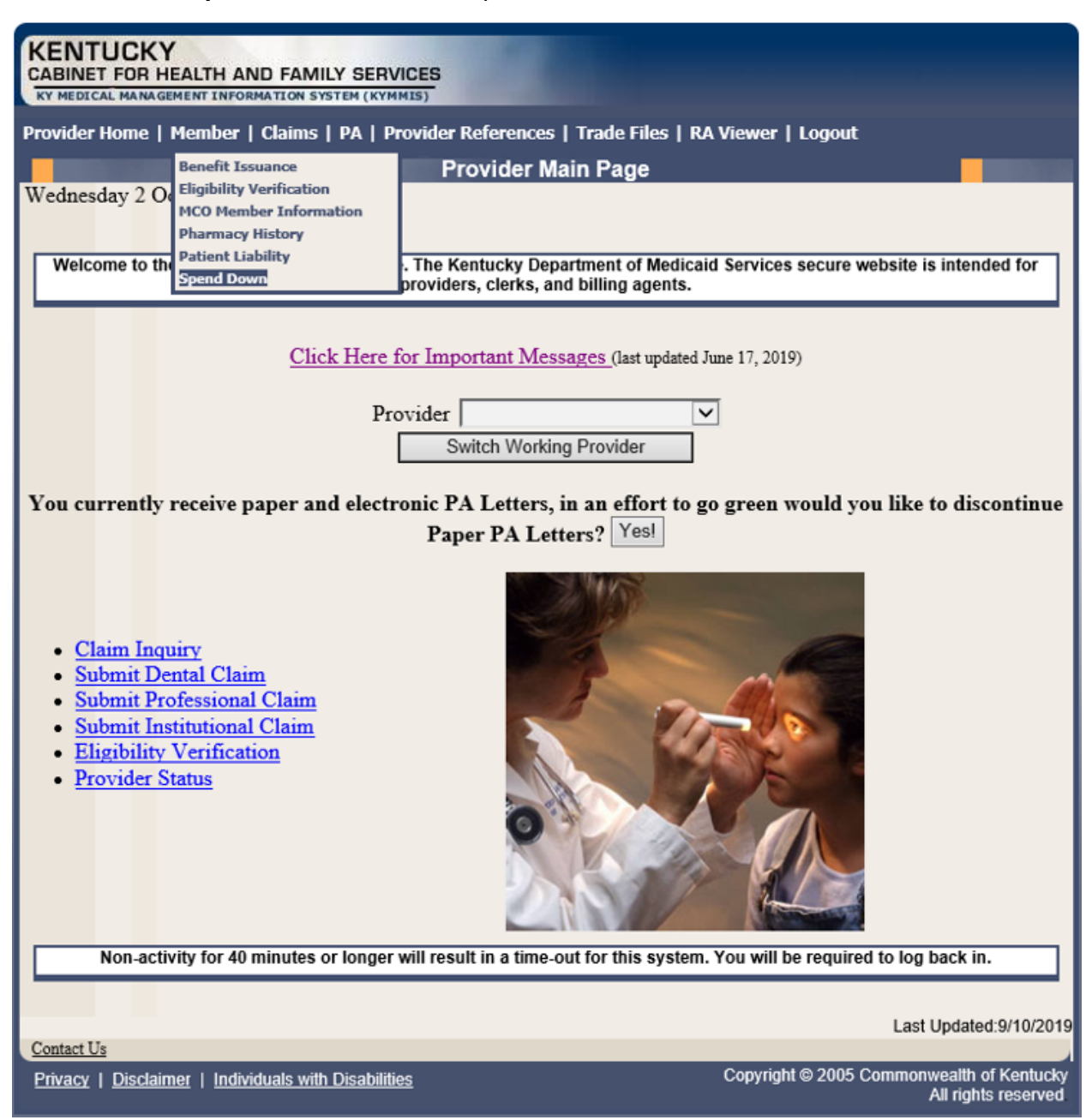

3. Enter the Member ID or SSN and click the **Search** button to find the spend down data.

| KENTUCKY<br>CABINET FOR HEALTH AND FAMILY SERVICES                                                                                                    |                                          |                               |                                           |
|----------------------------------------------------------------------------------------------------|------------------------------------------|-------------------------------|-------------------------------------------|
| Provider Ho                                                                                                    | me   Member   Claims   PA   Provid       | er References   RA Viewer   L | oaout                                     |
|                                                                                                    |                                          | Spend Down                    |                                           |
| Thursday 19                                                                                                    | 9 November 2009 08:08 am                 |                               |                                           |
|                                                                                                    |                                          |                               |                                           |
|                                                                                                    | Member ID:                               | SSN:                          |                                           |
|                                                                                                    | Sear                                     | ch                            |                                           |
|                                                                                                    |                                          |                               | Last Updated:4/30/2009                    |
| Contact Us                                                                                                    |                                          |                               | Convright @ 2005 Commonwealth of Kentucky |
| Privacy   Di                                                                                                    | sclaimer   Individuals with Disabilities |                               | All rights reserved.                      |
| KENTUCKY         CABINET FOR HEALTH AND FAMILY SERVICES         KY HEDICAL MANAGEMENT INFORMATION SYSTEM (KYMMIS)         Provider Home   Member   Claims   PA   Provider References   Trade Files   RA Viewer   Logout         Spend Down         Thursday 23 May 2019 11:24 am         Member ID:       SSN:         Search         DOB:       Member ID:         DOB:       Name: |                                          |                               |                                           |
|                                                                                                    |                                          | Spend Down                    |                                           |
| From D                                                                                                    | ate To Date                              | Amount                        | Balance                                   |
| 11/06/                                                                                                    | 2014 11/30/2014                          | \$1,606.00                    | \$1,606.00                                |
| 12/03/                                                                                                    | 2014 02/28/2015                          | \$2,445.00                    | \$2,445.00                                |
| 06/01/                                                                                                    | 2015 08/31/2015                          | \$252,942.00                  | \$252,942.00                              |
| Contact Us Copyright © 2005 Commonwealth of Kentucky                                                                                                    |                                          |                               |                                           |
|                                                                                                    |                                          |                               | All rights reserved                       |

# 6 PA – Prior Authorization

#### 6.1 **Prior Authorization Checklist**

- 1. Select **PA** from the menu.
- 2. Choose Prior Authorization Checklist from the drop-down.

| KENTUCKY<br>CABINET FOR HEALTH AND FAMILY<br>KY MEDICAL MANAGEMENT INFORMATION SYST                                                                                                    |                                                                                                    |                                                                  |
|----------------------------------------------------------------------------------------------------|----------------------------------------------------------------------------------------------------|------------------------------------------------------------------|
| Provider Home   Member   Claims                                                                                                    | PA   Provider References   Trade                                                                                                    | Files   RA Viewer   Logout                                       |
| Wednesday 2 October 2019 2:35 pr                                                                                                    | Prior Authorization Checklist<br>Radiology Prior Auth Proc Code List<br>MMIS Prior Authorization Letter<br>CareWise Prior Authorization Letter | e e                                                              |
| Welcome to the Kentucky Medicaid                                                                                                    | PA Inquiry                                                                                                    | f Medicaid Services secure website is intended for               |
|                                                                                                    | providers, clerks, and billing                                                                                                    | agents.                                                          |
| Click Here for Important Messages (last updated June 17, 2019) Provider Switch Working Provider You currently receive paper and electronic PA Letters, in an effort to go green would you like to discontinue Paper PA Letters? Yes!       |                                                                                                    |                                                                  |
| <ul> <li><u>Claim Inquiry</u></li> <li><u>Submit Dental Claim</u></li> <li><u>Submit Professional Claim</u></li> <li><u>Submit Institutional Claim</u></li> <li><u>Eligibility Verification</u></li> <li><u>Provider Status</u></li> </ul> |                                                                                                    |                                                                  |
| Non-activity for 40 minutes or                                                                                                    | longer will result in a time-out for th                                                                                                    | is system. You will be required to log back in.                  |
| Contact Us                                                                                                    |                                                                                                    | Last Updated:9/10/2019                                           |
| Privacy   Disclaimer   Individuals with D                                                                                                    | Disabilities                                                                                                    | Copyright © 2005 Commonwealth of Kentucky<br>All rights reserved |

3. The following page will appear with the prior authorization forms that are available for download. Click the link to open the document.

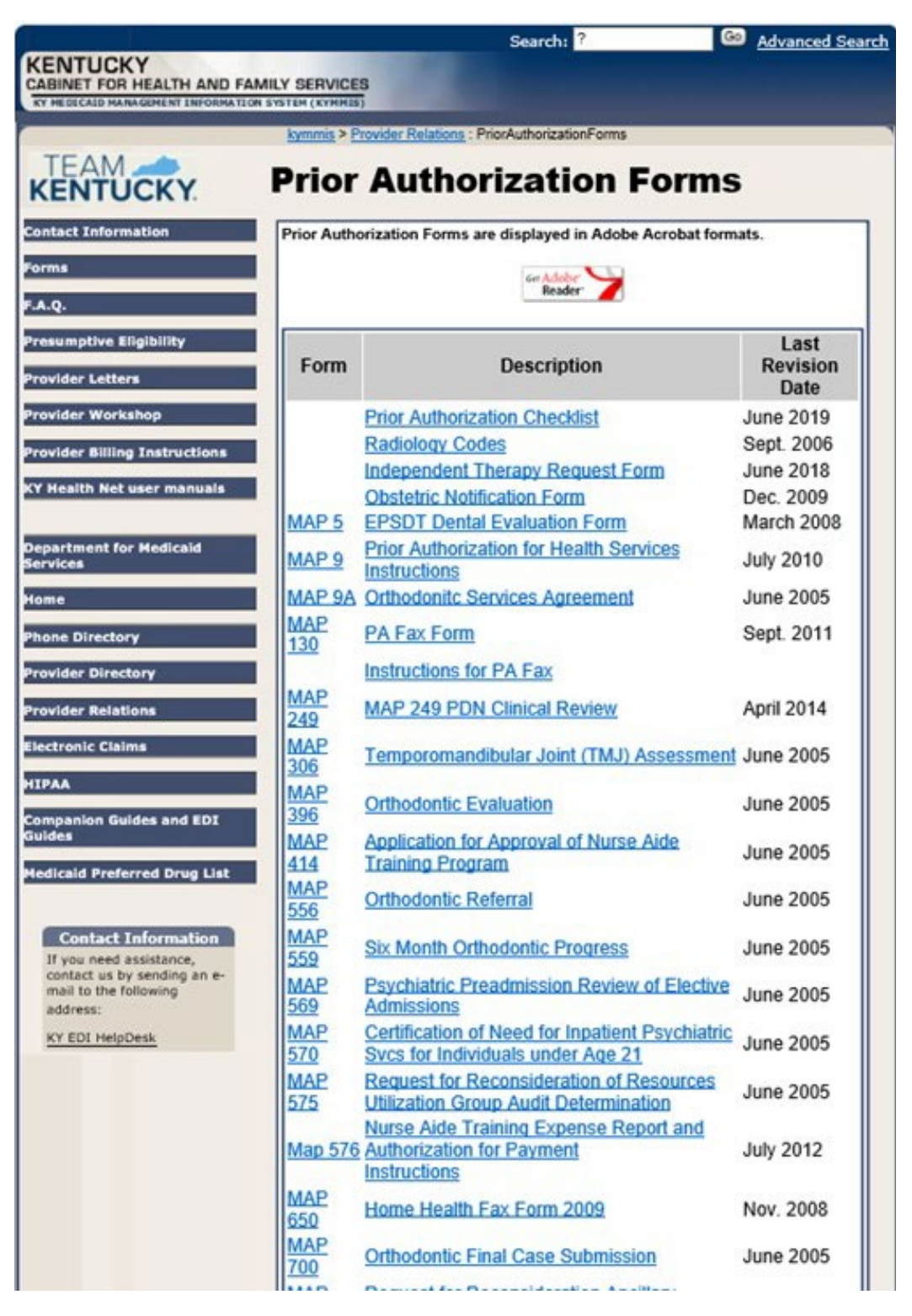

# 6.2 Radiology Prior Authorization Procedure Code List

- 1. Select **PA** from the menu.
- 2. Choose Radiology Prior Auth Proc Code List from the drop-down.

| KENTUCKY                                                                                                    | SED HOFE                                |                                                                  |
|----------------------------------------------------------------------------------------------------|-----------------------------------------|------------------------------------------------------------------|
| KY MEDICAL MANAGEMENT INFORMATION SYST                                                                                                    | SERVICES<br>EM (KYMMIS)                 |                                                                  |
|                                                                                                    |                                         |                                                                  |
| Provider Home   Member   Claims   I                                                                                                    | PA   Provider References   Trade        | Files   KA Viewer   Logout                                       |
|                                                                                                    | Prior Authorization Checklist           | e e e e e e e e e e e e e e e e e e e                            |
| Monday 14 October 2019 12:55 pn                                                                                                    | MMIS Prior Authorization Letter         |                                                                  |
|                                                                                                    | CareWise Prior Authorization Letter     |                                                                  |
| Welcome to the Kentucky Medicaid                                                                                                    | PA Inquiry                              | f Medicaid Services secure website is intended for               |
|                                                                                                    | providers, clerks, and billing          | ) agents.                                                        |
|                                                                                                    |                                         |                                                                  |
| Click                                                                                                    | Here for Important Messages ()          | ast undated June 17, 2019)                                       |
|                                                                                                    | reie for important fitesouges (         |                                                                  |
|                                                                                                    | Provider                                | $\checkmark$                                                     |
|                                                                                                    | Switch Working Provid                   | ler                                                              |
|                                                                                                    | ennen Henning Frenk                     |                                                                  |
| You currently receive paper and                                                                                                    | electronic PA Letters, in an e          | ffort to go green would you like to discontinue                  |
|                                                                                                    | Paper PA Letters?                       | Yes!                                                             |
|                                                                                                    |                                         |                                                                  |
| <ul> <li><u>Claim Inquiry</u></li> <li><u>Submit Dental Claim</u></li> <li><u>Submit Professional Claim</u></li> <li><u>Submit Institutional Claim</u></li> <li><u>Eligibility Verification</u></li> <li><u>Provider Status</u></li> </ul> |                                         |                                                                  |
| Non-activity for 40 minutes or                                                                                                    | longer will result in a time-out for th | is system. You will be required to log back in.                  |
|                                                                                                    |                                         |                                                                  |
|                                                                                                    |                                         | Last Undstad-0/40/2010                                           |
| Contact Us                                                                                                    |                                         | Last opualed.9/10/2019                                           |
| Privacy   Disclaimer   Individuals with D                                                                                                    | isabilities                             | Copyright © 2005 Commonwealth of Kentucky<br>All rights reserved |

3. The following page will appear with the prior authorization forms that are available for download. Click the link to open the document.

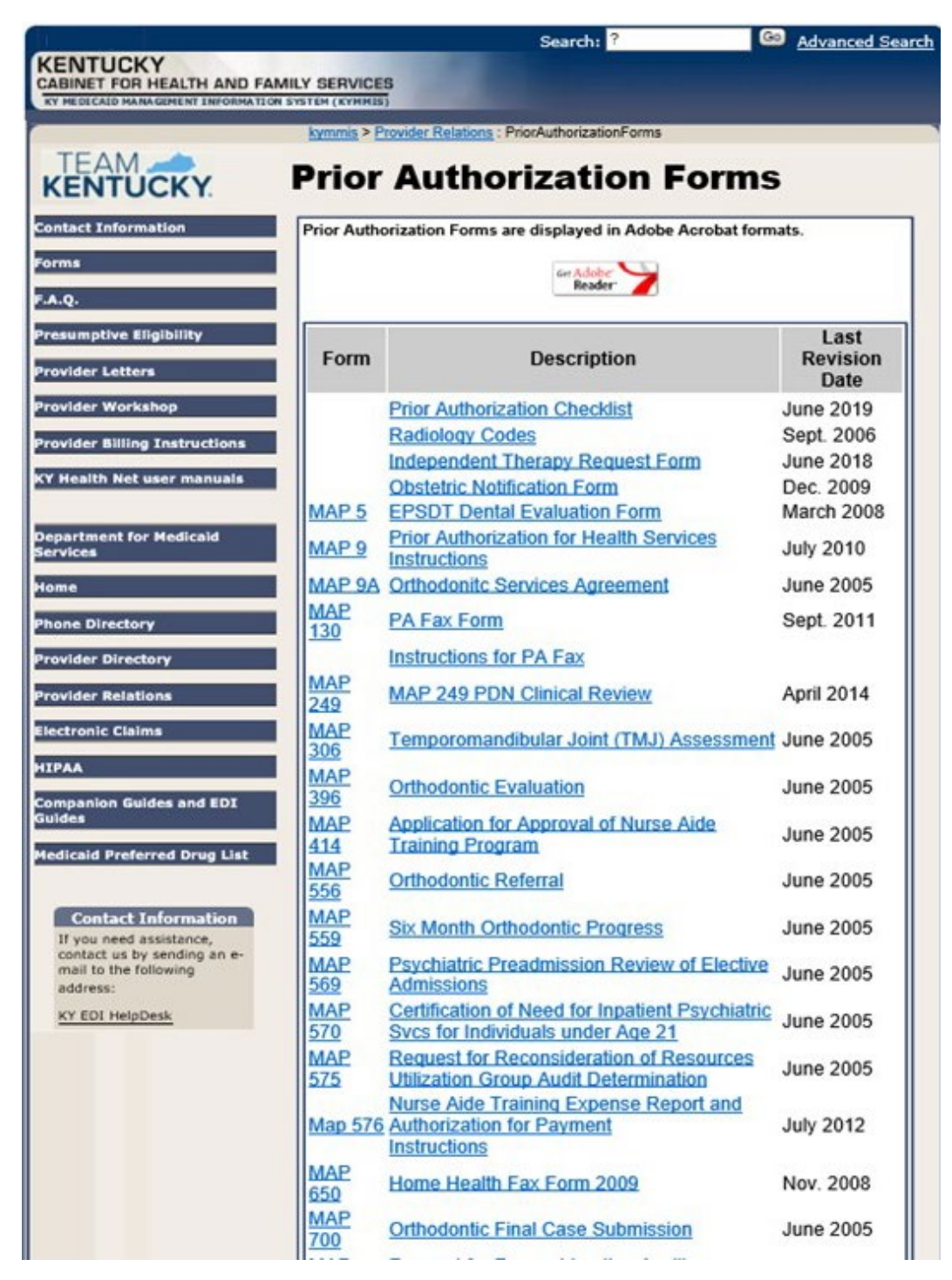

## 6.3 MMIS PA Letters

- 1. Select **PA** from the menu.
- 2. Choose MMIS Prior Authorization Letter from the drop-down.

| KY MEDICAL MANAGEMENT INFORMATION SYSTEM (KYMMIS)                                                                                                    |                                                                  |
|----------------------------------------------------------------------------------------------------|------------------------------------------------------------------|
| Provider Home   Member   Claims   PA   Provider References                                                                                                    | Trade Files   RA Viewer   Logout                                 |
| Prior Authorization Checklist                                                                                                    | e e e e e e e e e e e e e e e e e e e                            |
| Friday 18 October 2019 10:43 am Radiology Prior Auth Proc Con<br>MMUS Prior Authorization Let                                                                                                    | le List                                                          |
| CareWise Prior Authorization                                                                                                    | Letter                                                           |
| Welcome to the Kentucky Medicaid PA Inquiry                                                                                                    | f Medicaid Services secure website is intended for               |
| providers, clerks, a                                                                                                    | nd billing agents.                                               |
|                                                                                                    |                                                                  |
| Click Here for Important Mes                                                                                                    | sages (last updated June 17, 2019)                               |
| Provider                                                                                                    |                                                                  |
| Switch Worki                                                                                                    | ng Provider                                                      |
|                                                                                                    |                                                                  |
| You currently receive paper and electronic PA Letters,                                                                                                    | in an effort to go green would you like to discontinue           |
| Paper PA Let                                                                                                    | ters? Yes!                                                       |
|                                                                                                    |                                                                  |
| <ul> <li>Claim Inquiry</li> <li>Submit Dental Claim</li> <li>Submit Professional Claim</li> <li>Submit Institutional Claim</li> <li>Eligibility Verification</li> <li>Provider Status</li> </ul> |                                                                  |
| Non-activity for 40 minutes or longer will result in a time-                                                                                                    | out for this system. You will be required to log back in.        |
|                                                                                                    |                                                                  |
|                                                                                                    | Last Updated:9/10/2019                                           |
| Contact Us                                                                                                    |                                                                  |
| Privacy   Disclaimer   Individuals with Disabilities                                                                                                    | Copyright © 2005 Commonwealth of Kentucky<br>All rights reserved |

| KENTUCKY<br>CABINET FOR HEALTH AND FAMILY SERVICES<br>RY MEDICAL MANAGEMENT INFORMATION SYSTEM (KYMMIS)        |                                  |  |  |  |  |  |
|----------------------------------------------------------------------------------------------------|----------------------------------|--|--|--|--|--|
| Provider Home   Member   Claims   PA   Provider References   RA Viewer   Logout                                |                                  |  |  |  |  |  |
| Prior Authorization (PA) Letters                                                                               |                                  |  |  |  |  |  |
| Thursday 24 October 2019 09:51 am                                                                              |                                  |  |  |  |  |  |
| Search Criteria                                                                                                |                                  |  |  |  |  |  |
| Provider Member ID:                                                                                            |                                  |  |  |  |  |  |
| Letter Type:                                                                                                   |                                  |  |  |  |  |  |
| Date Sent:                                                                                                    |                                  |  |  |  |  |  |
| Search PA Letters                                                                                              |                                  |  |  |  |  |  |
| Please enter either Member ID, Letter Type, or Date Sent to limit search parameters.<br>Last Updated:8/16/2019 |                                  |  |  |  |  |  |
| Contact Us                                                                                                    |                                  |  |  |  |  |  |
| Privacy   Disclaimer   Individuals with Disabilities Copyright © 2005 Commonwea All a                          | th of Kentucky<br>ights reserved |  |  |  |  |  |

3. Enter Member ID, Letter Type, or Date Sent criteria and press the **Search PA Letters** button.

| KENTUCKY<br>CABINET FOR HEALTH AND FAMILY SERVICES<br>RY MEDICAL MANAGEMENT INFORMATION SYSTEM (KYMMIS) |                                                                                 |                |                 |                                                                 |  |  |  |
|----------------------------------------------------------------------------------------------------|---------------------------------------------------------------------------------|----------------|-----------------|-----------------------------------------------------------------|--|--|--|
| Provider Ho                                                                                             | Provider Home   Member   Claims   PA   Provider References   RA Viewer   Logout |                |                 |                                                                 |  |  |  |
|                                                                                                    | Prie                                                                            | or Authorizati | on (PA) Letters |                                                                 |  |  |  |
| Thursday 2                                                                                              | 4 October 2019 09:56 am                                                         |                |                 |                                                                 |  |  |  |
|                                                                                                    |                                                                                 | Search (       | Criteria        |                                                                 |  |  |  |
|                                                                                                    | Provider                                                                        | V              | Member ID:      |                                                                 |  |  |  |
|                                                                                                    | Letter Type:                                                                    |                |                 | ✓                                                               |  |  |  |
|                                                                                                    | Date Sent:                                                                      |                |                 |                                                                 |  |  |  |
|                                                                                                    |                                                                                 | Search PA      | Letters         |                                                                 |  |  |  |
|                                                                                                    | Letter Type                                                                     | Member ID      | Member Name     | Request Date Sent Date                                          |  |  |  |
| <b>○</b>                                                                                                | ther PA Types (Provider Only)                                                   |                |                 | 10/21/2019 10/22/2019                                           |  |  |  |
| In                                                                                                    | apatient Letter                                                                 |                |                 | 10/18/2019 10/19/2019                                           |  |  |  |
| L                                                                                                    |                                                                                 |                |                 | 1                                                               |  |  |  |
| Contact Us                                                                                              |                                                                                 |                |                 | Last Updated:8/16/201                                           |  |  |  |
| Privacy   Di                                                                                            | isclaimer   Individuals with Disabilities                                       |                |                 | Copyright © 2005 Commonwealth of Kentuck<br>All rights reserved |  |  |  |

4. Click the link of the letter to generate a PDF to view, download, or print.

## 6.4 CareWise PA Letters

- 1. Select **PA** from the menu.
- 2. Choose CareWise Prior Authorization Letter from the drop-down.

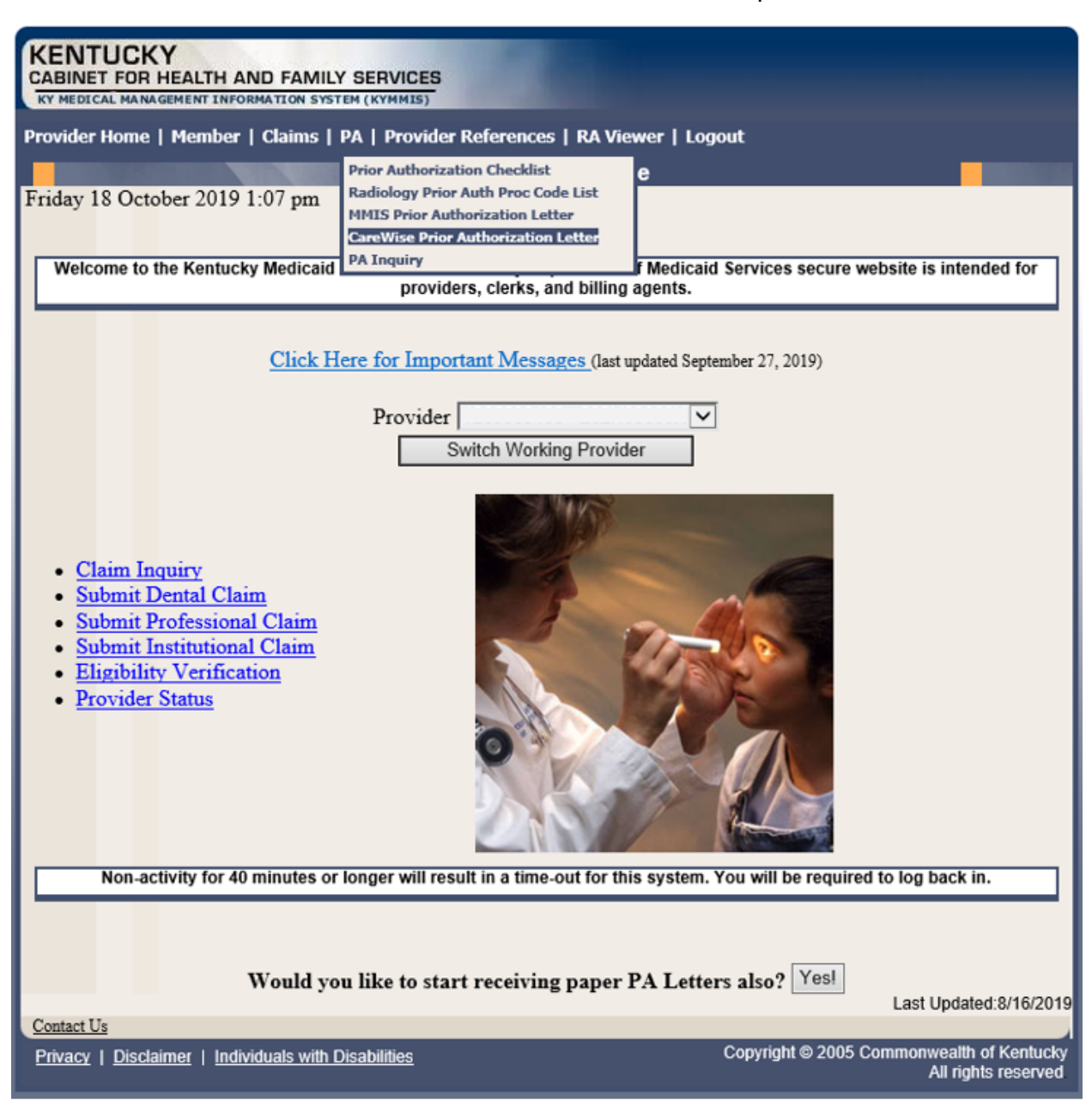

| KENTUCKY<br>CABINET FOR HEALT                                                                                         | TH AND FAMILY SERVICES                                                          |                                                                                                    |  |  |  |  |
|----------------------------------------------------------------------------------------------------|---------------------------------------------------------------------------------|----------------------------------------------------------------------------------------------------|--|--|--|--|
| Provider Home   Men                                                                                                   | Provider Home   Member   Claims   PA   Provider References   RA Viewer   Logout |                                                                                                    |  |  |  |  |
| F.1. 18.0 . 1 . 0                                                                                                    | CareWise Prior Authorization Letters                                            |                                                                                                    |  |  |  |  |
| Friday 18 October 2                                                                                                   | 019 1:08 pm                                                                     |                                                                                                    |  |  |  |  |
|                                                                                                    | Provider                                                                        |                                                                                                    |  |  |  |  |
|                                                                                                    | 1                                                                               |                                                                                                    |  |  |  |  |
|                                                                                                    | Sea                                                                             | arch Criteria                                                                                             |  |  |  |  |
| Member ID:                                                                                                    |                                                                                 | Case Number:                                                                                              |  |  |  |  |
| Member First<br>Name:                                                                                                 |                                                                                 | Member Last Name:                                                                                         |  |  |  |  |
| From Date:                                                                                                    |                                                                                 | To Date:                                                                                                  |  |  |  |  |
| Click the Search                                                                                                    | h button below to find Carewise<br>number. When the Letter listing              | Prior Authorization Letters associated with your provider displays, click the Letter to view the details. |  |  |  |  |
|                                                                                                    |                                                                                 | Search                                                                                                    |  |  |  |  |
|                                                                                                    |                                                                                 |                                                                                                    |  |  |  |  |
| Non-activity for 40 minutes or longer will result in a time-out for this system. You will be required to log back in. |                                                                                 |                                                                                                    |  |  |  |  |
|                                                                                                    |                                                                                 |                                                                                                    |  |  |  |  |
| Contact Us                                                                                                    |                                                                                 | Last Updated:8/16/2019                                                                                    |  |  |  |  |
| Privacy   Disclaimer                                                                                                  | Individuals with Disabilities                                                   | Copyright © 2005 Commonwealth of Kentucky<br>All rights reserved                                          |  |  |  |  |

The Member ID, From Date, and To Date are required to perform a search.

| KENTUCKY<br>CABINET FOR HEA<br>KY MEDICAL MANAGEMEN | LTH AND FAMILY SERVICES                                                                                  |  |  |  |  |  |
|-----------------------------------------------------|----------------------------------------------------------------------------------------------------|--|--|--|--|--|
| Provider Home   Me                                  | Provider Home   Member   Claims   PA   Provider References   RA Viewer   Logout                          |  |  |  |  |  |
|                                                     | CareWise Prior Authorization Letters                                                                     |  |  |  |  |  |
| Friday 18 October                                   | 2019 1:08 pm                                                                                             |  |  |  |  |  |
|                                                     | Provider 🔽                                                                                               |  |  |  |  |  |
|                                                     | Search Criteria                                                                                          |  |  |  |  |  |
| Member ID:                                          | Case Number: Member ID is required                                                                       |  |  |  |  |  |
| Member First<br>Name:                               | Member Last Name:                                                                                        |  |  |  |  |  |
| From Date:                                          | To Date:                                                                                                 |  |  |  |  |  |
|                                                     | From Date is required. To Date is required                                                               |  |  |  |  |  |
| Click the Sea                                       | rch button below to find Carewise Prior Authorization Letters associated with your provider              |  |  |  |  |  |
|                                                     | number. When the Letter listing displays, click the Letter to view the details.                          |  |  |  |  |  |
|                                                     | Search                                                                                                   |  |  |  |  |  |
|                                                     |                                                                                                    |  |  |  |  |  |
| Non-activity                                        | for 40 minutes or longer will result in a time-out for this system. You will be required to log back in. |  |  |  |  |  |
|                                                     |                                                                                                    |  |  |  |  |  |
| Contact Us                                          | Last Updated:8/16/2019                                                                                   |  |  |  |  |  |
| Privacy   Disclaimer                                | Lindividuals with Disabilities Copyright © 2005 Commonwealth of Kentucky                                 |  |  |  |  |  |
| - macy   Discialifici                               | All rights reserved                                                                                      |  |  |  |  |  |

3. Enter the search criteria and press the **Search** button.

| KENTUCKY<br>CABINET FOR HEALTH AND FAMILY SERVICES<br>KY MEDICAL MANAGEMENT INFORMATION SYSTEM (KYMMIS)                                              |                                                                  |
|----------------------------------------------------------------------------------------------------|------------------------------------------------------------------|
| Provider Home   Member   Claims   PA   Provider References   Trade Files   RA                                                                        | Viewer   Logout                                                  |
| CareWise Prior Authorization Lette                                                                                                    | ers <b>en ander se</b>                                           |
| Monday 4 May 2020 1:31 pm                                                                                                    |                                                                  |
| Provider                                                                                                    |                                                                  |
| Search Criteria                                                                                                    |                                                                  |
| Member ID:     Case Number:       Member First Name:     Member Last Name       From Date:     To Date:                                              | e:                                                               |
| Click the Search button below to find Carewise Prior Authorization Letters assorted the Letter listing displays, click the Letter to view the Search | ciated with your provider number. When he details.               |
| Letter                                                                                                    |                                                                  |
| 4/24/2020 PA SHPS -Mem ID: -Name: RUDY-Prov ID:                                                                                                    | -Rev Type:OUTPATIENT THERAPIES                                   |
| 4/24/2020 PA SHPS -Mem ID: -Name: RUDY-Prov ID:                                                                                                    | -Rev Type:TRANSPLANT                                             |
|                                                                                                    | 1                                                                |
| Non-activity for 40 minutes or longer will result in a time-out for this system.                                                                     | You will be required to log back in.                             |
| Contact Us                                                                                                    | Last Updated:5/1/2020                                            |
| Privacy   Disclaimer   Individuals with Disabilities                                                                                                 | Copyright © 2005 Commonwealth of Kentucky<br>All rights reserved |

## 6.5 PA Inquiry

- 1. Select **PA** from the menu.
- 2. Choose **PA Inquiry** from the drop-down.

| KENTUCKY                                                                                                    |                                                                                                    |                                                                                                    |
|----------------------------------------------------------------------------------------------------|----------------------------------------------------------------------------------------------------|----------------------------------------------------------------------------------------------------|
| CABINET FOR HEALTH AND FAMILY                                                                                                    | SERVICES                                                                                                    |                                                                                                    |
| AT MEDICAL MANAGEMENT INFORMATION STST                                                                                                    | EM (KTMM13)                                                                                                    |                                                                                                    |
| Provider Home   Member   Claims                                                                                                    | PA   Provider References   Trade                                                                                                    | Files   RA Viewer   Logout                                                                                                    |
|                                                                                                    | Prior Authorization Checklist                                                                                                    | e de la companya de la companya de la compa |
| Monday 14 October 2019 1:12 pm                                                                                                    | Radiology Prior Auth Proc Code List                                                                                                    |                                                                                                    |
|                                                                                                    | MMIS Prior Authorization Letter                                                                                                    |                                                                                                    |
|                                                                                                    | CareWise Prior Authorization Letter                                                                                                    |                                                                                                    |
| Welcome to the Kentucky Medicaid                                                                                                    | providers clotks and billing                                                                                                    | If Medicaid Services secure website is intended for                                                                                                    |
|                                                                                                    | providers, cierks, and bining                                                                                                    | agents.                                                                                                    |
|                                                                                                    |                                                                                                    |                                                                                                    |
| Click                                                                                                    | Here for Important Messages (la                                                                                                    | ist updated June 17, 2019)                                                                                                    |
|                                                                                                    | r                                                                                                    | • • •                                                                                                    |
|                                                                                                    | Provider                                                                                                    |                                                                                                    |
|                                                                                                    | Switch Working Provid                                                                                                    | lor                                                                                                    |
|                                                                                                    | Switch Working Provid                                                                                                    |                                                                                                    |
| Van annually masing names and                                                                                                    | alastusnia DA Lattana in an ai                                                                                                    | fort to go group would not like to discontinue                                                                                                    |
| 1 ou currently receive paper and                                                                                                    | electronic FA Letters, in an el                                                                                                    | (and to go green would you like to discontinue                                                                                                    |
|                                                                                                    | Paper PA Letters?                                                                                                    | esi                                                                                                    |
| <ul> <li><u>Claim Inquiry</u></li> <li><u>Submit Dental Claim</u></li> <li><u>Submit Professional Claim</u></li> <li><u>Submit Institutional Claim</u></li> <li><u>Eligibility Verification</u></li> <li><u>Provider Status</u></li> </ul> |                                                                                                    |                                                                                                    |
| Non-activity for 40 minutes or                                                                                                    | longer will result in a time-out for th                                                                                                    | is system. You will be required to log back in.                                                                                                    |
|                                                                                                    |                                                                                                    |                                                                                                    |
|                                                                                                    |                                                                                                    | Last Undated 0/40/2040                                                                                                    |
| Contact Us                                                                                                    |                                                                                                    | Last Opdated.9/10/2019                                                                                                    |
| Privacy   Disclaimer   Individuals with F                                                                                                    | )isabilities                                                                                                    | Copyright © 2005 Commonwealth of Kentucky                                                                                                    |
| <u>Interview</u>                                                                                                    | A Secondo Secondo S | All rights reserved                                                                                                    |

| KENTUCKY<br>CABINET FOR HEALTH AND FAMILY SERVICES<br>KY MEDICAL MANAGEMENT INFORMATION SYSTEM (KYMMIS) |                                                                  |
|----------------------------------------------------------------------------------------------------|------------------------------------------------------------------|
| Provider Home   Member   Claims   PA   Provider References   RA Viewer   L                              | ogout                                                            |
| Prior Authorization Inquiry                                                                             |                                                                  |
| Thursday 24 October 2019 10:03 am                                                                       |                                                                  |
| Provider                                                                                                | $\overline{}$                                                    |
| Transaction Member PA<br>ID: ID: Category                                                               |                                                                  |
| SSN: Last First Name: Name                                                                              |                                                                  |
| Start Date: Type: Submitted                                                                             |                                                                  |
| Search                                                                                                  |                                                                  |
|                                                                                                    |                                                                  |
|                                                                                                    | Last Updated:8/16/2019                                           |
| Contact Us                                                                                              |                                                                  |
| Privacy   Disclaimer   Individuals with Disabilities                                                    | Copyright © 2005 Commonwealth of Kentucky<br>All rights reserved |

A PA search is completed by entering:

• Transaction ID – is the PA number

or

• Member ID

or

SSN

or

- Name of member
- Start Date is required with all search criteria.
- 3. Select **Search** to return the results.

| KENTUCKY<br>CABINET FOR HEALTH AND FAMILY SERVICES<br>RY MEDICAL MANAGEMENT INFORMATION SYSTEM (KYMMIS)                                                                                                    |
|----------------------------------------------------------------------------------------------------|
| Provider Home   Member   Claims   PA   Provider References   RA Viewer   Logout                                                                                                    |
| Prior Authorization Inquiry                                                                                                    |
| Wednesday 23 October 2019 4:37 pm                                                                                                    |
| Provider                                                                                                    |
| Transaction I419059004 Member ID: PA Category:                                                                                                    |
| SSN: Last First Name:                                                                                                    |
| Start Date: 01/01/2019 Type: Submitted                                                                                                    |
| Search                                                                                                    |
| Transaction ID Member ID SSN Last Name First Name PA Category                                                                                                    |
| 1419059004 WAIVER - SCL2 PDS                                                                                                    |
| Last Updated:9/10/2019                                                                                                    |
| Contact Us         Copyright © 2005 Commonwealth of Kentucky           Privacy           Disclaimer           Individuals with Disabilities         Copyright © 2005 Commonwealth of Kentucky           All rights reserved         All rights reserved |

4. Click the **Transaction ID** link to open the **PA Header** page.

## Commonwealth of Kentucky – MMIS

| KENTUCKY<br>CABINET FOR HEALTH AND FAMILY SERVICE                                                                                           | CES                                                                 |                                                |  |  |  |  |
|----------------------------------------------------------------------------------------------------|---------------------------------------------------------------------|------------------------------------------------|--|--|--|--|
| KY MEDICAL MANAGEMENT INFORMATION SYSTEM (KYMMIS)           Provider Home   Member   Claims   PA   Provider References   RA Viewer   Logout |                                                                     |                                                |  |  |  |  |
| and a constant way wanted with                                                                                                    | PA Header                                                           |                                                |  |  |  |  |
| Wednesday 23 October 2019 4:15 pm                                                                                                    | Header > Details > Summary                                          |                                                |  |  |  |  |
| Requesting<br>Provider<br>Number:<br>Servicing<br>Provider<br>Number*:                                                                      | PA Category*: WAIVER - SCL2 PDS<br>Nursing Facility Type:           | ×                                              |  |  |  |  |
| Servicing<br>Provider<br>Taxonomy:<br>Member ID*:<br>Last Name:<br>Emergency: No ✓<br>Accident: No ✓<br>Special No ✓                        | ✓ Diagnosis Code*: F320 First Name: Admission Date: Discharge Date: | MI:                                            |  |  |  |  |
| Considerations: Consideration: Case Management/Disease Management<br>Indicator: Case Management<br>Level: Case Management                   | nt                                                                  | ~                                              |  |  |  |  |
|                                                                                                    | Next                                                                |                                                |  |  |  |  |
| Contact Us                                                                                                    |                                                                     | Last Updated:9/10/201                          |  |  |  |  |
| Privacy   Disclaimer   Individuals with Disabilities                                                                                        | Copyright © 2005 Co                                                 | ommonwealth of Kentucky<br>All rights reserved |  |  |  |  |

## 5. Click the **Next** button to view the **Details** page.

## Commonwealth of Kentucky – MMIS

| KENTUCKY<br>CABINET FOR HEALTH AND FAMILY SERVICES                              |                                   |                |                              |                            |  |  |
|---------------------------------------------------------------------------------|-----------------------------------|----------------|------------------------------|----------------------------|--|--|
| KY MEDICAL MANAGEMENT INFORMATION SYSTEM (KYMMIS)                               |                                   |                |                              |                            |  |  |
| Provider Home   Member   Claims   PA   Provider References   RA Viewer   Logout |                                   |                |                              |                            |  |  |
| Wednesday 23 October 2019 4:19 pm                                               | A Details                         |                |                              |                            |  |  |
|                                                                                 |                                   |                |                              |                            |  |  |
| <u>Header</u> >                                                                 | <u><b>Details</b></u> > Summary — |                |                              |                            |  |  |
| Ling Item Number 01                                                             | -                                 | Status App     | rovod                        |                            |  |  |
| Service Type Code*: Procedure Code V                                            |                                   | Status. [App   | loveu                        | Y                          |  |  |
|                                                                                 | _                                 |                |                              |                            |  |  |
| Revenue Code From:                                                              | Revenue (                         | Code To:       |                              | ~                          |  |  |
| Procedure Code From*: T1005                                                     | Procedure C                       | Code To:       |                              |                            |  |  |
| Modifiers:  HI  U2                                                              |                                   |                |                              |                            |  |  |
| Effective End Data Ex                                                           | Frequency                         | Unite          | Dollars                      |                            |  |  |
|                                                                                 | Units                             | 000            |                              |                            |  |  |
| Authorized: 01/01/2019 04/30/2019 04                                            | Treekiy ▼  50                     | 1              | 2 50                         |                            |  |  |
| Tooth                                                                           | Too                               | th Ouad        | ×                            |                            |  |  |
| Payment Method: Pay System Calculated Price                                     |                                   | a Quan         |                              |                            |  |  |
| Save                                                                            | dd                                | Delete         |                              |                            |  |  |
| - IAC                                                                           |                                   |                |                              |                            |  |  |
| Code<br>149 ERFE FORM COMMENTS                                                  | Description                       |                |                              |                            |  |  |
| 147 FREE FORM COMMENTS                                                          |                                   |                |                              |                            |  |  |
|                                                                                 |                                   |                |                              |                            |  |  |
|                                                                                 |                                   |                |                              |                            |  |  |
|                                                                                 | Next                              |                |                              |                            |  |  |
|                                                                                 |                                   |                |                              |                            |  |  |
| Contact Us                                                                      |                                   |                | Last Update                  | d:9/10/2019                |  |  |
| Privacy   Disclaimer   Individuals with Disabilities                            |                                   | Copyright © 20 | 05 Commonwealth<br>All right | of Kentucky<br>ts reserved |  |  |

## 6. Click the **Next** button to view the **Summary** page.

| KENTUCKY<br>CABINET FOR HEALTH AND FAMILY SERVICES<br>KY MEDICAL MANAGEMENT INFORMATION SYSTEM (KYMMIS) |                                                                                 |                |              |                  |                 |              |               |                  |
|----------------------------------------------------------------------------------------------------|---------------------------------------------------------------------------------|----------------|--------------|------------------|-----------------|--------------|---------------|------------------|
| Provider Home   I                                                                                       | Provider Home   Member   Claims   PA   Provider References   RA Viewer   Logout |                |              |                  |                 |              |               |                  |
| Wednesday 23 C                                                                                          | )ctober                                                                         | 2019 4-20 pm   |              | PA Summa         | ry              |              |               |                  |
| wednesday 25 C                                                                                          | Clober                                                                          | 2019 4.20 pi   | L .          |                  |                 |              |               |                  |
|                                                                                                    |                                                                                 |                | — Header     | > Details >      | Summary -       |              |               |                  |
|                                                                                                    |                                                                                 |                | Iteautr      | Details          | Summary         |              |               |                  |
| Header                                                                                                  | D                                                                               | 1 N 1          |              |                  | DA Core         | XV A T       | VED SCIADE    | NC I             |
| Requesti                                                                                                | ing Pro                                                                         | vider Number   | :            |                  | PA Cate         | gory: WAI    | VEK - SCL2 PL | 15               |
| Servici                                                                                                 | ng Pro                                                                          | vider Number   |              | Nur              | sing Facility 1 | Type:        |               |                  |
|                                                                                                    |                                                                                 | Member ID      | :            |                  | Diagnosis (     | Code: F320   |               |                  |
|                                                                                                    |                                                                                 | Last Name      | :            |                  | First N         | lame:        |               | MI:              |
|                                                                                                    |                                                                                 | Emergency      | : N          |                  | Admission       | Date:        |               |                  |
|                                                                                                    |                                                                                 | Accident       | : <b>N</b>   |                  | Discharge       | Date:        |               |                  |
| S                                                                                                    | pecial                                                                          | Consideration  | N            |                  |                 |              |               |                  |
| Case Manager                                                                                            | ient/Di                                                                         | isease Manage  | ment ———     |                  |                 |              |               |                  |
| Indicator:                                                                                              |                                                                                 |                |              | Prog             | gram:           |              |               |                  |
|                                                                                                    |                                                                                 |                |              |                  | -               |              |               |                  |
| Level:                                                                                                  |                                                                                 |                |              |                  |                 |              |               |                  |
| - Approved Deta                                                                                         | uite —                                                                          |                |              |                  |                 |              |               |                  |
| Line Item Number                                                                                        | Status                                                                          | Procedure Code | Revenue Code | e App. Eff. Date | App. End Date   | App. Units A | pp. Amount    |                  |
| <u>01</u>                                                                                               | A                                                                               | T1005          |              | 01/01/2019       | 04/30/2019      | 900          | 2250          |                  |
|                                                                                                    |                                                                                 |                |              |                  |                 |              |               |                  |
|                                                                                                    |                                                                                 |                |              | Finish           |                 |              |               |                  |
|                                                                                                    |                                                                                 |                |              |                  |                 |              |               |                  |
|                                                                                                    |                                                                                 |                |              |                  |                 |              |               |                  |
|                                                                                                    |                                                                                 |                |              |                  |                 |              |               |                  |
|                                                                                                    |                                                                                 |                |              |                  |                 |              |               |                  |
|                                                                                                    |                                                                                 |                |              |                  |                 |              | Last U        | pdated:9/10/2019 |
| Contact Us                                                                                              |                                                                                 |                |              |                  |                 |              |               |                  |

7. Click the **Finish** button to return to the **PA Inquiry** search page.

Commonwealth of Kentucky – MMIS

# 7 Missed Appointments

## 7.1 Record Missed Appointments

- 8. Select **Missed Appointments** from the menu.
- 9. Select Record Missed Appointments from the drop-down.

| KENTUCKY<br>CABINET FOR HEALTH AND FAMILY<br>RY MEDICAL MANAGEMENT INFORMATION SYSTE | SERVICES                                                                     |                                                                |
|--------------------------------------------------------------------------------------|------------------------------------------------------------------------------|----------------------------------------------------------------|
| Provider Home   Member   Claims   F                                                  | A   Missed Appointments   Provid                                             | er References   RA Viewer   Logout                             |
|                                                                                      | Record Missed Appointments                                                   | •                                                              |
| Monday 22 February 2021 12:39 pr                                                     |                                                                              |                                                                |
| ß                                                                                    |                                                                              |                                                                |
| Welcome to the Kentucky Medicaid W                                                   | lebsite. The Kentucky Department o<br>providers, clerks, and billing         | of Medicaid Services secure website is intended for<br>agents. |
| <u>Click I</u>                                                                       | Here for Important Messages (las<br>Provider 1326(<br>Switch Working Provide | rt updated June 17, 2019)                                      |

#### 7.1.1 Add a missed appointment

| ider Home   Member   Claims   PA   Missed Appoin                                                                                                    | intments   Provider References   RA Viewer   Logout |
|----------------------------------------------------------------------------------------------------|-----------------------------------------------------|
| Record M                                                                                                    | issed Appointment                                   |
| Provider                                                                                                    | ~                                                   |
| S                                                                                                    | Switch Provider                                     |
|                                                                                                    |                                                     |
| Member ID:                                                                                                    | (Leave blank for ALL members)                       |
|                                                                                                    |                                                     |
| Date Range: MONTH                                                                                                    | H: ALL V YEAR: 2022 V                               |
|                                                                                                    | Search                                              |
|                                                                                                    |                                                     |
|                                                                                                    |                                                     |
|                                                                                                    |                                                     |
| Add Mis                                                                                                    | ssed Appointment                                    |
| Add Mis<br>Member ID                                                                                                    | ssed Appointment                                    |
| Add Mis<br>Member ID                                                                                                    | ssed Appointment                                    |
| Add Mis<br>Member ID<br>Reason*: ® MISSED ○ CANCELLED                                                                                                | ssed Appointment                                    |
| Add Mis<br>Member ID<br>Reason*:  MISSED O CANCELLED                                                                                                 | ssed Appointment                                    |
| Add Mis<br>Member ID<br>Reason*:  MISSED CANCELLED<br>Appointment Date*:                                                                             | Ssed Appointment                                    |
| Add Mis<br>Member ID<br>Reason*:  MISSED CANCELLED<br>Appointment Date*:<br>Reason Code*: Select Reason Code                                         | Ssed Appointment                                    |
| Add Mis<br>Member ID<br>Reason*:  MISSED CANCELLED<br>Appointment Date*: Reason Code*: Select Reason Code Appointment Type*: Select Appointment Type | Ssed Appointment                                    |
| Add Mis<br>Member ID<br>Reason*:  MISSED CANCELLED<br>Appointment Date*: Reason Code*: Select Reason Code Appointment Type*: Select Appointment Type | Ssed Appointment                                    |
| Add Mis Member ID Reason*:  MISSED CANCELLED Appointment Date*: Reason Code*: Select Reason Code Appointment Type*: Select Appointment Type          | Ssed Appointment                                    |

Enter the following fields:

- Member ID: KY Medicaid member (required field, the system validates the member number).
- Reason Missed or Cancelled (Missed is the system default).
- Practice/Group Name required field
- Reason Code Select the reason code from the dropdown list. Dropdown box options:
  - Child Care Issue
  - Transportation Issue

- Financial Issue
- Insurance Issue
- Unforeseen Issue
- Forgot About Appointment
- Unknown
- Other-Please Provide Explanation Below
- Appointment Date Field is required. Manual entry, MM/DD/YYYY or Select the calendar icon to auto-populated a date.

If 'Missed' is selected from the reason field, the date range selection is previous date to current date. User cannot select a future date.

If 'Cancelled' is selected from the reason field, the date range selection is open. User can use previous, current, or future date.

- Appointment Time- Field is required Manual entry, user must use HH:MM format
  - AM: Radio Button (default option)- Field is not validated. User must manually select option.
  - PM: Radio Button: Field is not validated. User must manually select option
- Appointment Type- Select the appointment type from the dropdown list.
  - Select Appointment Type (Default Option)
  - PCP
  - Behavioral Health Therapy
  - Outpatient Program
  - Occupational Therapy
  - Physical Therapy
  - Speech Therapy
  - > Applied Behavioral Therapy
  - Other Therapy
  - > Dental
  - > Vision
  - Specialist
- Specialist Type Text box displays if Specialist is selected from the Appointment Type dropdown list.
- Explanation: Enter an explanation. Open Text field with a 200-character maximum. Note: Field is only required if 'Other-Please Provider Explanation Below' is the selected reason code.
- Add: The Add button allows the system to update the record.

#### 7.1.2 Search for a Missed or Cancelled Appointment

\*\*The member data below is mocked up from our test environment and doesn't contain any true PHI\*\*

| KENTUCKY<br>CABINET FOR HEALTH AND FAMILY SERVICES<br>KY MEDICAL MANAGEMENT INFORMATION SYSTEM (KYMMIS)           |
|----------------------------------------------------------------------------------------------------|
| Provider Home   Member   Claims   PA   Missed Appointments   Provider References   Trade Files   RA Viewer   Logo |
| Record Missed Appointment                                                                                         |
| Monday 3 May 2021 1:34 pm<br>Provider 1518 Loc. Loc. OX V<br>Switch Provider                                      |
| Member ID: (Leave blank for ALL members)                                                                          |
| Search                                                                                                    |

Enter the following fields:

- Member ID- If searching for one member or leave blank to return appointments for all members.
- Date Range-Month: Select All for all months within the year selected or select a particular month. Year: Select the year
- Search- Returns results

| Missed Appointments |                |                  |              |                               |             |             |               |
|---------------------|----------------|------------------|--------------|-------------------------------|-------------|-------------|---------------|
| <u>Member ID</u>    | <u>Name</u>    | <u>Appt Date</u> | Appt<br>Time | Reason/Code                   | Explanation |             | Delete        |
| 8572928103          | PIERCE, STEVIE | 03/11/2021       | 11:00 AM     | CANCELLED/Unforeseen<br>Issue |             | <u>Edit</u> | <u>Delete</u> |
| 8572710403          | BALLING, ILDA  | 03/10/2021       | 10:00 AM     | CANCELLED/Financial Issue     |             | <u>Edit</u> | <u>Delete</u> |
| 8572710403          | BALLING, ILDA  | 03/04/2021       | 9:00 AM      | CANCELLED/Financial Issue     |             | <u>Edit</u> | <u>Delete</u> |
| 7503303488          | JONES, LONG    | 02/23/2021       | 10:00 AM     | MISSED/Child Care Issue       | Test        | <u>Edit</u> | Delete        |

#### 7.1.3 Edit a record

Edit a record can only be made by the provider who entered the missed/cancelled appointment. Select Edit

|    |             |                    | Rec                 | ord Miss     | sed Appointment                   |             | -           |
|----|-------------|--------------------|---------------------|--------------|-----------------------------------|-------------|-------------|
| Γu | esday 25 Ja | anuary 2022        | 11:48 am<br>Provide | er .         | ~                                 |             |             |
|    |             |                    | 110110              | Swite        | ch Provider                       |             |             |
|    |             |                    |                     |              |                                   |             |             |
|    |             | Member             | ID:                 |              | (Leave blank for ALL m            | embers)     |             |
|    |             | 1                  | Date Range: M       | ONTH: [      | ALL YEAR: 2022 Y                  |             |             |
|    |             |                    |                     | S            | Search                            |             |             |
|    |             |                    |                     |              |                                   |             |             |
|    |             |                    |                     | Missed A     | Appointments                      |             |             |
|    | Member ID   | <u>Name</u>        | <u>Appt Date</u>    | Appt<br>Time | Reason/Code                       | Explanation | Delete      |
|    | 7503303488  | JONES, LON         | G 01/19/2022        | 1:00 PM      | CANCELLED/Transportation<br>Issue |             | Edit Delete |
|    | 7586819238  | KIDDER,<br>ENEDINA | 01/18/2022          | 9:10 AM      | MISSED/Unknown                    |             | Edit Delete |
|    |             |                    | Upd                 | ate Miss     | sed Appointment                   |             |             |
|    |             |                    | Member ID*: 7586    | 819238       |                                   |             |             |
|    |             |                    |                     | .010200      | rastico/Crown Namešu              |             |             |
|    | Reas        | on*:               |                     | F            | lospital                          |             |             |
|    | Appoint     | tment Date*:       | 1/18/2022           | -            | Appointment Time*: 9:10           | • AM (      | Орм         |
|    | Reason (    | Code*: Unknow      | wn                  | ~            |                                   |             |             |
|    | Appointment | t Type*: PCP       |                     | ~            |                                   |             |             |
|    | Ð           | xplanation:        |                     |              |                                   |             |             |
|    |             |                    |                     | Update       | Cancel                            |             |             |

- The record will refresh with a yellow highlight to indicate the line to edit.
- Enter the updated information as applicable.
- Click the Update button.

#### 7.1.4 Delete a record

Delete a record can only be made by the provider who entered the missed/cancelled appointment. Select Delete.

| Record Missed                                                            | Appointment                                                                                                    |
|--------------------------------------------------------------------------|----------------------------------------------------------------------------------------------------|
| Monday 22 February 2021 2:57 pm<br>Provider                              |                                                                                                    |
| Switch Pr                                                                | ovider                                                                                                    |
| Member ID:                                                               | (Leave blank for ALL members)                                                                                                    |
| Date Range: MONTH: ALL                                                   | ✓ YEAR: 2021 ✓                                                                                                    |
| Searc                                                                    | h                                                                                                    |
|                                                                          |                                                                                                    |
| Missed Appo                                                              | vintments                                                                                                    |
| <u>Member ID Name Appt Date Appt Reason/C</u>                            | ode Explanation Delete                                                                                                    |
| 7572640718 OREN,<br>BRUNILDA 02/22/2021 PM Issue                         | nsurance <u>Edit</u> <u>Delete</u>                                                                                                    |
| 7519472128 STUCKEY, 02/22/2021 9:00<br>BUFFY 02/22/2021 AM MISSED/Other  | Member did not call or show up for<br>their appointment this morning.                                                                 |
| 7570165708 LUTER, 02/15/2021 & 8:15<br>VERTIE 02/15/2021 AM MISSED/Other | Never heard from the member<br>regarding their appointment on the<br>15th on Feb. Still have not heard from<br>member ABC 2/22 1:56PM |
| 7570165708 LUTER, 02/10/2021 12:00 MISSED/Unkno                          | wn <u>Edit</u> <u>Delete</u>                                                                                                    |
| Add Missed A                                                             | ppointment                                                                                                    |
| Member ID*:                                                              |                                                                                                    |
| Reason*:  MISSED CANCELLED Reason                                        | Code*: Select Reason Code V                                                                                                    |
| Appointment Date*:                                                       | Appointment Time*:                                                                                                    |
|                                                                          |                                                                                                    |
| Explanation:                                                             |                                                                                                    |
|                                                                          |                                                                                                    |
| Add                                                                      |                                                                                                    |
|                                                                          | Last Undated: 12/1/2003                                                                                                    |

A message box will display confirming the record selected for deletion.

Select OK to remove record or cancel to retain the record.

|            |                   |        | 10000      | N                 | Nissed Appo                              | intments                                 |                                               |                                                 |             |               |
|------------|-------------------|--------|------------|-------------------|------------------------------------------|------------------------------------------|-----------------------------------------------|-------------------------------------------------|-------------|---------------|
| Member ID  | <u>Name</u>       | A      | lessage fi | rom we            | ebpage                                   |                                          | ×                                             |                                                 |             | Delete        |
| 7572640718 | OREN,<br>BRUNILDA | 02     | ?          | Click O<br>LUTER, | K to confirm deleti<br>VERTIE (757016570 | on of appointment<br>8) on 02/10/2021 at | for member<br>12:00 PM,                       |                                                 | <u>Edit</u> | Delete        |
| 7519472128 | STUCKEY,<br>BUFFY | 02     |            | otherw            | ise click cancer                         |                                          |                                               | now up for<br>norning.                          | <u>Edit</u> | <u>Delete</u> |
| 7570165708 | LUTER,<br>VERTIE  | 02/15/ | 72021 A    | AM                | MISSED/Other                             | OK<br>15th on 1<br>men                   | Cancel<br>Feb. Still have no<br>aber ABC 2/22 | member<br>lent on the<br>t heard from<br>1:56PM | <u>Edit</u> | <u>Delete</u> |
| 7570165708 | LUTER,<br>VERTIE  | 02/10/ | 2021 P     | 2:00<br>M         | MISSED/Unknow                            | m                                        |                                               |                                                 | <u>Edit</u> | <u>Delete</u> |

Once OK is selected the appointment record is deleted.

|                  |                   |                  |              | Missed Appointmen            | nts                                                                                                    |             |               |
|------------------|-------------------|------------------|--------------|------------------------------|----------------------------------------------------------------------------------------------------|-------------|---------------|
| <u>Member ID</u> | <u>Name</u>       | <u>Appt Date</u> | Appt<br>Time | Reason/Code                  | Explanation                                                                                                    |             | Delete        |
| 7572640718       | OREN,<br>BRUNILDA | 02/22/2021       | 2:45<br>PM   | CANCELLED/Insurance<br>Issue |                                                                                                    | <u>Edit</u> | <u>Delete</u> |
| 7519472128       | STUCKEY,<br>BUFFY | 02/22/2021       | 9:00<br>AM   | MISSED/Other                 | Member did not call or show up for their appointment this morning.                                                                    | <u>Edit</u> | <u>Delete</u> |
| 2570165708       | LUTER,<br>VERTIE  | 02/15/2021       | 8:15<br>AM   | MISSED/Other                 | Never heard from the member<br>regarding their appointment on the<br>15th on Feb. Still have not heard from<br>member ABC 2/22 1:56PM | <u>Edit</u> | <u>Delete</u> |

## 7.1.5 Record Display

The system will display 5 records per screen. If there are more than 5 records an additional page is created systemically. Additional page count will appear in the lower right-hand side of the screen.

## Commonwealth of Kentucky – MMIS

KYHealthNet Institutional User Manual

|      | Appt Date  | Appt Time | Reason/Code                | Explanation |             | Delete        |
|------|------------|-----------|----------------------------|-------------|-------------|---------------|
| IVIE | 03/11/2021 | 11:00 AM  | CANCELLED/Unforeseen Issue |             | <u>Edit</u> | <u>Delete</u> |
| DA   | 03/10/2021 | 10:00 AM  | CANCELLED/Financial Issue  |             | <u>Edit</u> | <u>Delete</u> |
| DA   | 03/04/2021 | 9:00 AM   | CANCELLED/Financial Issue  |             | Edit        | <u>Delete</u> |
| G    | 02/23/2021 | 10:00 AM  | MISSED/Child Care Issue    | Test        | <u>Edit</u> | <u>Delete</u> |
| IVIE | 02/17/2021 | 3:00 PM   | MISSED/Unforeseen Issue    | Test        | <u>Edit</u> | <u>Delete</u> |
|      |            |           |                            |             |             | 12            |
|      |            |           |                            |             |             |               |

# 8 Provider References

## 8.1 TPL Carrier

- 1. Select **Provider References** from the menu.
- 2. Choose **TPL Carrier** from the drop-down.

| KENTUCKY                                                                                                    |
|----------------------------------------------------------------------------------------------------|
| KY MEDICAL MANAGEMENT INFORMATION SYSTEM (KYMMIS)                                                                                                    |
| Provider Home   Member   Claims   PA   Provider References   Trade Files   RA Viewer   Logout                                                                 |
| TPL Carrier Main Page                                                                                                    |
| Wednesday 2 October 2019 1:11 pm                                                                                                    |
|                                                                                                    |
| Welcome to the Kentucky Medicaid Website. The Kentucky Department of Medicaid Services secure website is intended for providers, clerks, and billing agents.  |
|                                                                                                    |
| Click Here for Important Messages (last updated June 17, 2019)                                                                                                |
| Provider                                                                                                    |
| Switch Working Provider                                                                                                    |
|                                                                                                    |
| You currently receive paper and electronic PA Letters, in an effort to go green would you like to discontinue<br>Paper PA Letters? Yes!                       |
| <ul> <li>Claim Inquiry</li> <li>Submit Dental Claim</li> <li>Submit Institutional Claim</li> <li>Eligibility Verification</li> <li>Provider Status</li> </ul> |
| Non-activity for 40 minutes or longer will result in a time-out for this system. You will be required to log back in.                                         |
|                                                                                                    |
| Contact Us                                                                                                    |
| Privacy   Disclaimer   Individuals with Disabilities Copyright © 2005 Commonwealth of Kentuck All rights reserved                                             |

| KENTUCKY<br>CABINET FOR HEALTH AND FAMILY SERVICES<br>RY MEDICAL MANAGEMENT INFORMATION SYSTEM (KYMMIS) |                                                                 |
|----------------------------------------------------------------------------------------------------|-----------------------------------------------------------------|
| Provider Home   Member   Claims   PA   Provider References   RA Viewer   Log                            | gout                                                            |
| TPL Carriers                                                                                            |                                                                 |
| Friday 20 August 2010 12:47 pm Business Name:                                                           |                                                                 |
| Search                                                                                                  |                                                                 |
|                                                                                                    | Last Updated:7/1/201                                            |
| Contact Us                                                                                              |                                                                 |
| Privacy   Disclaimer   Individuals with Disabilities                                                    | Copyright © 2005 Commonwealth of Kentuck<br>All rights reserved |

- 3. Enter the TPL Carrier name.
- 4. Click Search.

The response will return all carrier information on file.

|       | NTUCKY                        | AND FAMILY SERVICES                 |                                        |                                                 |
|-------|-------------------------------|-------------------------------------|----------------------------------------|-------------------------------------------------|
| Provi | der Home   Membe              | er   Claims   PA   Provider Referen | ces   Trade Files   RA Viewer   Logout | t                                               |
|       |                               | TPL                                 | Carriers                               |                                                 |
| Thurs | day 23 May 2019               | 3:01 pm                             |                                        |                                                 |
| Busin | ess Name:                     |                                     | Search                                 |                                                 |
|       | Carrier Code                  | Business Name                       | Address                                | Telephone #                                     |
|       |                               |                                     |                                        |                                                 |
|       |                               |                                     |                                        |                                                 |
|       |                               | 11                                  |                                        | 1                                               |
| Conta | act Us                        |                                     |                                        | Last Updated:5/23/2019                          |
| Priva | ncy   <u>Disclaimer</u>   Ind | dividuals with Disabilities         | Copyright © 2005                       | Commonwealth of Kentucky<br>All rights reserved |

# 8.2 **Provider References Documentation**

- 1. Select **Provider References** from the menu.
- 2. Choose **Documentation** from the drop-down.

| KENTUCKY                                                                                                    |
|----------------------------------------------------------------------------------------------------|
| CABINET FOR HEALTH AND FAMILY SERVICES                                                                                                    |
| RY MEDICAL MANAGEMENT INFORMATION SYSTEM (KYMMIS)                                                                                                    |
| Provider Home   Member   Claims   PA   Provider References   Trade Files   RA Viewer   Logout                                                                 |
| TPL Carrier Main Page                                                                                                    |
| Wednesday 2 October 2019 1:14 pm                                                                                                    |
|                                                                                                    |
|                                                                                                    |
| Welcome to the Kentucky Medicaid Website. The Kentucky Department of Medicaid Services secure website is intended for                                         |
| providers, cierks, and bining agents.                                                                                                    |
|                                                                                                    |
| Click Here for Important Messages (last updated June 17, 2019)                                                                                                |
|                                                                                                    |
| Provider 🗸                                                                                                    |
| Switch Working Provider                                                                                                    |
|                                                                                                    |
| You currently receive paper and electronic PA Letters, in an effort to go green would you like to discontinue                                                 |
| Paper PA Latters? Yes!                                                                                                    |
| Taper I A Letters.                                                                                                    |
| <ul> <li>Claim Inquiry</li> <li>Submit Dental Claim</li> <li>Submit Institutional Claim</li> <li>Eligibility Verification</li> <li>Provider Status</li> </ul> |
| Non-activity for 40 minutes or longer will result in a time-out for this system. You will be required to log back in.                                         |
|                                                                                                    |
|                                                                                                    |
| Contact Us                                                                                                    |
| Privacy   Disclaimer   Individuals with Dischilition Copyright @ 2005 Commonwealth of Kentucky                                                                |
| All rights reserved                                                                                                    |

| Kentucky.gov                                                | Search: ?                                                                                                    | Go Advanced Search                                                             |
|-------------------------------------------------------------|----------------------------------------------------------------------------------------------------|--------------------------------------------------------------------------------|
| KENTUCKY                                                    | MILY SERVICES                                                                                                    |                                                                                |
| KY MEDICAL MANAGEMENT INFORMATION                           | NILT SERVICES                                                                                                    |                                                                                |
| kymmis > Provider Relations : Index                         |                                                                                                    |                                                                                |
| Kentucky                                                    | Provider Resources                                                                                                   |                                                                                |
| Contact Information<br>Forms                                | Provider Relations is the first line of<br>questions. The area consists of to<br>to both written and telephonic inqu | contact for medical provider's<br>rained, skilled staff who respond<br>uiries. |
| F.A.Q.<br>Presumptive Eligibility                           | Please refer to the <u>DMS Provid</u><br>specific forms and documentat                                               | er Enrollment website for ion required for enrollment.                         |
| Provider Letters<br>Provider Workshop                       | The Provider Relations area is available for<br>6:00 p.m. ET, Monday through Friday.                                 | service 8:00 a.m. until                                                        |
| Provider Billing Instructions<br>KY Health Net user manuals | Page Updates<br>August 16, 2013<br>New Provider Rep Listing (PDF)                                                    |                                                                                |
| Department for Medicaid<br>Services                         |                                                                                                    |                                                                                |
| Home<br>Phone Directory                                     |                                                                                                    |                                                                                |
| Provider Directory                                          |                                                                                                    |                                                                                |
| Provider Relations<br>Electronic Claims                     |                                                                                                    |                                                                                |
| HIPAA                                                       |                                                                                                    |                                                                                |
| Guides<br>Medicaid Preferred Drug List                      |                                                                                                    |                                                                                |

Selected documentation for additional provider resources are available at www.kymmis.com.
# 9 RA Viewer

1. Click **RA Viewer** from the menu.

| KENTUCKY                                                                                                    |
|----------------------------------------------------------------------------------------------------|
| CABINET FOR HEALTH AND FAMILY SERVICES                                                                                                    |
| KY MEDICAL MANAGEMENT INFORMATION SYSTEM (KYMMIS)                                                                                                    |
| Provider Home   Member   Claims   PA   Provider References   Trade Files   <mark>RA Viewer</mark>   Logout                                                                                                    |
| Provider Main Page                                                                                                    |
| Wednesday 2 October 2019 1:17 pm                                                                                                    |
|                                                                                                    |
| Welsome to the Kentucky Medicaid Website. The Kentucky Department of Medicaid Comisse secure yebsite is intended for                                                                                                    |
| providers, clerks, and billing agents.                                                                                                    |
|                                                                                                    |
|                                                                                                    |
| Click Here for Important Messages (last updated June 17, 2019)                                                                                                    |
|                                                                                                    |
| Provider                                                                                                    |
| Switch Working Provider                                                                                                    |
| enner Hennig Hennie                                                                                                    |
| You currently receive namer and electronic PA L atters in an effort to go green would you like to discontinu                                                                                                    |
| Tou currently receive paper and electronic IA Letters, in an enort to go green would you like to discontinu                                                                                                    |
| Paper PA Letters? Tes!                                                                                                    |
| <ul> <li>Claim Inquiry</li> <li>Submit Dental Claim</li> <li>Submit Institutional Claim</li> <li>Eligibility Verification</li> <li>Provider Status</li> </ul>                                                                                                    |
| Non-activity for 40 minutes or longer will result in a time-out for this system. You will be required to log back in.                                                                                                    |
|                                                                                                    |
| Contact Us                                                                                                    |
| Convitations Lindividuals with Dissbillion Convitable Converting Converting C |
| Privacy   Disclaimer   Individuals with Disabilities All rights reserved                                                                                                    |

The following screen will appear.

- 2. Select the provider NPI/Taxonomy from the drop-down menu (if the user works on behalf of multiple providers)
- 3. Click Search.

| KENTUCKY<br>CABINET FOR HEALTH AND FAMILY SERVICES                                                                                                |                                                                  |
|----------------------------------------------------------------------------------------------------|------------------------------------------------------------------|
| KY MEDICAL MANAGEMENT INFORMATION SISTEM (KYMMIS)                                                                                                 |                                                                  |
| Provider Home   Member   Claims   PA   Provider References   RA Viewer   Log                                                                      | out                                                              |
| RA Viewer                                                                                                    |                                                                  |
| Thursday 24 October 2019 10:07 am                                                                                                    |                                                                  |
|                                                                                                    |                                                                  |
| Provider                                                                                                    |                                                                  |
| Click the Search button below to find RA reports associated with your pro-<br>displays, click the Run Date link beside a specific RA to view or d | wider number. When the RA listing<br>lownload RA report details. |
| Search Print                                                                                                    |                                                                  |
| Non-activity for 40 minutes or longer will result in a time-out for this system.                                                                  | You will be required to log back in.                             |
|                                                                                                    |                                                                  |
|                                                                                                    |                                                                  |
| Contact Us                                                                                                    | Last Updated:8/16/2019                                           |
|                                                                                                    | Occuricht @ 2005 Commencements of Kentucky                       |
| Privacy   Disclaimer   Individuals with Disabilities                                                                                              | All rights reserved                                              |
|                                                                                                    |                                                                  |

**RA Viewer** holds six months of Remittance Advice statements, displaying the most current at the top of the screen. Each RA can be viewed or downloaded.

4. Select the applicable Run Date.

| KENTUCKY<br>CABINET FOR HEALTH AND FAMILY SERVICES<br>RY MEDICAL MANAGEMENT INFORMATION SYSTEM (KYMMIS) |  |
|----------------------------------------------------------------------------------------------------|--|
| Provider Home   Member   Claims   PA   Provider References   RA Viewer   Logout                         |  |
| RA Viewer                                                                                               |  |
| Thursday 24 October 2019 10:10 am                                                                       |  |

Provider 🗸

Click the Search button below to find RA reports associated with your provider number. When the RA listing displays, click the Run Date link beside a specific RA to view or download RA report details.

| Report                                                                                                    | Name              |        | Provider<br>Number | <u>Run Date</u>   | Load Date    |
|----------------------------------------------------------------------------------------------------|-------------------|--------|--------------------|-------------------|--------------|
| 10/18/2019 - RA - Payee ID:                                                                                                    | - RA #:<br>- SEQ: | - NPI: |                    | <u>10-18-2019</u> | 10-19-2019   |
| 10/11/2019 - RA - Payee ID:                                                                                                    | - RA #:<br>- SEQ: | - NPI: |                    | <u>10-11-2019</u> | 10-12-2019   |
| 10/04/2019 - RA - Payee ID:                                                                                                    | - RA #:<br>- SEQ: | - NPI: |                    | <u>10-4-2019</u>  | 10-5-2019    |
| 09/27/2019 - RA - Payee ID:                                                                                                    | - RA #:<br>- SEQ: | - NPI: |                    | <u>9-27-2019</u>  | 9-28-2019    |
| 09/20/2019 - RA - Payee ID:                                                                                                    | - RA #:<br>- SEQ: | - NPI: |                    | <u>9-20-2019</u>  | 9-21-2019    |
| 09/13/2019 - RA - Payee ID:                                                                                                    | - RA #:<br>- SEQ: | - NPI: |                    | <u>9-13-2019</u>  | 9-14-2019    |
| 09/06/2019 - RA - Payee ID:                                                                                                    | - RA #:<br>- SEQ: | - NPI: |                    | <u>9-6-2019</u>   | 9-7-2019     |
| 08/30/2019 - RA - Payee ID:                                                                                                    | - RA #:<br>- SEQ: | - NPI: |                    | <u>8-30-2019</u>  | 8-31-2019    |
| 08/23/2019 - RA - Payee ID:                                                                                                    | - RA #:<br>- SEQ: | - NPI: |                    | <u>8-23-2019</u>  | 8-24-2019    |
| 08/16/2019 - RA - Payee ID:                                                                                                    | - RA #:<br>- SEQ: | - NPI: |                    | <u>8-16-2019</u>  | 8-19-2019    |
|                                                                                                    |                   |        |                    |                   | 1 <u>2 3</u> |
| Search Print Non-activity for 40 minutes or longer will result in a time-out for this system. You will be required to log back in. |                   |        |                    |                   |              |

Last Updated:8/16/2019

Contact Us

Privacy | Disclaimer | Individuals with Disabilities

Copyright © 2005 Commonwealth of Kentucky All rights reserved

# 10 Claims

# 10.1 Claim Inquiry

- 1. Select **Claims** from the menu.
- 2. Choose **Claims Inquiry** from the drop-down.

| KENTUCKY<br>CABINET FOR HEALTH AN<br>KY MEDICAL MANAGEMENT INFORM                                                                                                    | D FAMILY SERVICES                                                                                                    |                                                                                  |
|----------------------------------------------------------------------------------------------------|----------------------------------------------------------------------------------------------------|----------------------------------------------------------------------------------|
| Provider Home   Member                                                                                                    | Claims   PA   Provider Reference                                                                                      | es   Trade Files   RA Viewer   Logout                                            |
| Monday 14 October 2019                                                                                                    | Claims Inquiry<br>Claims Submission (Dental)<br>Claims Submission (Professional)<br>Claims Submission (Institutional) | Vain Page                                                                        |
| Welcome to the Kentucky                                                                                                    | LTC Roster/Submittal<br>DRG Letter<br>EOB Code Listing                                                                | partment of Medicaid Services secure website is intended for and billing agents. |
|                                                                                                    | Click Here for Important M                                                                                            | essages (last updated June 17, 2019)                                             |
|                                                                                                    | Provider Switch Wor                                                                                                   | king Provider                                                                    |
| You currently receive paper and electronic PA Letters, in an effort to go green would you like to discontinue<br>Paper PA Letters? Yes!                                                                                      |                                                                                                    |                                                                                  |
| <ul> <li><u>Claim Inquiry</u></li> <li><u>Submit Dental Claim</u></li> <li><u>Submit Professional</u></li> <li><u>Submit Institutional</u></li> <li><u>Eligibility Verificati</u></li> <li><u>Provider Status</u></li> </ul> | n<br>Claim<br>Claim<br>on                                                                                             |                                                                                  |
| Non-activity for 40 m                                                                                                    | ninutes or longer will result in a tim                                                                                | e-out for this system. You will be required to log back in.                      |
|                                                                                                    |                                                                                                    | Last Updated:9/10/2019                                                           |
| Contact Us<br>Privacy   Disclaimor   Individ                                                                                                    | fuale with Disabilities                                                                                               | Copyright © 2005 Commonwealth of Kentucky                                        |
|                                                                                                    | nuais what Disabilities                                                                                               | All rights reserved                                                              |

|   | KENTUCKY<br>CABINET FOR HEALTH AND FAMILY SERVIC<br>KY MEDICAL MANAGEMENT INFORMATION SYSTEM (KYMM | CES<br>IS)                                |                                      |
|---|----------------------------------------------------------------------------------------------------|-------------------------------------------|--------------------------------------|
| Р | rovider Home   Member   Claims   PA   Mis                                                          | sed Appointments   Provider References    | Trade Files   RA Viewer   Logout     |
|   |                                                                                                    | Claim Inquiry: 1518911338                 |                                      |
|   | lesday 6 September 2022 4:09 pm                                                                    |                                           |                                      |
|   | Prov                                                                                               | vider                                     |                                      |
|   |                                                                                                    | Refresh Unfinished Claims                 |                                      |
|   |                                                                                                    |                                           |                                      |
|   |                                                                                                    | Search Criteria                           |                                      |
|   | Member ID:                                                                                         | Claim Status: Any Status V                | Thresholded<br>Encounters<br>Only: □ |
|   | Patient Acct. #:                                                                                   | Date Type:   Date Of Servic  Warrant Date | ce                                   |
|   | ICN or TCN:                                                                                        | From Date: 08/30/2022                     | Thru 09/06/2022                      |
|   |                                                                                                    | Search                                    |                                      |

3. Select the applicable NPI and Taxonomy if using an agent or billing agent account.

| Enter Member ID and From Date/Thru Date or Patient Acct # |                                                                                  |  |  |
|-----------------------------------------------------------|----------------------------------------------------------------------------------|--|--|
| Claim Status                                              | Any Status, Paid, Denied, and Suspended.                                         |  |  |
| Warrant Date                                              | Warrant Date should read as RA date.                                             |  |  |
| ICN                                                       | Enter the ICN and remove From Date/Thru Date.                                    |  |  |
| Date of Service                                           | A search for claim using the dates of service entered.                           |  |  |
| Unfinished claims                                         | A claim not completed, but saved for future submission.                          |  |  |
| Thresholded<br>Encounters Only                            | Search for a Thresholded Encounters.<br>Report is only accessible to PT 31,35,16 |  |  |

#### **10.2 Submitting an Institutional Claim**

- 1. Select **Claims** from the menu.
- 2. Choose Claims Submission (Institutional) from the drop-down.

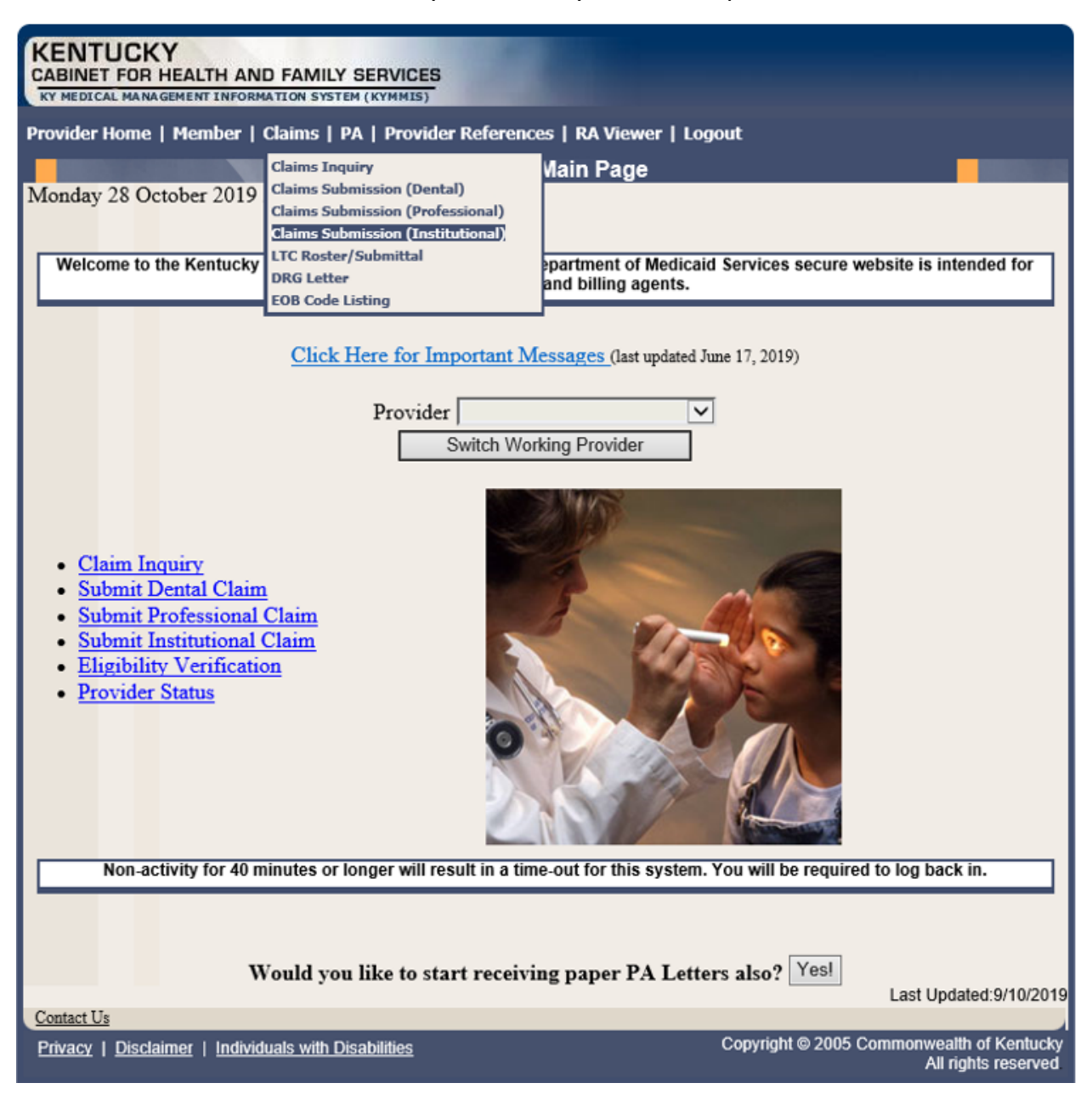

#### **10.2.1 Institutional Claim Header**

The claim "Header" information appears on this screen, divided in two columns. The column on the left is the Billing Information and the section on the right contains the Service Information.

Please follow the Provider type Billing Instructions for detailed field-by-field instructions.

Appendix A includes a website link for all Medicaid Billing Instructions.

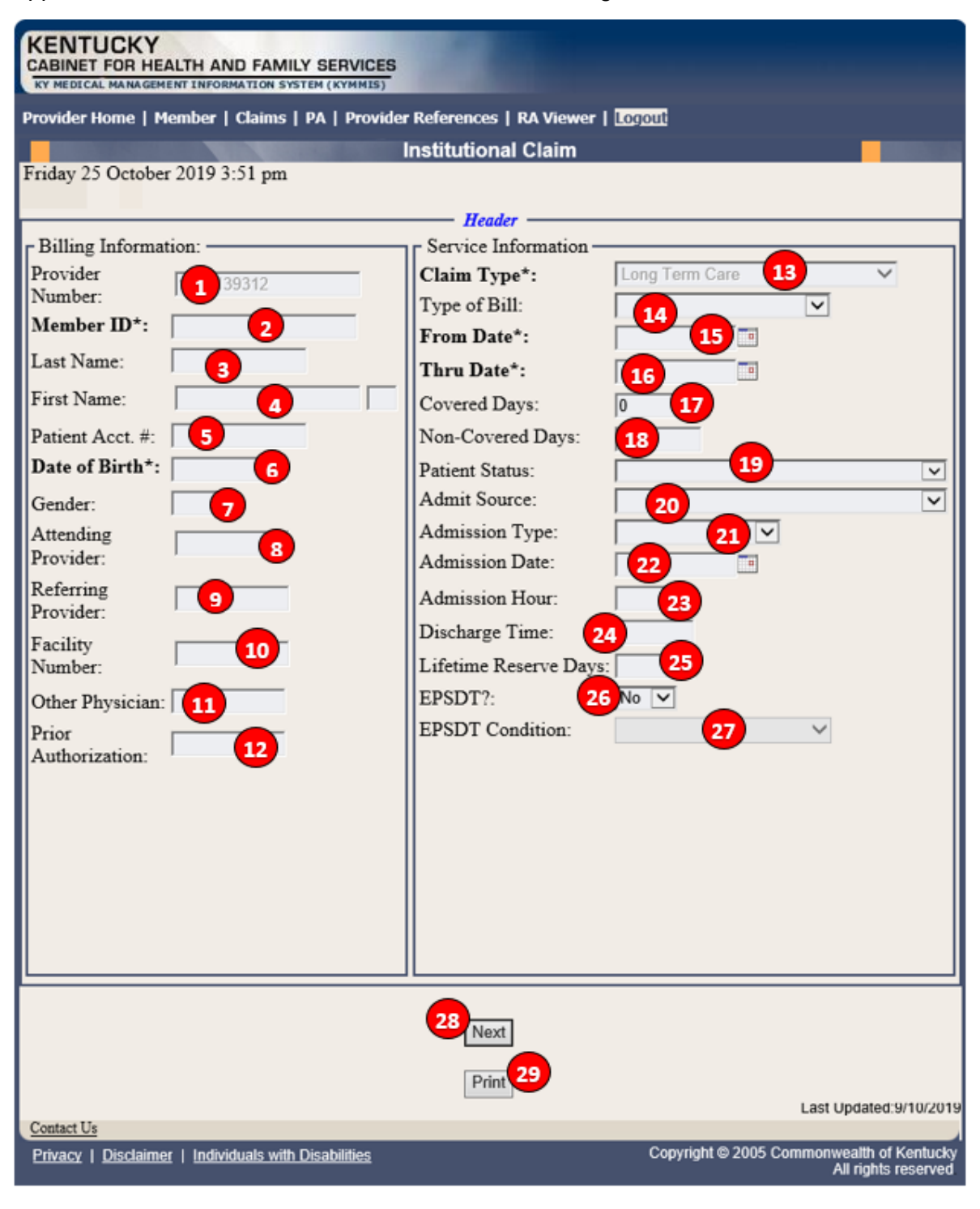

# Institutional Claim Header Screen Descriptions

| Field Number /<br>Menu Selection | Definition of Field Description                                                                                         |  |  |
|----------------------------------|----------------------------------------------------------------------------------------------------|--|--|
| Billing Information Section      |                                                                                                    |  |  |
| 1                                | <b>Provider Number</b><br>NPI Number of billing provider (auto-populated).                                              |  |  |
| 2                                | Member ID<br>Enter the 10-digit Member's KY MEDICAID ID number.                                                         |  |  |
| 3                                | Last Name<br>The member's last name (auto-populated).                                                                   |  |  |
| 4                                | <b>First Name</b><br>The member's first name (auto-populated).                                                          |  |  |
| 5                                | Patient Account Number<br>Patient's account number (optional).                                                          |  |  |
| 6                                | <b>Date of Birth</b><br>The member's date of birth. This field is auto-populated after the<br>member number is entered. |  |  |
| 7                                | <b>Gender</b><br>The member's gender (auto-populated).                                                                  |  |  |
| 8                                | Attending Provider<br>Enter the attending provider's NPI number if applicable.                                          |  |  |
| 9                                | <b>Referring Provider</b><br>Enter the referring provider NPI number.                                                   |  |  |
| 10                               | Facility Number<br>Enter Billing NIP number.                                                                            |  |  |
| 11                               | <b>Other Physician</b><br>Enter the other treating physician's NPI number.                                              |  |  |
| 12                               | <b>Prior Authorization</b><br>Enter the Prior Authorization number or Treatment Authorization Number if applicable.     |  |  |
| Service Information              | on Section                                                                                                    |  |  |
| 13                               | <b>Claim Type</b><br>Select the appropriate claim type from the drop down box.                                          |  |  |

| Field Number /<br>Menu Selection | Definition of Field Description                                                      |
|----------------------------------|--------------------------------------------------------------------------------------|
| 14                               | <b>Type of Bill</b><br>Select the applicable type of bill.                           |
| 15                               | From Date<br>Enter the first date of service.                                        |
| 16                               | Thru Date<br>Enter the through date of service.                                      |
| 17                               | <b>Covered Days</b><br>Enter the number of days billed on the claim.                 |
| 18                               | <b>Non-Covered Days</b><br>Enter the number of non-covered days billed on the claim. |
| 19                               | Patient Status<br>Enter the patient's status on "through" date.                      |
| 20                               | Admit Source<br>Select the admission source.                                         |
| 21                               | Admission Type<br>Select the admission type.                                         |
| 22                               | Admission Date<br>Enter the patient's date of admission to the facility.             |
| 23                               | Admission Hour<br>Enter the patient's hour of admission.                             |
| 24                               | <b>Discharge Time</b><br>Enter the time of patient's discharge.                      |
| 25                               | Lifetime Reserve Days<br>Number of lifetime reserve days (Medicare only).            |
| 26                               | <b>EPSDT</b><br>Indicates an EPSDT related service (if applicable).                  |
| 27                               | <b>EPSDT Condition</b><br>Indicate the appropriate condition from the drop-down.     |
| 28                               | Next<br>Advance to the diagnosis screen.                                             |
| 29                               | Print<br>Allows the user to print this screen.                                       |

#### 10.2.2 Billing Code Screens

This portion includes separate screens accessed by clicking the appropriate links: **Diagnosis**, **Procedure**, **Condition**, **Value**, **Occurrence/Span**, and **Payer**. Be sure to click the **Save Code** button after entering the information on each screen.

Field-by-field instructions follow.

#### 10.2.2.1 Billing Codes – Diagnosis

| KENTUCKY<br>CABINET FOR HEALTH AND FAMILY SERVICES<br>KY MEDICAL MANAGEMENT INFORMATION SYSTEM (KYMMIS)            |
|----------------------------------------------------------------------------------------------------|
| Provider Home   Member   Claims   PA   Provider References   RA Viewer   Logout                                    |
| Institutional Claim                                                                                                |
| Monday 28 October 2019 2:21 pm                                                                                     |
| Header > <u>Billing Codes</u> >                                                                                    |
| Billing Codes                                                                                                    |
| Diagnosis*   Procedure   Condition   Value   Occurrence / Span   Payer                                             |
| Sequence Number: 1 1 2 ICD Version: OICD-9 • ICD-10                                                                |
| Diagnosis* Diagnosis Code*                                                                                         |
| Principal 3 V 4                                                                                                    |
| Present on Admission Indicator*                                                                                    |
| 5                                                                                                    |
| Save Code 6 Add Code 7 Delete Code 8                                                                               |
| 9 Next                                                                                                    |
| Contact Us Last Updated:9/10/2019                                                                                  |
| Privacy   Disclaimer   Individuals with Disabilities Copyright © 2005 Commonwealth of Kentucky All rights reserved |

#### Present on Admission (POA) Indicator

| Claim Type                                              | Requirement                                                                                  |  |
|---------------------------------------------------------|----------------------------------------------------------------------------------------------|--|
| Inpatient Claim                                         | The <b>POA</b> field is displayed for all but Admitting and Emergency diagnosis code fields. |  |
| Inpatient crossover<br>claim/TOB 111-114<br>and 121-124 | The POA field is displayed for all diagnosis codes except Admitting and Emergency.           |  |
| Outpatient Claims                                       | No POA required.                                                                             |  |

**POA Indicator values** 

- 3. Blank/space
- 4. Yes (Y)
- 5. No (N)
- 6. Unknown (U)
- 7. Clinically Undetermined (W)

\*The **POA** field is not available for Admitting Diagnosis and Emergency Diagnosis.

| Field Number /<br>Menu Selection | Definition of Field Description                                                                                      |  |
|----------------------------------|----------------------------------------------------------------------------------------------------|--|
| 1                                | Sequence Number                                                                                                    |  |
|                                  | The sequence number of the diagnosis. This field is auto-populated.                                                  |  |
| 2                                | ICD Version – Feature available with ICD-10 implementation                                                           |  |
|                                  | Select the appropriate ICD version.                                                                                  |  |
| 3                                | Diagnosis (drop-down)                                                                                                |  |
|                                  | Select the type of diagnosis, i.e., Principle, Admitting.                                                            |  |
| 4                                | Diagnosis Code                                                                                                    |  |
|                                  | Enter the appropriate code for the member's diagnosis. (Do not enter a decimal in Diagnosis Code.)                   |  |
| 5                                | POA                                                                                                    |  |
|                                  | Choose the appropriate POA indicator.                                                                                |  |
| 6                                | Save Code                                                                                                    |  |
|                                  | Saves the diagnosis information on the claim. A save is required to continue.                                        |  |
| 7                                | Add Code                                                                                                    |  |
|                                  | Allows the user to add an additional diagnosis code to the claim. Save the code after each additional code is added. |  |
| 8                                | Delete Code                                                                                                    |  |
|                                  | Allows the user to remove a diagnosis code previously entered on the claim.                                          |  |
| 9                                | Next                                                                                                    |  |
|                                  | Advance to the next screen.                                                                                          |  |
| 10                               | Print                                                                                                    |  |
|                                  | Allows the user to print this screen.                                                                                |  |

#### 10.2.2.2 Billing Codes – External Cause of Injury

| KENTUCKY<br>CABINET FOR HEALTH AND FAMILY SERVICES<br>KY MEDICAL MANAGEMENT INFORMATION SYSTEM (KYMMIS) |                                           |
|----------------------------------------------------------------------------------------------------|-------------------------------------------|
| Provider Home   Member   Claims   PA   Provider References   RA                                         | Viewer   Logout                           |
| Institutional C                                                                                         | laim 🛛                                    |
| Monday 28 October 2019 2:27 pm                                                                          |                                           |
| Header > Billing Codes > Do                                                                             | etail > Summary                           |
| r Billing Codes                                                                                         |                                           |
| Diagnosis*   Procedure   Condition   Val                                                                | ue   Occurrence / Span   Payer            |
| Sequence Number: 3 1                                                                                    | ICD Version: OICD-9  ICD-10               |
| Diagnosis*                                                                                              |                                           |
| External Cause of Injury                                                                                |                                           |
| Injury Code Present on Admission                                                                        | Savel 4                                   |
| 5 Save Code 6 Add Code                                                                                  | 7 Delete Code                             |
| Diagnosis Navigation —                                                                                  |                                           |
| Diagnosis Number: Search                                                                                | Diagnosis Count: 2 🔰 ≥                    |
| 8 Next                                                                                                  |                                           |
| Print                                                                                                   | Last Updated:9/10/2019                    |
| Privacy   Disclaimer   Individuals with Disabilities                                                    | Copyright © 2005 Commonwealth of Kentucky |
|                                                                                                    | All rights reserved                       |

| Field Number /<br>Menu Selection | Definition of Field Description                                               |
|----------------------------------|-------------------------------------------------------------------------------|
| 1                                | Sequence Number                                                               |
|                                  | The sequence number of the procedure codes. This field is auto-<br>populated. |
| 2                                | Injury Code                                                                   |
|                                  | Enter the appropriate code for the member's injury.                           |
| 3                                | Present on Admission                                                          |
|                                  | Choose the appropriate POA indicator.                                         |

| Field Number /<br>Menu Selection | Definition of Field Description                                                                                        |
|----------------------------------|----------------------------------------------------------------------------------------------------|
| 4                                | Save                                                                                                    |
|                                  | Saves the Present on Admission code on the claim. A save is required to continue.                                      |
| 5                                | Save Code                                                                                                    |
|                                  | Saves the procedure information on the claim. A save is required code to continue.                                     |
| 6                                | Add Code                                                                                                    |
|                                  | Allows the user to add an additional procedure code to the claim. Save the code after each additional code is entered. |
| 7                                | Delete Code                                                                                                    |
|                                  | Allows the user to remove a procedure code previously entered on the claim.                                            |
| 8                                | Next                                                                                                    |
|                                  | Advance to the next screen.                                                                                            |
| 9                                | Print                                                                                                    |
|                                  | Allows the user to print this screen.                                                                                  |

#### 10.2.2.3 Billing Codes – Procedure

| KENTUCKY<br>CABINET FOR HEALTH AND FAMILY SERVICES<br>KY MEDICAL MANAGEMENT INFORMATION SYSTEM (KYMMIS)            |
|----------------------------------------------------------------------------------------------------|
| Provider Home   Member   Claims   PA   Provider References   RA Viewer   Logout                                    |
| Institutional Claim                                                                                                |
| Thursday 24 October 2019 4:09 pm                                                                                   |
| Header > <u>Billing Codes</u> > Detail                                                                             |
| Billing Codes                                                                                                    |
| Diagnosis*   Procedure   Condition   Value   Occurrence / Span   Payer                                             |
| Sequence Number: 1 1 2 ICD Version: OICD-9  ICD-10                                                                 |
| Procedure Code Date                                                                                                |
| 3 4                                                                                                    |
| Save Code 5 Add Code 6 Delete Code 7                                                                               |
| 8 Mont                                                                                                    |
| INEXL                                                                                                    |
| Print 9                                                                                                    |
| Contact Us                                                                                                    |
| Privacy   Disclaimer   Individuals with Disabilities Copyright © 2005 Commonwealth of Kentucky All rights reserved |

| Field Number /<br>Menu Selection | Definition of Field Description                                               |
|----------------------------------|-------------------------------------------------------------------------------|
| 1                                | Sequence Number                                                               |
|                                  | The sequence number of the procedure codes. This field is auto-<br>populated. |
| 2                                | ICD Version – Feature available with ICD-10 implementation                    |
|                                  | Select the appropriate ICD version.                                           |
| 3                                | Procedure Code                                                                |
|                                  | Enter the ICD-CM procedure code.                                              |
| 4                                | Date                                                                          |
|                                  | Enter the DOS that the procedure was done.                                    |
| 5                                | Save Code                                                                     |
|                                  | Saves the procedure information on the claim. A save is required to continue. |

| Field Number /<br>Menu Selection | Definition of Field Description                                                    |
|----------------------------------|------------------------------------------------------------------------------------|
| 6                                | Add Code<br>Allows the user to add an additional procedure code to the claim. Save |
|                                  | the code after each additional code is added.                                      |
| 7                                | Delete Code                                                                        |
|                                  | claim.                                                                             |
| 8                                | Next                                                                               |
|                                  | Advance to the next screen.                                                        |
| 9                                | Print                                                                              |
|                                  | Allows the user to print this screen.                                              |

#### 10.2.2.4 Billing Codes – Condition

| KENTUCKY<br>CABINET FOR HEALTH AND FAMILY SERVICES                  |                                           |
|---------------------------------------------------------------------|-------------------------------------------|
| Provider Home   Member   Claims   PA   Provider References   RA Vie | wer   Logout                              |
| Institutional Claim                                                 | n 🗾                                       |
| Thursday 24 October 2019 4:12 pm                                    |                                           |
| Header > Billing Code                                               | <u></u>                                   |
| F Billing Codes                                                     |                                           |
| Diagnosis*   Procedure   Condition   Value                          | Occurrence / Span   Payer                 |
| Sequence Number: 1                                                  |                                           |
| Condition Code                                                      |                                           |
| 2                                                                   | ▼                                         |
| Save Code 3 Add Code 4                                              | Delete Code 5                             |
| 6 Next                                                              |                                           |
| Print 7                                                             | Last Updated:9/10/2019                    |
| Contact Us<br>Privary   Diselaimer   Individuals with Disebilities  | Convright @ 2005 Commonwealth of Kentucky |
|                                                                     | All rights reserved                       |

| Field Number /<br>Menu Selection | Definition of Field Description                                                                                                    |
|----------------------------------|----------------------------------------------------------------------------------------------------|
| 1                                | Sequence Number                                                                                                    |
|                                  | The sequence number of the diagnosis. This field is auto-populated.                                                                                                    |
| 2                                | Condition Code (drop-down)                                                                                                    |
|                                  | Select the appropriate condition. Home Health agencies will use the first<br>Payer Codes option when a MAP 34 is on file. This option is coded to<br>the HIPAA qualifier of 12, which is the equivalent to the old Y1 indicator. |
| 3                                | Save Code                                                                                                    |
|                                  | Saves the condition information on the claim. A save is required to continue.                                                                                                    |
| 4                                | Add Code                                                                                                    |
|                                  | Allows the user to add an additional condition code to the claim. Save the code after each additional code is added.                                                                                                    |

| Field Number /<br>Menu Selection | Definition of Field Description                                             |
|----------------------------------|-----------------------------------------------------------------------------|
| 5                                | Delete Code                                                                 |
|                                  | Allows the user to remove a condition code previously entered on the claim. |
| 6                                | Next                                                                        |
|                                  | Advance to the next screen.                                                 |
| 7                                | Print                                                                       |
|                                  | Allows the user to print this screen.                                       |

#### 10.2.2.5 Billing Codes – Value

| KENTUCKY<br>CABINET FOR HEALTH AND FAMILY SERVICES<br>KY MEDICAL MANAGEMENT INFORMATION SYSTEM (KYMMIS) |                                                                  |
|----------------------------------------------------------------------------------------------------|------------------------------------------------------------------|
| Provider Home   Member   Claims   PA   Provider References   RA                                         | Viewer   Logout                                                  |
| Institutional Cl                                                                                        | aim <b>ai</b> m                                                  |
| Thursday 24 October 2019 4:13 pm                                                                        |                                                                  |
| Header > Billing C                                                                                      | Codes                                                            |
| Billing Codes                                                                                           |                                                                  |
| Diagnosis*   Procedure   Condition   Value                                                              | e   Occurrence / Span   Payer                                    |
| Sequence Number: 1                                                                                      |                                                                  |
| Value Code                                                                                              | Amount                                                           |
| 2                                                                                                    | ▼ 0.00 3                                                         |
| Save Code 4 Add Code 5                                                                                  | Delete Code 6                                                    |
| 7 <sub>Next</sub>                                                                                       |                                                                  |
| Print 8                                                                                                 |                                                                  |
| Contact Us                                                                                              | Last Updated:9/10/2019                                           |
| Privacy   Disclaimer   Individuals with Disabilities                                                    | Copyright © 2005 Commonwealth of Kentucky<br>All rights reserved |

| Field Number /<br>Menu Selection | Definition of Field Description                                                                                  |
|----------------------------------|----------------------------------------------------------------------------------------------------|
| 1                                | Sequence Number                                                                                                  |
|                                  | The sequence number of the diagnosis. This field is auto-populated.                                              |
| 2                                | Value Code (drop-down)                                                                                           |
|                                  | Select the appropriate value code.                                                                               |
| 3                                | Amount                                                                                                    |
|                                  | Enter the corresponding dollar amount.                                                                           |
| 4                                | Save Code                                                                                                    |
|                                  | Saves the value code information on the claim. A save is required to continue.                                   |
| 5                                | Add Code                                                                                                    |
|                                  | Allows the user to add an additional value code to the claim. Save the code after each additional code is added. |

| Field Number /<br>Menu Selection | Definition of Field Description                                         |
|----------------------------------|-------------------------------------------------------------------------|
| 6                                | Delete Code                                                             |
|                                  | Allows the user to remove a value code previously entered on the claim. |
| 7                                | Next                                                                    |
|                                  | Advance to the next screen.                                             |
| 8                                | Print                                                                   |
|                                  | Allows the user to print this screen.                                   |

#### 10.2.2.6 Billing Codes – Occurrence/Span

| KENTUCKY<br>CABINET FOR HEALTH AND FAMILY SERVICES<br>RY MEDICAL MANA GEMENT INFORMATION SYSTEM (KYMMIS)          |  |  |
|----------------------------------------------------------------------------------------------------|--|--|
| Provider Home   Member   Claims   PA   Provider References   RA Viewer   Logout                                   |  |  |
| Institutional Claim                                                                                               |  |  |
| Thursday 24 October 2019 4:13 pm                                                                                  |  |  |
| Header > Billing Codes                                                                                            |  |  |
| Billing Codes                                                                                                    |  |  |
| Diagnosis*   Procedure   Condition   Value   Occurrence / Span   Payer                                            |  |  |
| Sequence Number: 1                                                                                                |  |  |
| Occurrence/Span Code From Thru                                                                                    |  |  |
|                                                                                                    |  |  |
| Save Code 5 Add Code 6 Delete Code 7                                                                              |  |  |
| 8 Next                                                                                                    |  |  |
| Print 9                                                                                                    |  |  |
| Contact Us                                                                                                    |  |  |
| Privacy   Disclaimer   Individuals with Disabilities Copyright © 2005 Commonwealth of Kentuck All rights reserved |  |  |

| Field Number /<br>Menu Selection | Definition of Field Description                                                     |  |  |
|----------------------------------|-------------------------------------------------------------------------------------|--|--|
| 1                                | Sequence Number                                                                     |  |  |
|                                  | The sequence number of the occurrence. This field is auto-populated.                |  |  |
| 2                                | Occurrence/Span Code (drop-down)                                                    |  |  |
|                                  | Select the appropriate code.                                                        |  |  |
| 3                                | From                                                                                |  |  |
|                                  | Enter the corresponding <b>From</b> date.                                           |  |  |
| 4                                | Thru                                                                                |  |  |
|                                  | Enter the corresponding <b>Through</b> date.                                        |  |  |
| 5                                | Save Code                                                                           |  |  |
|                                  | Saves the occurrence code information on the claim. A save is required to continue. |  |  |

| Field Number /<br>Menu Selection | Definition of Field Description                                                     |  |  |
|----------------------------------|-------------------------------------------------------------------------------------|--|--|
| 6                                | Add Code<br>Allows the user to add an additional occurrence code to the claim. Save |  |  |
|                                  | the code after each additional code is added.                                       |  |  |
| 7                                | Delete Code                                                                         |  |  |
|                                  | Allows the user to remove an occurrence code previously entered on the claim.       |  |  |
| 8                                | Next                                                                                |  |  |
|                                  | Advance to the next screen.                                                         |  |  |
| 9                                | Print                                                                               |  |  |
|                                  | Allows the user to print this screen.                                               |  |  |

## 10.2.2.7 Billing Codes – Payer

| KENTUCKY<br>CABINET FOR HEALTH AND FAMILY SERVICES<br>KY MEDICAL MANAGEMENT INFORMATION SYSTEM (KYMMIS)                                                                                |  |  |  |
|----------------------------------------------------------------------------------------------------|--|--|--|
| Provider Home   Member   Claims   PA   Provider References   RA Viewer   Logout                                                                                                    |  |  |  |
| Institutional Claim                                                                                                    |  |  |  |
| Thursday 24 October 2019 4:13 pm                                                                                                    |  |  |  |
| Header > Billing Codes                                                                                                    |  |  |  |
| Billing Codes                                                                                                    |  |  |  |
| Diagnosis*   Procedure   Condition   Value   Occurrence / Span   Payer                                                                                                    |  |  |  |
| Sequence Number: 1 1                                                                                                    |  |  |  |
| Payer Code Prior Payment Estimated Due                                                                                                    |  |  |  |
| 2 0.00 3 0.00 4                                                                                                    |  |  |  |
| Save Code 5 Add Code 6 Delete Code 7                                                                                                    |  |  |  |
| 8 Next                                                                                                    |  |  |  |
| Print                                                                                                    |  |  |  |
| Last Updated:9/10/2019                                                                                                    |  |  |  |
| Privacy         Disclaimer         Individuals with Disabilities         Copyright © 2005 Commonwealth of Kentucky           All rights reserved         All rights         All rights |  |  |  |

| Field Number /<br>Menu Selection | Definition of Field Description                                 |  |  |
|----------------------------------|-----------------------------------------------------------------|--|--|
| 1                                | Sequence Number                                                 |  |  |
|                                  | The sequence number of the Payer. This field is auto-populated. |  |  |
| 2                                | Payer Code (drop-down)                                          |  |  |
|                                  | Select the appropriate code: Medicare, TPL, or Medicaid.        |  |  |
| 3                                | Prior Payment                                                   |  |  |
|                                  | TPL private insurance payment (not Medicaid, not Medicare).     |  |  |
| 4                                | Estimated Due                                                   |  |  |
|                                  | Enter the estimated amount due.                                 |  |  |
| 5                                | Save Code                                                       |  |  |
|                                  | Saves the payer code information on the claim.                  |  |  |
| 6                                | Add Code                                                        |  |  |
|                                  | Allows the user to add an additional payer code to the claim.   |  |  |

| Field Number /<br>Menu Selection | Definition of Field Description                                         |  |  |
|----------------------------------|-------------------------------------------------------------------------|--|--|
| 7                                | Delete Code                                                             |  |  |
|                                  | Allows the user to remove a payer code previously entered on the claim. |  |  |
| 8                                | Next                                                                    |  |  |
|                                  | Advance to the next screen.                                             |  |  |
| 9                                | Print                                                                   |  |  |
|                                  | Allows the user to print this screen.                                   |  |  |

#### 10.2.3 Detail Screen

| KENTUCKY<br>CABINET FOR HEALTH AND FAMILY SERVICES<br>KY MEDICAL MANAGEMENT INFORMATION SYSTEM (KYMMIS)  |                                 |                         |                        |                           |                 |                                           |
|----------------------------------------------------------------------------------------------------|---------------------------------|-------------------------|------------------------|---------------------------|-----------------|-------------------------------------------|
| Provider Ho                                                                                              | me   Member   Claims            | PA   Provider R         | teferences   RA Viewer | Logout                    |                 |                                           |
| Institutional Claim       Monday 28 October 2019 2:42 pm       Header > Billing Codes > Detail > Summary |                                 |                         |                        |                           |                 |                                           |
| – Detail In                                                                                              | formation                       |                         |                        |                           |                 |                                           |
| Item                                                                                                    | 1 1                             | From DOS*               | 2 1                    | To DOS                    | 3               | •                                         |
| Revenue<br>Code*                                                                                         | 0 4                             | HCPCS /<br>Rates        | 5                      | Modifiers                 |                 |                                           |
| Units*                                                                                                   | 0.00 7                          | Units of<br>Measurement | DA - Day 8             |                           | -               |                                           |
| Charges                                                                                                  | 0.00 9                          | Co-Pay                  | 0.00 10                | TPL<br>Amount             | 0.00 11         |                                           |
| Referring<br>Provider                                                                                    | 12                              |                         |                        |                           |                 |                                           |
| Status                                                                                                   | 13                              | Allowed<br>Amount       | 0.00 14                | Non<br>Covered<br>Charges | 0.00 15         |                                           |
| Units<br>Allowed                                                                                         | 16                              | Paid Amount             | 0.00 17                | j                         |                 |                                           |
|                                                                                                    | 8 Save Detail                   | 19                      | Add Detail             | 2                         | Delete Detail   |                                           |
|                                                                                                    |                                 |                         | 21 Next                |                           |                 |                                           |
|                                                                                                    |                                 |                         | Print 22               |                           | Las             | Updated:9/10/2019                         |
| Contact Us<br>Privacy   D                                                                                | visclaimer   Individuals with I | <u>Disabilities</u>     |                        | Copyrig                   | ht © 2005 Commo | wealth of Kentucky<br>All rights reserved |

| Field Number /<br>Menu Selection | Definition of Field Description                                                               |  |  |
|----------------------------------|-----------------------------------------------------------------------------------------------|--|--|
| 1                                | Item                                                                                          |  |  |
|                                  | Line number of the detail. This field is auto-populated.                                      |  |  |
| 2                                | From DOS*                                                                                     |  |  |
|                                  | Enter the first date the services were provided. The * indicates that this field is required. |  |  |

| Field Number /<br>Menu Selection | Definition of Field Description                                                                                      |  |  |
|----------------------------------|----------------------------------------------------------------------------------------------------|--|--|
| 3                                | To DOS*                                                                                                    |  |  |
|                                  | Enter the last date the services were provided. The * indicates that this field is required.                         |  |  |
| 4                                | Revenue Code                                                                                                    |  |  |
|                                  | Enter the four-digit revenue code which identifies the service provided (the first digit will be a zero).            |  |  |
| 5                                | HCPCS/Rates                                                                                                    |  |  |
|                                  | Enter the procedure code which further identifies the service provided.<br>This field is for all out patient claims. |  |  |
| 6                                | Modifiers                                                                                                    |  |  |
|                                  | Enter the appropriate two-digit modifier(s) which further describes the service performed.                           |  |  |
| 7                                | Units                                                                                                    |  |  |
|                                  | Enter the number of units.                                                                                           |  |  |
| 8                                | Units of Measurement                                                                                                 |  |  |
|                                  | Enter units of measurement, i.e., days.                                                                              |  |  |
| 9                                | Charges                                                                                                    |  |  |
|                                  | The amount charged by the provider.                                                                                  |  |  |
| 10                               | Со-рау                                                                                                    |  |  |
|                                  | The co-payment deducted from reimbursement. No information should be entered into this field.                        |  |  |
| 11                               | TPL Amount                                                                                                    |  |  |
|                                  | Enter the amount paid by other insurance.                                                                            |  |  |
| 12                               | Referring Provider                                                                                                   |  |  |
|                                  | Enter the Referring Provider number.                                                                                 |  |  |
| 13                               | Status                                                                                                    |  |  |
|                                  | The status of the claim.                                                                                             |  |  |
| 14                               | Allowed Amount                                                                                                    |  |  |
|                                  | The amount allowed by Kentucky Medicaid (paid claims only).                                                          |  |  |
| 15                               | Non Covered Charges                                                                                                  |  |  |
|                                  | The amount of charges not covered by Kentucky Medicaid.                                                              |  |  |
| 16                               | Units Allowed                                                                                                    |  |  |
|                                  | The number of units allowed.                                                                                         |  |  |

| Field Number /<br>Menu Selection | Definition of Field Description                                                                              |  |  |
|----------------------------------|----------------------------------------------------------------------------------------------------|--|--|
| 17                               | Paid Amount                                                                                                  |  |  |
|                                  | The amount paid by Kentucky Medicaid.                                                                        |  |  |
| 18                               | Add NDC<br>Enter the 11-digit NDC code. This is currently only used by hospitals for<br>outpatient services. |  |  |
| 19                               | Save Detail                                                                                                  |  |  |
|                                  | This button saves the detail line on the claim.                                                              |  |  |
| 20                               | Add Detail                                                                                                   |  |  |
|                                  | This button allows the user to add an additional detail line.                                                |  |  |
| 21                               | Delete Detail                                                                                                |  |  |
|                                  | This button allows the user to remove the detail line previously entered.                                    |  |  |
| 22                               | Next                                                                                                    |  |  |
|                                  | Click Next to continue to the Attachments screen.                                                            |  |  |
| 23                               | Print                                                                                                    |  |  |
|                                  | Allows the user to print this screen.                                                                        |  |  |

#### 10.2.4 Attachments Screen

Below are instructions for utilizing screen functionality.

- 1. Select **Browse** to find the file to attach.
- 2. Select **Upload** to attach file to claim.

| KENTUCKY                                                                                    |                                           |  |  |
|---------------------------------------------------------------------------------------------|-------------------------------------------|--|--|
| CABINET FOR HEALTH AND FAMILY SERVICES<br>KY MEDICAL MANAGEMENT INFORMATION SYSTEM (KYMMIS) |                                           |  |  |
| Provider Home   Member   Claims   PA   Provider References   Trade Files                    | ;   RA Viewer   Logout                    |  |  |
| Institutional Claim                                                                         |                                           |  |  |
| Monday 9 March 2020 3:10 pm                                                                 |                                           |  |  |
| Header > Details > <u>Attachments</u> > St                                                  | immary                                    |  |  |
| Claim Status: Unfinished                                                                    |                                           |  |  |
| ICN Region:                                                                                 |                                           |  |  |
| Medicaid Id:<br>Member Name:                                                                |                                           |  |  |
|                                                                                             |                                           |  |  |
| For claims requiring attachments, file size should not exceed 5M                            | IB and files quantity should not exceed   |  |  |
| The accepted file types are: docx, xlsx, pdf, jpg, png, tif, tiff, gif,                     | bmp                                       |  |  |
| File:                                                                                       |                                           |  |  |
| Upload                                                                                      | browse                                    |  |  |
| Attachments                                                                                 |                                           |  |  |
| There are no attachments associated with the current claim                                  |                                           |  |  |
| Next 3                                                                                      |                                           |  |  |
| Print 4                                                                                     |                                           |  |  |
|                                                                                             | Last Updated:3/6/2020                     |  |  |
| Contact Us Privacy   Disclaimer   Individuals with Dischilities                             | Copyright © 2005 Commonwealth of Kentucky |  |  |
|                                                                                             | All rights reserved                       |  |  |

Commonwealth of Kentucky – MMIS

#### Attachments Screen Continued:

Screen displays after upload is selected

| KENTUCKY                                                                                      |                                                                  |  |  |  |
|-----------------------------------------------------------------------------------------------|------------------------------------------------------------------|--|--|--|
| CABINET FOR HEALTH AND FAMILY SERVICES                                                        |                                                                  |  |  |  |
| KY MEDICAL MANAGEMENT INFORMATION SYSTEM (KYMMIS)                                             |                                                                  |  |  |  |
| Provider Home   Member   Claims   PA   Provider References   Trade Files   RA Viewer   Logout |                                                                  |  |  |  |
| Institutional Claim                                                                           |                                                                  |  |  |  |
| Monday 9 March 2020 3:11 pm                                                                   |                                                                  |  |  |  |
|                                                                                               |                                                                  |  |  |  |
| <u>Header &gt; Details &gt; Attachments &gt; Summ</u>                                         | ary                                                              |  |  |  |
| Claim Status: Unfinished                                                                      |                                                                  |  |  |  |
| ICN Begion                                                                                    |                                                                  |  |  |  |
| ICN Kegion:                                                                                   |                                                                  |  |  |  |
| Medicaid Id:                                                                                  |                                                                  |  |  |  |
| Member Name:                                                                                  |                                                                  |  |  |  |
| En deine marining attackments file size should not speed fMD a                                | a d files amontitas ab cald mot among d                          |  |  |  |
| For claims requiring attachments, file size should not exceed SNIB a                          | nd mes quantity should not exceed                                |  |  |  |
| 10                                                                                            |                                                                  |  |  |  |
| The accepted file types are: docx, xlsx, pdf, jpg, png, tif, tiff, gif, bm                    | p                                                                |  |  |  |
|                                                                                               |                                                                  |  |  |  |
| File:                                                                                         |                                                                  |  |  |  |
|                                                                                               | Browse                                                           |  |  |  |
|                                                                                               | 2.0.00                                                           |  |  |  |
|                                                                                               |                                                                  |  |  |  |
| Upload                                                                                        |                                                                  |  |  |  |
| = Attachme                                                                                    |                                                                  |  |  |  |
| File Name 5                                                                                   | Delete 6                                                         |  |  |  |
| test rdf Received                                                                             | V V                                                              |  |  |  |
| <u>Incerted</u>                                                                               | <u>A</u>                                                         |  |  |  |
|                                                                                               |                                                                  |  |  |  |
| Mart                                                                                          |                                                                  |  |  |  |
| Next                                                                                          |                                                                  |  |  |  |
|                                                                                               |                                                                  |  |  |  |
| Print                                                                                         |                                                                  |  |  |  |
|                                                                                               | Last Updated:3/6/2020                                            |  |  |  |
| Contact Us                                                                                    |                                                                  |  |  |  |
| Privacy   Disclaimer   Individuals with Disabilities                                          | Copyright © 2005 Commonwealth of Kentucky<br>All rights reserved |  |  |  |

## **Attachment Screen Field Descriptions**

| Field Description | Definition of Field Description                             |  |  |  |
|-------------------|-------------------------------------------------------------|--|--|--|
| 1                 | Browse                                                      |  |  |  |
|                   | Allows the user to search for file.                         |  |  |  |
| 2                 | Upload                                                      |  |  |  |
|                   | Allows the user to attach a file to the claim.              |  |  |  |
| 3                 | Next                                                        |  |  |  |
|                   | Click <b>Next</b> to continue to the <b>Summary</b> screen. |  |  |  |
| 4                 | Print                                                       |  |  |  |
|                   | Allows the user to print this screen.                       |  |  |  |
| 5                 | Attachments Link                                            |  |  |  |
|                   | Allow user to view attachment                               |  |  |  |
| 6                 | Remove                                                      |  |  |  |
|                   | Allows user to remove attachment                            |  |  |  |

#### **10.2.5 EDI Claim Attachments**

When an EDI claim comes in with an 'FT' transmission code in the PWK segment, KYHealthNet will recognize this as an EDI claim with attachment(s) and allow the user to finalize the claim by uploading the respective attachment(s).

- These are EDI claims, and per X12 guidelines there can be header and detail attachments.
- There is a limit of 10 attachments at the header level and 10 attachments at the detail level.
- If an EDI claim has more than 10 header or detail 'FT' PWK segments, KYHealthNet will only recognize the first 10 (per header and detail).
- The ICN region for EDI claims with attachments is '21'.
- If a user submits 5 PWK segments with 'FT' on the EDI claim, then they will have to upload 5 attachments on KYHealthNet for this claim, in order to be able to finalize it.
- Adjustments will work the same as KYHealthNet claims with attachments (cannot adjust a PAID '23' or '21' ICN)
- If a user goes in to resubmit a denied '21' ICN, the attachments will follow the KYHealthNet claim attachments guidelines (since they will be resubmitting, it will change the ICN to a region '23' KYHealthNet claim with attachments and will no longer be an EDI claim)

#### Search Claim

| CABINET FOR HEALTH AND FAMILY SE<br>KY MEDICAL MANAGEMENT INFORMATION SYSTEM ( |                                                                              |
|--------------------------------------------------------------------------------|------------------------------------------------------------------------------|
| Provider Home   Member   Claims   PA                                           | Missed Appointments   Provider References   Trade Files   RA Viewer   Logout |
|                                                                                | Claim Inquiry: 1831173467                                                    |
| rnday 16 April 2021 4:08 pm                                                    |                                                                              |
|                                                                                | Provider 183 60X V                                                           |
|                                                                                | Refresh Unfinished Claims                                                    |
|                                                                                |                                                                              |
|                                                                                | Search Criteria                                                              |
| Member ID:                                                                     | Claim Status: Any Status 🗸                                                   |
| Patient Acct. #:                                                               | Date Type:                                                                   |
| ICN or TCN: 2121105001009                                                      | From Date: Thru Date:                                                        |
|                                                                                |                                                                              |
|                                                                                |                                                                              |
|                                                                                |                                                                              |
|                                                                                | Search                                                                       |
|                                                                                |                                                                              |
| ICN From DOS To DOS                                                            | Adjudicated Date Amount Billed Claim Status Member ID Claim Type             |
| 2121105001009 02/17/2021 02/17/2021                                            | suspended /5/1391228 OUTPATIENT CLAIMS                                       |

#### View Header

| KENTUCKY<br>CABINET FOR HEALTH AND FAMILY SERVICES |                                           |                                     |  |  |
|----------------------------------------------------|-------------------------------------------|-------------------------------------|--|--|
| KY MEDICAL MANAGEMENT INFORMATION SYSTEM (KYMMIS)  |                                           |                                     |  |  |
|                                                    | stitutional Claim                         |                                     |  |  |
| Friday 16 April 2021 4:08 pm                       |                                           |                                     |  |  |
|                                                    |                                           |                                     |  |  |
| Header > Billing Co                                | des > Detail > Attachments                | > Summary                           |  |  |
| Claim Status Suspended                             |                                           |                                     |  |  |
| Claim ICN 2121105001009                            |                                           |                                     |  |  |
| Paid Date 0                                        |                                           |                                     |  |  |
| Allowed Amount                                     |                                           |                                     |  |  |
| Spenddown Amount                                   |                                           |                                     |  |  |
| Header EOB Description                             |                                           |                                     |  |  |
| 9663 ATTACHMENT BEING SENT                         | BY PROVIDER FOR AN                        | 1                                   |  |  |
| ELECTRONIC CLAIM.                                  | DV DROVIDED FOR 13                        | Ţ                                   |  |  |
| ELECTRONIC CLAIM.                                  | BY PROVIDER FOR AF                        | Ň                                   |  |  |
| Billing Information:                               | <ul> <li>Service Information —</li> </ul> |                                     |  |  |
| Provider                                           | Claim Type*:                              | Outpatient V                        |  |  |
| Number:                                            | Type of Bill*:                            | 131 - Hospital                      |  |  |
| Member ID*: 7571                                   | From Date*:                               | 02/17/2021                          |  |  |
| Last Name: KIL                                     | Thru Date*.                               | 02/17/2021                          |  |  |
| First Name: LACI U                                 | Covered Days:                             | 0                                   |  |  |
| Patient Acct. #: JAC                               | Non-Covered Days:                         | 0                                   |  |  |
| Date of Birth*: 03/07/2005                         | Patient Status:                           | 01 - DISCHARGED TO HOME OR SELF CAR |  |  |
| Gender: E                                          | Admit Source:                             | Physician Referral                  |  |  |
| Attending                                          | Admission Type:                           | 1 - EMERGENCY                       |  |  |
| Provider:                                          | Admission Date:                           | 02/17/2021                          |  |  |
| Referring                                          | Admission Hour:                           | 1900                                |  |  |
| Provider:                                          | Disaharga Timer                           | 1                                   |  |  |
| Facility 1831                                      | Discharge Time:                           | -                                   |  |  |
| Number:                                            | Lifetime Reserve Days:                    |                                     |  |  |
| Other Physician: 1326                              | EPSDT?:                                   | No 🗸                                |  |  |
| Prior                                              | EPSDT Condition:                          | ~                                   |  |  |
| Authorization:                                     |                                           |                                     |  |  |
|                                                    |                                           |                                     |  |  |
|                                                    |                                           |                                     |  |  |
|                                                    |                                           |                                     |  |  |
|                                                    | Next                                      |                                     |  |  |
|                                                    | TION                                      |                                     |  |  |
|                                                    | Print                                     |                                     |  |  |
|                                                    |                                           | Last Updated:3/30/2021              |  |  |
| Contact Us                                         |                                           |                                     |  |  |

Navigate to Attachments Screen

- 1.Select **Browse** to find the EDI file to attach.
- 2. Select a File ID from the dropdown.
- 3. Select Upload File button to attach the EDI file to the claim.

| Claim Status:                                                    | S                                                                                     |
|------------------------------------------------------------------|---------------------------------------------------------------------------------------|
| ICN Pagion:                                                      | 2121105001008                                                                         |
| Madicaid Id:                                                     | 7571                                                                                  |
| Momber Name                                                      | VID                                                                                   |
| viember ivame.                                                   | KIDI                                                                                  |
| To finalize your ele                                             | ctronic claim with attachment(s):                                                     |
| 1. Click Choose File                                             | / Browse to browse for appropriate attachment for the selected file id                |
| <ol> <li>Use File Id dropd</li> <li>Click Upload File</li> </ol> | wn to select header or detail                                                         |
| 4. Repeat Steps 1-3                                              | antil ALL File Id numbers have attachments uploaded                                   |
| *You MUST add an                                                 | attachment for each file id or you will not be able to finalize the claim*            |
| *This is the final ste                                           | and will send the attachments through to be processed with the claim*                 |
| *If any changes are                                              | weeded, you will have to wait until the claim adjudicates, as per normal process of a |
| suspended claim*                                                 |                                                                                       |
| For claims requirin                                              | g attachments, file size should not exceed 5MB and files quantity should not exceed   |
| 10                                                               |                                                                                       |
| The accepted file ty                                             | pes are: docx, xlsx, pdf, jpg, png, tif, tiff, gif, bmp                               |
|                                                                  |                                                                                       |
| File:                                                            |                                                                                       |
| -                                                                | Browse                                                                                |
|                                                                  |                                                                                       |
| File Id:                                                         |                                                                                       |
| Header 1                                                         |                                                                                       |
| [rieduoi_ri_i]                                                   |                                                                                       |
|                                                                  | Links of City                                                                         |
|                                                                  | Upload File                                                                           |
| Header Attachmente -                                             |                                                                                       |
| ile Id File Status                                               | File Name Delete                                                                      |
| Header 1                                                         |                                                                                       |
| Header 2                                                         |                                                                                       |
| Header 3                                                         |                                                                                       |
| Header 4                                                         |                                                                                       |
| Header 5                                                         |                                                                                       |
| Header 6                                                         |                                                                                       |
| - 1                                                              |                                                                                       |
| Detail Attachments –                                             |                                                                                       |
| ile Id File Status                                               | File Name Delete                                                                      |
| Detail_1                                                         |                                                                                       |
| Detail_2                                                         |                                                                                       |
| Detail_3                                                         |                                                                                       |
|                                                                  |                                                                                       |
|                                                                  |                                                                                       |
|                                                                  |                                                                                       |
|                                                                  | Next                                                                                  |
|                                                                  | Next                                                                                  |

Attachments Screen continued

**Detail Attachments** 

1.Select **Browse** to find the EDI file to attach.

- 2.Select File ID from the dropdown.
- 3. Select **Upload File** button to attach the EDI file to the claim.

| File:                  |                                        | Browse                 |
|------------------------|----------------------------------------|------------------------|
| File Id:<br>Detail_1 🔽 |                                        |                        |
|                        | Upload File                            |                        |
| - Header Attachments   |                                        |                        |
| File Id File Status    | File Name                              | Delete                 |
| Header_1 Received      | EDI_claim_attachment_TEST_attach.docx  | X                      |
| Header_2 Received      | EDI claim attachment TEST attach2.docx | X                      |
| Header_3 Received      | EDI claim attachment TEST attach3.docx | X                      |
| Header_4 Received      | EDI_claim_attachment_TEST_attach4.docx | X                      |
| Header_5 Received      | EDI_claim_attachment_TEST_attach5.docx | X                      |
| Header_6 Received      | EDI claim attachment TEST attach6.docx | X                      |
| – Detail Attachments – |                                        |                        |
| File Id File Status    | File Name                              | Delete                 |
| Detail_1               |                                        |                        |
| Detail 2               |                                        |                        |
| Detail_3               |                                        |                        |
|                        |                                        |                        |
|                        |                                        |                        |
|                        | Next                                   |                        |
|                        | Print                                  |                        |
| Contact Ur             |                                        | Last Updated:3/30/2021 |

Once all EDI files are uploaded, user selects the Finalize Claim button.

Note: If a file needs to be deleted the user must do so before finalizing the claim.

| *If any changes are new<br>suspended claim*<br>For claims requiring<br>10<br>The accepted file type | eded, you will have to wait until the claim adjudie<br>attachments, file size should not exceed 5MB a<br>es are: docx, xlsx, pdf, jpg, png, tif, tiff, gif, bm | cates, as per normal process o<br>nd files quantity should nor<br>p | of a<br>t exceed |
|----------------------------------------------------------------------------------------------------|----------------------------------------------------------------------------------------------------|---------------------------------------------------------------------|------------------|
| – Header Attachments —                                                                              |                                                                                                    |                                                                     |                  |
| File Id File Status                                                                                 | File Name                                                                                                    |                                                                     | Delete           |
| Header_1 Received                                                                                   | EDI_claim_attachment_TEST_attach.docx                                                                                                    |                                                                     | <u>X</u>         |
| Header_2 Received                                                                                   | EDI claim attachment TEST attach2.docx                                                                                                    |                                                                     | <u>X</u>         |
| Header_3 Received                                                                                   | EDI claim attachment TEST attach3.docx                                                                                                    |                                                                     | <u>X</u>         |
| Header_4 Received                                                                                   | EDI_claim_attachment_TEST_attach4.docx                                                                                                    |                                                                     | <u>X</u>         |
| Header_5 Received                                                                                   | EDI_claim_attachment_TEST_attach5.docx                                                                                                    |                                                                     | <u>X</u>         |
| Header_6 Received                                                                                   | EDI claim attachment TEST attach6.docx                                                                                                    |                                                                     | X                |
| – Detail Attachments –                                                                              |                                                                                                    |                                                                     |                  |
| File Id File Status                                                                                 | File Name                                                                                                    |                                                                     | Delete           |
| Detail_1 Received                                                                                   | EDI claim attachment TEST attach7.docx                                                                                                    |                                                                     | X                |
| Detail_2 Received                                                                                   | EDI_claim_attachment_TEST_attach8.docx                                                                                                    |                                                                     | X                |
| Detail_3 Received                                                                                   | EDI_claim_attachment_TEST_attach9.docx                                                                                                    |                                                                     | X                |
|                                                                                                    | Finalize Claim                                                                                                    |                                                                     |                  |
| Contact Us                                                                                          | Next Print                                                                                                    | Last Upda                                                           | ated:3/30/202    |
| Privacy   Disclaimer   Individ                                                                      | uses with Disshifting                                                                                                    | Convright © 2005 Commonwealt                                        | th of Kentuck    |
| <u>Filvacy</u>   <u>Discialmer</u>   <u>Individ</u>                                                 | uais with Disabilities                                                                                                    | All rig                                                             | ghts reserved    |

The claim is now finalized no other updates can be made.

| TT 1 A.( 1 (                     |                                        |                                                                  |
|----------------------------------|----------------------------------------|------------------------------------------------------------------|
| - Header Attachments             |                                        |                                                                  |
| File Id File Status              | File Name                              | Delete                                                           |
| Header_1 In Process              | EDI_claim_attachment_TEST_attach.docx  |                                                                  |
| Header_2 In Process              | EDI_claim_attachment_TEST_attach2.docx |                                                                  |
| Header_3 In Process              | EDI_claim_attachment_TEST_attach3.docx |                                                                  |
| Header_4 In Process              | EDI_claim_attachment_TEST_attach4.docx |                                                                  |
| Header_5 In Process              | EDI_claim_attachment_TEST_attach5.docx |                                                                  |
| Header_6 In Process              | EDI_claim_attachment_TEST_attach6.docx |                                                                  |
| – Detail Attachments –           |                                        |                                                                  |
| File Id File Status              | File Name                              | Delete                                                           |
| Detail 1 In Process              | EDI claim attachment TEST attach7.docx |                                                                  |
| Detail 2 In Process              | EDI claim attachment TEST attach8.docx |                                                                  |
| Detail_3 In Process              | EDI_claim_attachment_TEST_attach9.docx |                                                                  |
|                                  | Finalize Claim                         |                                                                  |
|                                  | Next                                   |                                                                  |
|                                  | Print                                  | Last Undets 3:2/20/202                                           |
| Contact Us                       |                                        | Last Opdated.3/30/202                                            |
| Privacy   Disclaimer   Individua | als with Disabilities                  | Copyright © 2005 Commonwealth of Kentucky<br>All rights reserved |

# Summary Page

## View the finalized claim.

| Billing I                                                                                                    | nformatio  | n ———         |                  | Service Informat                                                                                                    | ion —                                                                                                    |            |  |  |
|----------------------------------------------------------------------------------------------------|------------|---------------|------------------|----------------------------------------------------------------------------------------------------|----------------------------------------------------------------------------------------------------|------------|--|--|
| Provider 1                                                                                                    | Number     | 1326          |                  | From Date 01/21                                                                                                    | /2021 To Date                                                                                                    | 01/30/2021 |  |  |
| Member ID         7571           Last Name         KID           First Name         LAC           Data of Birth         0.0770005 |            |               |                  | Accident                                                                                                    | ACARES I                                                                                                    |            |  |  |
|                                                                                                    |            | KID           |                  | Accident                                                                                                    | Date                                                                                                    |            |  |  |
|                                                                                                    |            | LAC           |                  | EPSDT                                                                                                    |                                                                                                    |            |  |  |
|                                                                                                    |            |               |                  |                                                                                                    |                                                                                                    |            |  |  |
| Gandar                                                                                                    |            | F             |                  |                                                                                                    | Claim Charges<br>Total Charges 40.00<br>TPL Amount 0.00<br>Total Amount Paid<br>Carrier Denied?<br>Co-Pay Amount 0.00 |            |  |  |
| Definet A                                                                                                    |            | 00011         |                  |                                                                                                    |                                                                                                    |            |  |  |
| Patient A                                                                                                    | Descident  | 1334          |                  | Chin Chan                                                                                                    |                                                                                                    |            |  |  |
| Referring                                                                                                    | Provider   | 1320          |                  | Claim Charges -                                                                                                    |                                                                                                    |            |  |  |
| Prior Aut                                                                                                    | horization | 0.7020        |                  | I otal Charges                                                                                                    |                                                                                                    |            |  |  |
| - Service                                                                                                    | Facility I | ocation -     |                  | TPL Amount                                                                                                    |                                                                                                    |            |  |  |
| Service I                                                                                                    | Location I | D:            |                  | Total Amount Pai                                                                                                    |                                                                                                    |            |  |  |
| Service I                                                                                                    | Location   |               |                  | Carrier Denied?                                                                                                    |                                                                                                    |            |  |  |
| Name:                                                                                                    |            |               |                  | Co-Pay Amount                                                                                                    |                                                                                                    |            |  |  |
| Address                                                                                                    |            |               |                  |                                                                                                    |                                                                                                    |            |  |  |
| Cine                                                                                                    | 2          |               |                  |                                                                                                    |                                                                                                    |            |  |  |
| City:                                                                                                    |            |               |                  |                                                                                                    |                                                                                                    |            |  |  |
| State:                                                                                                    |            |               | Zip Code:        |                                                                                                    |                                                                                                    |            |  |  |
| Diama                                                                                                    | Colu       |               |                  |                                                                                                    |                                                                                                    |            |  |  |
| Item                                                                                                    | Diagnosis  | Code (ICD-1   | (0)              |                                                                                                    |                                                                                                    |            |  |  |
| 1                                                                                                    | ]          | 959           |                  |                                                                                                    |                                                                                                    |            |  |  |
| 2                                                                                                    | (          | 514           |                  |                                                                                                    |                                                                                                    |            |  |  |
| 3                                                                                                    | G          | 5139          |                  |                                                                                                    |                                                                                                    |            |  |  |
| 4                                                                                                    | 1          | 840           | 1                |                                                                                                    |                                                                                                    |            |  |  |
| 5                                                                                                    | М          | 62838         | 1                |                                                                                                    |                                                                                                    |            |  |  |
| 0                                                                                                    | E          | 6601          |                  |                                                                                                    |                                                                                                    |            |  |  |
| 8                                                                                                    | 7          | 5582<br>19800 |                  |                                                                                                    |                                                                                                    |            |  |  |
|                                                                                                    |            |               |                  |                                                                                                    |                                                                                                    |            |  |  |
|                                                                                                    |            |               |                  |                                                                                                    |                                                                                                    |            |  |  |
| -Header                                                                                                    | Attachmer  | its           |                  |                                                                                                    |                                                                                                    |            |  |  |
| 1                                                                                                    | EDL        | laim attacl   | ment TEST attac  | docs                                                                                                    |                                                                                                    |            |  |  |
| 2                                                                                                    | EDI        | laim attacl   | ment TEST attac  | 2 doex                                                                                                    |                                                                                                    |            |  |  |
| 3                                                                                                    | EDI        | laim attacl   | hment TEST attac | h3doex                                                                                                    |                                                                                                    |            |  |  |
| 4                                                                                                    | EDI c      | laim attacl   | hment TEST attac | h4docx                                                                                                    |                                                                                                    |            |  |  |
| 5                                                                                                    | EDI e      | laim attacl   | hment TEST attac | h5.docx                                                                                                    |                                                                                                    |            |  |  |
| 6                                                                                                    | EDI        | laim_attach   | ment_TEST_attac  | 16.docx                                                                                                    |                                                                                                    |            |  |  |
| Datail                                                                                                    | the        |               |                  |                                                                                                    |                                                                                                    |            |  |  |
| File Id                                                                                                    | File No    | ne .          |                  |                                                                                                    |                                                                                                    |            |  |  |
| 1                                                                                                    | EDI        | laim attacl   | ament TEST attac | a7.docx                                                                                                    |                                                                                                    |            |  |  |
| 2                                                                                                    | EDI e      | laim attach   | ament TEST attac | a8.docx                                                                                                    |                                                                                                    |            |  |  |
| 3                                                                                                    | EDI        | laim attacl   | hment TEST attac | 9.docx                                                                                                    |                                                                                                    |            |  |  |
| D                                                                                                    | -          | -             |                  |                                                                                                    |                                                                                                    |            |  |  |
| - Details -                                                                                                    | Error F    | ns.           | 10.005           | Procedure Code                                                                                                    | Units Billed                                                                                                    | Charger    |  |  |
| 1                                                                                                    | 01/3/0.2   | 021           | 01/30/2021       | 90213                                                                                                    | 1.00                                                                                                    | 20.00      |  |  |
| 2                                                                                                    | 01/21/2    | 021           | 01/21/2021       | 99213                                                                                                    | 1.00                                                                                                    | 10.00      |  |  |
| 3                                                                                                    | 01/22/2    | 021           | 01/22/2021       | 99213                                                                                                    | 1.00                                                                                                    | 10.00      |  |  |
| ~                                                                                                    |            |               |                  |                                                                                                    |                                                                                                    |            |  |  |
|                                                                                                    | -          | _             |                  |                                                                                                    |                                                                                                    |            |  |  |
|                                                                                                    |            |               |                  |                                                                                                    |                                                                                                    |            |  |  |
|                                                                                                    |            |               |                  |                                                                                                    |                                                                                                    |            |  |  |
|                                                                                                    |            |               |                  | _                                                                                                    |                                                                                                    |            |  |  |
|                                                                                                    |            |               |                  | Print                                                                                                    |                                                                                                    |            |  |  |
|                                                                                                    |            |               |                  | A second second s |                                                                                                    |            |  |  |
# 10.2.6 Summary Panels

Summary Screen

Allows the user to verify the data before submitting the claim.

|                     |                | nstitutio            | nal Claim    |                   |            |                |
|---------------------|----------------|----------------------|--------------|-------------------|------------|----------------|
|                     |                | in the second second |              |                   |            |                |
| Billing Information | r > Billing Co | Ges > Del            | Information  | ments > <u>St</u> | immary     |                |
| Provider            | -              | Claim T              | nonnauon     |                   |            |                |
| Number:             |                | Type of              | Bill.        |                   |            |                |
| Member ID:          |                | From Da              | olii.        |                   |            |                |
| Last Name:          |                | Thru Da              | te:          |                   |            |                |
| First Name:         |                | Covered              | Davs         |                   |            |                |
| Patient Acct. #:    |                | Non-Cov              | vered Davs   |                   |            |                |
| Date of Birth:      |                | Patient S            | Status:      |                   |            |                |
| Gender:             |                | Admit Se             | ource:       |                   |            |                |
| Attending           |                | Admissi              | on Type:     |                   |            |                |
| Provider:           |                | Admissi              | on Date:     |                   |            |                |
| Referring           |                | Admissi              | on Hour:     |                   |            |                |
| Provider:           |                | Dischard             | ge Time:     |                   |            |                |
| Facility Number:    |                | Lifetime             | Reserve D    | ays:              |            |                |
| Other Physician:    |                | EPSDT                | ?:           | 0.1               |            |                |
| Authorization       |                | EPSDT                | Condition:   |                   |            |                |
|                     | 3              | Charges              |              |                   |            |                |
|                     |                | Total Ch             | arges: \$100 | 00.00             |            |                |
|                     | 4              | Paymen               | t Details-   |                   |            |                |
|                     |                | Check N              | lumber:      | I/A               |            |                |
|                     |                | Payment Amount: 0.00 |              |                   |            |                |
|                     |                | RA#                  |              | 0000              |            |                |
| Diagnosis Codes     | Į              |                      |              |                   |            |                |
| liam Diac           | nosis Tune     |                      | Disaposis    | Code (ICD 4       | O) Presen  | t on Admission |
| d Diag              | INCIDAL        |                      | Unagriosis   | 1622              |            | Indicator      |
| 2 40                | MITTING        |                      |              | 1623              |            |                |
|                     |                |                      |              |                   |            |                |
| Details             |                |                      |              | Unite             | Ant Dilled | A-100          |
| 1 08/11/2021        | ce Re          | 110                  |              | 2.00              | 10000.00   | 0.00           |
| 0011/2021           |                |                      |              |                   |            |                |

# **Summary Screen Field Descriptions**

| Field Number /<br>Menu Selection | Definition of Field Description                                                                                                    |
|----------------------------------|----------------------------------------------------------------------------------------------------|
| 1                                | <b>Billing Information</b><br>Identifies this section as the <b>Billing Information</b> section of the <b>Summary</b> screen.                                           |
| 2                                | Service Information<br>Identifies this section as the Service Information section of the<br>Summary screen.                                                             |
| 3                                | Claim Charges<br>Identifies this section as the Claim Charges section of the Summary<br>screen.                                                                         |
| 4                                | <b>Payment Details</b><br>Identifies this section as the <b>Payment Details</b> section of the <b>Summary</b><br>screen.                                                |
| 5                                | <b>Diagnosis Codes</b><br>Identifies this section as the <b>Diagnosis Codes</b> section of the <b>Summary</b><br>screen.                                                |
| 6                                | <b>Details</b><br>Identifies this section as the <b>Details</b> section of the <b>Summary</b> screen.<br>(Click the <b>Details Item</b> link to return to that detail.) |
| 7                                | Submit Claim<br>Click the Submit Claim button to finalize the claim.                                                                                                    |
| 8                                | Print<br>Allows the user to print this screen.                                                                                                    |

Commonwealth of Kentucky – MMIS

#### **Submitted Claim**

Claim ICN region is 23, which denotes KYHealthNet claim with attachment.

|                                                                                                    | Institutional Claim                                                                                                    |
|----------------------------------------------------------------------------------------------------|----------------------------------------------------------------------------------------------------|
| Header > Billing Co                                                                                                    | odes > Detail > Attachments > Summary                                                                                                    |
| Claim Status     Suspended       Threshold     N       Claim ICN     2322277001001       Paid Date       Adjudicated Date       Adjusted Claim ICN       Patient Liability       Spenddown Amount       Copay Amount       O.00       Total Allowed Amount       Allowed Amount       Header EOB |                                                                                                    |
| 9663 S -     ATTACHMEN       SUSPENDED AN ELECTRO       Billing Information:       Provider       Number:       Member ID*:       Last Name:       First Name:       Patient Acct. #                                                                                                    | O       Service Information         Claim Type*:       Inpatient         Type of Bill*:       111 - Inpatient         From Date*:       10/25/2021         Thru Date*:       10/27/2021         Covered Days*:       2         Non-Covered Days*:       0 |

#### 10.2.7 Adjust or Void Claim Screen

To ADJUST a paid claim:

- 1. Select Claim Inquiry.
- 2. Enter the Member information and dates of service or enter the claim Internal Control Number.
- 3. Click the **Next** button to advance.
- 4. Correct the information on the claim.
- 5. Save the updated information.
- 6. Click the Adjust button.

To VOID a paid claim:

- 1. Select Claim Inquiry.
- 2. Enter the Member information and dates of service or enter the claim Internal Control Number.
- 3. Click the **Next** button to advance.
- 4. Click the **Void Claim** button.

If the claim does not show an **Adjust** or **Void Claim** button, the claim was previously adjusted or voided.

#### Commonwealth of Kentucky – MMIS

KYHealthNet Institutional User Manual

| Claim Status<br>Claim ICN                     | Paid                         |                        |                                     |  |
|-----------------------------------------------|------------------------------|------------------------|-------------------------------------|--|
| Paid Date                                     | 20191008                     |                        |                                     |  |
| Allowed Amount                                | 5004.17                      |                        |                                     |  |
| Spenddown Amount                              |                              |                        |                                     |  |
| Header EOB Description                        |                              |                        |                                     |  |
| 9932 PRICING ADJUSTMENT - DRG PRICING APPLIED |                              |                        |                                     |  |
| Detail EOB Description<br>#1                  |                              |                        |                                     |  |
| 9932 PRICI                                    | ING ADJUSTMENT - DRG PRICIN  | IG APPLIED             |                                     |  |
| Billing Information:                          |                              | Service Information -  |                                     |  |
| Provider                                      |                              | Claim Type*:           | Inpatient 🗸                         |  |
| Number:                                       |                              | Type of Bill*:         | 111 - Inpatient V                   |  |
| Member ID :                                   |                              | From Date*:            | 07/01/2019                          |  |
| Last Name:                                    |                              | Thru Date*:            | 07/03/2019                          |  |
| First Name:                                   |                              | Covered Days*:         | 2                                   |  |
| Patient Acct. #:                              |                              | Non-Covered Days*:     | 0                                   |  |
| Date of Birth*:                               |                              | Patient Status*:       | 01 - DISCHARGED TO HOME OR S        |  |
| Gender: F                                     |                              | Admit Source*:         | Clinic Referral                     |  |
| Attending                                     |                              | Admission Type*:       | 1 - EMERGE                          |  |
| Provider:                                     |                              | Admission Date*:       | 07/01/2019                          |  |
| Referring<br>Provider:                        |                              | Admission Hour*:       | 1100                                |  |
| Facility                                      |                              | Discharge Time*:       | 2000                                |  |
| Number:                                       |                              | Lifetime Reserve Days: |                                     |  |
| Facility                                      | ~                            | EPSDT?:                | No 🗸                                |  |
| Other Physician:                              |                              | EPSDT Condition:       | $\checkmark$                        |  |
| Prior                                         |                              |                        |                                     |  |
| Authorization:                                |                              |                        |                                     |  |
|                                               |                              |                        |                                     |  |
|                                               |                              |                        |                                     |  |
|                                               |                              |                        |                                     |  |
|                                               |                              |                        |                                     |  |
|                                               |                              |                        |                                     |  |
|                                               |                              |                        |                                     |  |
|                                               |                              | vt.                    |                                     |  |
|                                               |                              | ~                      |                                     |  |
|                                               | Adjust Void Claim            | Copy Claim             |                                     |  |
| Contact Us                                    | 3                            | •                      | Last Updated: 10/28/2019            |  |
| Privacy   Disclaimer   II                     | ndividuals with Disabilities | Соругі                 | ght © 2005 Commonwealth of Kentucky |  |
|                                               |                              |                        | All rights reserved                 |  |

| Field Description | Definition of Field Description                                                                       |
|-------------------|----------------------------------------------------------------------------------------------------|
| 1                 | Next                                                                                                  |
|                   | Navigates the user through the claim.                                                                 |
| 2                 | Adjust                                                                                                |
|                   | Make the correction to adjust a paid claim. Click <b>Save</b> when a <b>Save</b> button is available. |
| 3                 | Void Claim                                                                                            |
|                   | Click <b>Void Claim</b> to reverse a paid claim.                                                      |
| 4                 | Copy Claim                                                                                            |
|                   | Click <b>Copy Claim</b> to copy the current paid claim.                                               |
| 5                 | Print                                                                                                 |
|                   | Allows the user to print this screen.                                                                 |

#### 10.2.8 Medicare Crossover

1. Follow the regular billing instructions for an Institutional claim submission.

# a. Under Claim Type, select either Crossover (Inpatient or Long Term Care) or Crossover (Outpatient).

- 2. Continue with the regular instructions.
  - a. Under **Medicare Information**, enter the following Medicare information from the Medicare EOMB:
    - Date Paid
    - Amount Paid
    - and

Amount Allowed

| KENTUCKY<br>CABINET FOR HEALTH AND FAMILY SERVICES                                                                                                    |                                                                                                    |
|----------------------------------------------------------------------------------------------------|----------------------------------------------------------------------------------------------------|
| KY MEDICAL MANAGEMENT INFORMATION SYSTEM (KYMMIS)                                                                                                    |                                                                                                    |
| Provider Home   Member   Claims   PA   Provide                                                                                                    | er References   RA Viewer   Logout                                                                                                    |
| Friday 25 October 2019 4:27 pm Billing Information: Provider Number: Member ID*: Last Name: First Name: Patient Acct. #: Date of Birth*: Gender: Attending Provider: Referring | Institutional Claim         Header         Service Information         Claim Type*:         Crossover (Inpatient or Long Term         Type of Bill*:       ✓         From Date*:       ✓         Thru Date*:       ✓         Covered Days:       Ø         Non-Covered Days:       Ø         Patient Status:       ✓         Admit Source:       ✓         Admission Type:       ✓         Admission Date:       ✓         Admission Hour:       ✓ |
| Provider:<br>Facility<br>Number:<br>Other Physician:<br>Prior<br>Authorization:                                                                                                | Admission Hour:<br>Discharge Time:<br>Lifetime Reserve Days:<br>EPSDT?: No V<br>EPSDT Condition:<br>Medicare Information<br>Date Paid*: Date Required<br>Amount Paid*: 0.00 3<br>Amount Allowed*: 0.00 4                                                                                                    |
| <u>Contact Us</u> <u>Privacy   Disclaimer   Individuals with Disabilities</u>                                                                                                  | Next Print Last Updated:9/10/2019 Copyright © 2005 Commonwealth of Kentucky                                                                                                    |

| Field Number /<br>Menu Selection | Definition of Field Description                               |
|----------------------------------|---------------------------------------------------------------|
| 1                                | Claim Type                                                    |
|                                  | Choose the applicable crossover claim type.                   |
| 2                                | Date Paid                                                     |
|                                  | Enter Medicare's paid date.                                   |
| 3                                | Amount Paid                                                   |
|                                  | Enter the Medicare paid amount on the services being billed.  |
| 4                                | Amount Allowed                                                |
|                                  | Enter Medicare's allowed amount on the services being billed. |

## 10.2.8.1 Billing Codes – Medicare, Value

| KENTUCKY<br>CABINET FOR HEALTH AND FAMILY SERVICES<br>KY MEDICAL MANAGEMENT INFORMATION SYSTEM (KYMMIS) |                                                                  |
|----------------------------------------------------------------------------------------------------|------------------------------------------------------------------|
| Provider Home   Member   Claims   PA   Provider References   RA View                                    | ver   Logout                                                     |
| Institutional Claim                                                                                     |                                                                  |
| Thursday 24 October 2019 4:13 pm                                                                        |                                                                  |
| Header > Billing Codes                                                                                  |                                                                  |
| Billing Codes                                                                                           |                                                                  |
| Diagnosis*   Procedure   Condition   Value   C                                                          | Occurrence / Span   Payer                                        |
| Sequence Number: 1                                                                                      |                                                                  |
| Value Code                                                                                              | Amount                                                           |
| 2                                                                                                    | V 0.00 3                                                         |
|                                                                                                    |                                                                  |
| Save Code 4 Add Code 5                                                                                  | Delete Code 6                                                    |
|                                                                                                    |                                                                  |
|                                                                                                    |                                                                  |
| TUN                                                                                                    |                                                                  |
| Print 8                                                                                                 |                                                                  |
| Contact Us                                                                                              | Last Updated:9/10/2019                                           |
| Privacy   Disclaimer   Individuals with Disabilities                                                    | Copyright © 2005 Commonwealth of Kentucky<br>All rights reserved |

| Field Number /<br>Menu Selection | Definition of Field Description                                                                                                    |
|----------------------------------|----------------------------------------------------------------------------------------------------|
| 1                                | Sequence Number                                                                                                    |
|                                  | The sequence number of the diagnosis. This field is auto-populated.                                                                                                    |
| 2                                | Value Code (drop down)                                                                                                    |
|                                  | Select <b>Co-Payment Payer A</b> or <b>Coinsurance Payer A</b> or <b>Deductible</b><br><b>Payer A</b> from the drop down and enter the corresponding amount in field<br>3. |
| 3                                | Amount                                                                                                    |
|                                  | Enter the corresponding dollar amount.                                                                                                    |
| 4                                | Save Code                                                                                                    |
|                                  | Saves the value code information on the claim. A save is required to continue.                                                                                             |
| 5                                | Add Code                                                                                                    |
|                                  | Allows the user to add an additional value code to the claim. Save the code after each additional code is entered.                                                         |

| Field Number /<br>Menu Selection | Definition of Field Description                                         |
|----------------------------------|-------------------------------------------------------------------------|
| 6                                | Delete Code                                                             |
|                                  | Allows the user to remove a value code previously entered on the claim. |
| 7                                | Next                                                                    |
|                                  | Advance to the next screen.                                             |
| 8                                | Print                                                                   |
|                                  | Allows the user to print this screen.                                   |

## 10.2.8.2 Billing Codes – Medicare, Payer

| KENTUCKY<br>CABINET FOR HEALTH AND FAMILY SERVICES                                                                 |
|----------------------------------------------------------------------------------------------------|
| Provider Home   Member   Claims   PA   Provider References   RA Viewer   Logout                                    |
| Institutional Claim                                                                                                |
| Thursday 24 October 2019 4:13 pm                                                                                   |
| Header > Billing Codes                                                                                             |
| Billing Codes                                                                                                    |
| Diagnosis*   Procedure   Condition   Value   Occurrence / Span   Payer                                             |
| Sequence Number: 1                                                                                                 |
| Payer Code Prior Payment Estimated Due                                                                             |
| 2 2 0.00 3 0.00 4                                                                                                  |
| Save Code 5 Add Code 6 Delete Code 7                                                                               |
| 8 Next                                                                                                    |
| Print                                                                                                    |
| Contact Us Last Updated:9/10/2019                                                                                  |
| Privacy   Disclaimer   Individuals with Disabilities Copyright © 2005 Commonwealth of Kentucky All rights reserved |

| Field Number /<br>Menu Selection | Definition of Field Description                                                                                  |
|----------------------------------|----------------------------------------------------------------------------------------------------|
| 1                                | Sequence Number                                                                                                  |
|                                  | The sequence number of the Payer. This field is auto-populated.                                                  |
| 2                                | Payer Code                                                                                                    |
|                                  | Select Medicaid.                                                                                                 |
| 3                                | Prior Payment                                                                                                    |
|                                  | This field is auto-populated as <b>0.00</b> ; leave as is.                                                       |
| 4                                | Estimated Due                                                                                                    |
|                                  | Enter the estimated amount due from Kentucky Medicaid (the total of Medicare copay, coinsurance and deductible). |
| 5                                | Save Code                                                                                                    |
|                                  | Saves the payer information on the claim.                                                                        |

| Field Number /<br>Menu Selection | Definition of Field Description                                                                                                   |
|----------------------------------|----------------------------------------------------------------------------------------------------|
| 6                                | Add Code<br>Allows the user to add an additional value code to the claim. Save the<br>code after each additional code is entered. |
| 7                                | <b>Delete Code</b><br>Allows the user to remove a value code previously entered on the claim.                                     |
| 8                                | Next<br>Advance to the next screen.                                                                                               |
| 9                                | Print<br>Allows the user to print this screen.                                                                                    |

# **10.3 Thresholded Report**

Located under Claim Inquiry

The **Thresholded Encounters Report** allows Primary Care Center (provider type 31) Rural Health Center (provider type 35) and Certified Community Behavioral Health Clinic (provider type 16) providers to run a report to view Thresholded Encounter data. The report is accessed through the Claims Inquiry page by selecting the Thresholded Encounters Only checkbox.

| ł  | KENTUCKY<br>CABINET FOR HEALTH AND FAMILY SERVICES<br>KY MEDICAL MANAGEMENT INFORMATION SYSTEM (KYMMIS) |                                                         |                                      |
|----|----------------------------------------------------------------------------------------------------|---------------------------------------------------------|--------------------------------------|
| P  | rovider Home   Member   Claims   PA   Missed                                                            | Appointments   Provider References   R                  | A Viewer   Logout                    |
| Τι | uesday 27 September 2022 3:06 pm                                                                        | ini inquiry. 1427574002                                 |                                      |
|    | Provide<br>R                                                                                            | r 1427574862 - 261QF0400X ✔<br>efresh Unfinished Claims |                                      |
|    |                                                                                                    | Search Criteria                                         |                                      |
|    | Member ID:                                                                                              | Claim Status: Any Status 🗸                              | Thresholded<br>Encounters<br>Only: □ |
|    | Patient Acct. #:                                                                                        | Date Type:       Date Of Service     O Warrant Date     |                                      |
|    | ICN or TCN:                                                                                             | From Date: 09/20/2022                                   | Thru 09/27/2022                      |
|    |                                                                                                    | Search                                                  |                                      |

- 1. Select the checkbox Thresholded Encounters Only.
- 2. Enter additional search criteria
- 3. Select Search button

| KENTUCKY<br>CABINET FOR HEALTH AND FAMILY SERVICES<br>KY MEDICAL MANAGEMENT INFORMATION SYSTEM (KYMMIS)                                                                           |                                                                                  |                                                                         |  |  |  |  |  |
|----------------------------------------------------------------------------------------------------|----------------------------------------------------------------------------------|-------------------------------------------------------------------------|--|--|--|--|--|
| Provider Home   Member   Claims   PA   Missed Appointments   Provider References   RA Viewer   Logout                                                                             |                                                                                  |                                                                         |  |  |  |  |  |
| Clai                                                                                                    | im Inquiry: 1427574862                                                           | HIDE'S                                                                  |  |  |  |  |  |
| Tuesday 27 September 2022 3:10 pm                                                                                                    |                                                                                  |                                                                         |  |  |  |  |  |
| Provido                                                                                                    | r 1427574962 2610E0400X ++                                                       |                                                                         |  |  |  |  |  |
|                                                                                                    | fresh Unfinished Claims                                                          |                                                                         |  |  |  |  |  |
|                                                                                                    | erresh Unimished Claims                                                          |                                                                         |  |  |  |  |  |
|                                                                                                    | Search Criteria                                                                  |                                                                         |  |  |  |  |  |
| Member ID:                                                                                                    | Claim Status: Any Status V                                                       | Thresholded<br>Encounters<br>Only:                                      |  |  |  |  |  |
| ICN or TCN:                                                                                                    | From Date: 09/20/2021                                                            | Thru<br>Date: 09/27/2021                                                |  |  |  |  |  |
|                                                                                                    | ocarci                                                                           |                                                                         |  |  |  |  |  |
| ICN         From DOS         To DOS         Adjudicated Day           09/23/2021         09/23/2021         09/22/2021           09/22/2021         09/22/2021         09/22/2021 | ate Amount Billed Claim Status Threshold  <br>\$119.00 Paid Y<br>\$204.04 Paid Y | Member ID Claim Type<br>PROFESSIONAL CLAIMS<br>PROFESSIONAL CLAIMS<br>1 |  |  |  |  |  |
| G                                                                                                    | enerate Threshold Report                                                         |                                                                         |  |  |  |  |  |

- 4. Select Generate Threshold Report
- 5. Report Returns

|  | MMIS ICN | MCO ICN | MEMBER ID | THRESHOLD EOB | THRESHOLD EOB DSC | DTE BILLED | TDOS | FDOS | MRN | MCO MEMBER ID | SUBMITTER ID |
|--|----------|---------|-----------|---------------|-------------------|------------|------|------|-----|---------------|--------------|
|--|----------|---------|-----------|---------------|-------------------|------------|------|------|-----|---------------|--------------|

## **Report Fields**

- MMIS ICN
- Member ID
- Thresholded EOB
- Thresholded EOB Description
- Date Billed
- TDOS
- FDOS
- MRN
- MCO Member ID
- Submitter ID

System Message: If the Thresholded Encounter Only checkbox is select but no results are returned the system will display the following Message: Data Is Unavailable Due To Encounters Retention Policy

| KY HEDICAL HANAGEMENT INFORMATION SYSTEM (KYMHES)                                                     |                                          |                                                 |                                    |           |  |  |  |
|----------------------------------------------------------------------------------------------------|------------------------------------------|-------------------------------------------------|------------------------------------|-----------|--|--|--|
| Provider Home   Member   Claims   PA   Missed Appointments   Provider References   RA Viewer   Logout |                                          |                                                 |                                    |           |  |  |  |
| Thursday 14 July 2022 11:10                                                                           | am                                       |                                                 |                                    |           |  |  |  |
|                                                                                                    | Provider                                 | 261QF0400X V                                    |                                    |           |  |  |  |
|                                                                                                    | Ref                                      | resh Untinished Claims                          |                                    |           |  |  |  |
|                                                                                                    | 1.1.1.1.1.1.1.1.1.1.1.1.1.1.1.1.1.1.1.1. | Search Criteria                                 |                                    |           |  |  |  |
| Member ID:                                                                                            |                                          | Claim Status: Any Status 🗸                      | Thresholded<br>Encounters<br>Only: |           |  |  |  |
| Patient Acct. #:                                                                                      |                                          | Ote Of     Date Type: Service     Owarrant Date |                                    |           |  |  |  |
| ICN or TCN:                                                                                           |                                          | From Date: 06/07/2022                           | Thru<br>Date: 07/                  | 14/2022 📑 |  |  |  |
| Search                                                                                                |                                          |                                                 |                                    |           |  |  |  |
| Data                                                                                                  | is unavailable                           | due to Encounters Retention F                   | olicy                              |           |  |  |  |

#### 10.4 DRG Letter

- 1. Select **Claims** from the menu.
- 2. Choose DRG Letter from the drop-down.

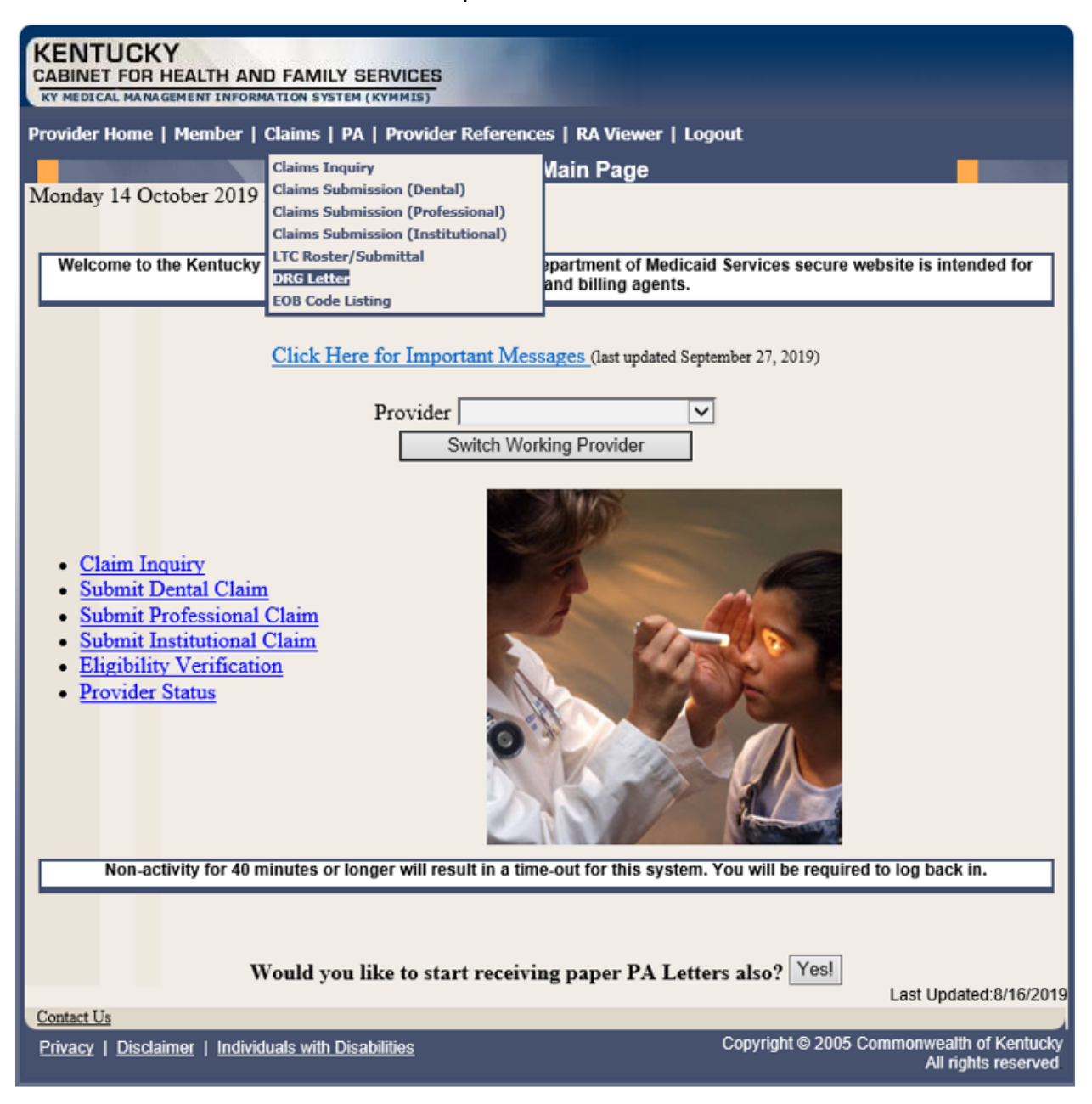

The following screen will appear.

| KENTUCKY<br>CABINET FOR HEALTH AND FAMIL<br>KY MEDICAL MANAGEMENT INFORMATION SYST |                      |                   |               |                                   |                          |
|------------------------------------------------------------------------------------|----------------------|-------------------|---------------|-----------------------------------|--------------------------|
| Provider Home   Member   Claims                                                    | PA   Provider Refere | ences   RA Viewer | r   Logout    |                                   |                          |
|                                                                                    | Diagnostic Relate    | ed Group (DRO     | G) Letters    |                                   |                          |
| Monday 14 October 2019 2:32 pm                                                     |                      |                   |               |                                   |                          |
|                                                                                    | Sear                 | rch Criteria      |               |                                   |                          |
| Provider                                                                           | ~                    | Men               | nber ID:      |                                   |                          |
| Letter Type:                                                                       |                      |                   |               |                                   | ☑                        |
| Case #:                                                                            |                      | Date              | e Sent:       | -                                 |                          |
|                                                                                    | Searc                | h DRG Letters     |               |                                   |                          |
| -                                                                                  |                      |                   |               | Last Updated                      | 1:8/16/2019              |
| Contact Us                                                                         |                      |                   |               |                                   |                          |
| <u>Privacy</u>   <u>Disclaimer</u>   <u>Individuals with E</u>                     | <u>)isabilities</u>  |                   | Copyright © 2 | 2005 Commonwealth o<br>All rights | f Kentucky<br>s reserved |

A Member ID, Letter Type, Case #, or Date Sent must be entered to limit the search parameters.

3. Click the Search DRG Letters button to return the data.

| KENTUCKY<br>CABINET FOR HEALTH AND FAMILY S<br>KY MEDICAL MANAGEMENT INFORMATION SYSTEM                            |             |             |             |                 |                |     |  |
|----------------------------------------------------------------------------------------------------|-------------|-------------|-------------|-----------------|----------------|-----|--|
| Provider Home   Member   Claims   PA   Provider References   RA Viewer   Logout                                    |             |             |             |                 |                |     |  |
| Diagnostic Related Group (DRG) Letters                                                                             |             |             |             |                 |                |     |  |
| Monday 14 October 2019 2:55 pm                                                                                     |             |             |             |                 |                |     |  |
|                                                                                                    | Searc       | h Criteria  |             |                 |                |     |  |
| Provider                                                                                                    | V           | М           | ember ID:   |                 | ]              |     |  |
| Letter Type:                                                                                                    |             |             |             |                 | ~              |     |  |
| Case #:                                                                                                    |             | Da          | ate Sent:   |                 | •              |     |  |
|                                                                                                    | Search      | DRG Letters |             |                 |                |     |  |
| Letter Type                                                                                                    | Case Number | Member ID   | Member Name | Request<br>Date | Date Sent      |     |  |
| Technical Denial Letter (EDS Case<br>Number: Provider No Member ID)                                                |             |             |             | 09/20/2019      | 09/22/2019     |     |  |
| Technical Denial Letter (EDS Case<br>Number;Provider No.;Member ID)                                                | 2           |             |             | 09/20/2019      | 09/22/2019     |     |  |
| Technical Denial Letter (EDS Case<br>Number;Provider No.;Member ID)                                                | 2           |             |             | 09/20/2019      | 09/22/2019     |     |  |
|                                                                                                    |             |             |             |                 |                |     |  |
| Contact Us                                                                                                    |             |             |             | Last u          | /puated:8/16/2 | 019 |  |
| Privacy   Disclaimer   Individuals with Disabilities Copyright © 2005 Commonwealth of Kentucky All rights reserved |             |             |             |                 |                |     |  |

4. Click the link of the letter to view. The letter, with options to save or print, is displayed.

| KENTUCKY<br>CABINET FOR HEAL<br>RY MEDICAL MANAGEMENT | CENTUCKY<br>ABINET FOR HEALTH AND FAMILY SERVICES<br>KY MEDICAL MANAGEMENT INFORMATION SYSTEM (KYMMIS)                                                                                                    |                                                                                                    |   |  |  |
|-------------------------------------------------------|----------------------------------------------------------------------------------------------------|----------------------------------------------------------------------------------------------------|---|--|--|
|                                                       | Diagnos                                                                                                    | tic Related Group (DRG) Letters                                                                                                    |   |  |  |
| Monday 14 October                                     | 2019 2:35 pm                                                                                                    |                                                                                                    |   |  |  |
|                                                       | DXC.technology                                                                                                    | Enterprise Services<br>656 Chamberlin Ave.<br>Frankfort, XY 40601<br>502.209.3000                                                                                                    | ^ |  |  |
|                                                       | Date: 09/22/2019                                                                                                    |                                                                                                    |   |  |  |
|                                                       | Tec                                                                                                    | From:                                                                                                    |   |  |  |
|                                                       | Re:                                                                                                    | Technical Denial                                                                                                    |   |  |  |
|                                                       | Patient Name:<br>Patient OOB:<br>CKC Case No:<br>Patient Status:<br>Admission Date:<br>Admission Source:<br>Admission Source:<br>LOS:<br>Dischargo Date:<br>Perview Month:                                                                          | Membor Id:<br>Medical Record No:<br>Hospital Provider No:<br>NPI:<br>Altending Physician ID:<br>ICN<br>DRG:<br>Data Paid:<br>Total Amount Paid:                                                                                                    |   |  |  |
|                                                       | DXC Technology has cont<br>the review of services prov<br>The above mentioned Med<br>requested time frame. The<br>Technical Denial:<br>Records requested for re<br>or its designee must be su<br>within the 30 days will rest<br>technical denials. | racted with Carewise Health, a Utilization Review agency, to perform<br>ided to Medicaid recipients.<br>licaid member's medical record was not produced for review within the<br>following decision was rendered:<br>view by the Kentucky Department for Medicaid Services (DMS)<br>upplied within 30 days of the request. Failure to produce records<br>ult in the recoupment of Medicaid payments. There is no appeal for<br>ns or concerns, you may contact the Carewise Health review learn by caling |   |  |  |
|                                                       | Snouro you nave any questo<br>1977-329-4961 ext 65001.<br>Disclaimer: The information in the<br>endisclose in a scoredance with<br>Identifiable Health Information).                                                                                | It of concerns, you may contact the Calewise Health Information that may only<br>its letter is CONFIDENTIAL and contains Protected Health Information that may only<br>th the 45 CFR Parts 160, 162 and 164 (Standards for Privacy of Individually<br>I (1 of 1)                                                                                                    |   |  |  |

# 10.5 EOB Code Listing

- 1. Select **Claims** from the menu.
- 2. Choose **EOB Code Listing** from the drop-down.

This page lists all the EOB errors that are available in the MMIS.

| KENTUCKY<br>CABINET FOR HEALTH AND FAMILY SERVICES<br>KY HEDICAL MANAGEMENT INFORMATION SYSTEM (KYMMIS)                                                                                                    |  |  |  |  |  |  |
|----------------------------------------------------------------------------------------------------|--|--|--|--|--|--|
| Provider Home   Member   Claims   PA   Provider References   Trade Files   RA Viewer   Logout                                                                                                    |  |  |  |  |  |  |
| EOB Descriptions                                                                                                    |  |  |  |  |  |  |
| Monday 14 October 2019 2:24 pm                                                                                                    |  |  |  |  |  |  |
|                                                                                                    |  |  |  |  |  |  |
| EOB Description                                                                                                    |  |  |  |  |  |  |
| 0001 PLEASE VERIFY THE DATES OF SERVICE. HEADER FROM DATE OF SERVICE IS MISSING OR INVALID.                                                                                                    |  |  |  |  |  |  |
| 0002 THE ADMITTING DATE OF SERVICE IS MISSING/INVALID OR LATER THAN THE FROM DATE OF SERVICE.                                                                                                    |  |  |  |  |  |  |
| 0003 PLEASE VERIFY THE DATES OF SERVICE. THE TO DATE OF SERVICE IS INVALID, MISSING, FUTURE DATE OR LESS THAN THE<br>FROM DATE OF SERVICE.                                                                                                    |  |  |  |  |  |  |
| 0004 MEDICARE PAID DATE IS MISSING OR INVALID.                                                                                                    |  |  |  |  |  |  |
| 0005 EACH PROVIDER IS LIMITED TO BILLING ONLY 1 OF THE FOLLOWING PROCEDURES(HOSP ADM,ER<br>VIS,CONSULT,OV)/MEMBER/SAME DOS. YOU HAVE ALREADY RECEIVED PAYMENT FOR 10F THESE PROCEDURES.                                                                                                    |  |  |  |  |  |  |
| 0006 THE DISCHARGE DATE IS MISSING OR INVALID.                                                                                                    |  |  |  |  |  |  |
| 0007 TOTAL DAYS DO NOT EQUAL THE DIFFERENCE BETWEEN FROM AND TO DATES.                                                                                                    |  |  |  |  |  |  |
| 0008 CLAIM DENIED REQUEST FOR PAYMENT WAS REC'D BEYOND MEDICAID FILING LMT CLAIMS MUST BE FILED WITHIN 1 YR                                                                                                    |  |  |  |  |  |  |
| 0009 CLAIM DENIED. RESEARCH DATA UNAVAILABLE TO PROCESS CLAIM PLEASE RESUBMIT CLAIMWITH ITEMIZED BILL.                                                                                                    |  |  |  |  |  |  |
| SUMMARY STATEMENT FOR ENTING ADMISSION.                                                                                                    |  |  |  |  |  |  |
| OULD VIEW DE LA CARACTERISTICIA DE LA CONTRACTICA DE LA CONTRACTIC |  |  |  |  |  |  |
| 0012 ONLY ONE UNITS PAYABLE PER DATE OF SERVICE FOR THIS SERVICE INITS OF SERVICE CHANGED TO ONE                                                                                                    |  |  |  |  |  |  |
| 013 DISCHARGE DATE IS PRIOR TO THROUGH DATE OF SERVICE                                                                                                    |  |  |  |  |  |  |
| 0014 CODE INDICATING SUPERVISING PROFESSIONAL IS MISSING INVALID                                                                                                    |  |  |  |  |  |  |
| 0015 CLAIM/DETAIL DETAIL DENIED. PROCEDURE IS LIMITED TO THE FOLLOWING CONDITIONS - CONGENITAL, HEREDITARY OR<br>DRUG INDUCED                                                                                                    |  |  |  |  |  |  |
| 0016 CLAIM/DETAIL DENIED. PROCEDURE IS LIMITED TO TRAUMA RELATED INJURIES.                                                                                                    |  |  |  |  |  |  |
| 0017 LONG TERM CARE DAYS BILLED IS GREATER THAN THE NUMBER OF DAYS IN BILLING MONTH.                                                                                                    |  |  |  |  |  |  |
| 0018 CLAIM DENIED. ACCOMMODATION/ANCILLARY CODE MISSING OR INVALID.                                                                                                    |  |  |  |  |  |  |
| 0019 CLAIM/DETAIL DENIED. PROCEDURE/NDC MISSING/INVALID.                                                                                                    |  |  |  |  |  |  |
| 0020 MEDICARE DOCUMENTATION NOT ATTACHED.                                                                                                    |  |  |  |  |  |  |
| 0021 CLAIM DENIED. PHYSICIAN ON REPORT AND PHYSICIAN BILLING DO NOT MATCH.                                                                                                    |  |  |  |  |  |  |
| 0022 COVERED DAYS ARE NOT EQUAL TO ACCOMMODATION UNITS.                                                                                                    |  |  |  |  |  |  |
| 0023 CLAIM DENIED. NO PHYSICIAN PATIENT CONTACT.                                                                                                    |  |  |  |  |  |  |
| 0024 I HE DETAIL BILLED AMOUNT IS MISSING OK INVALID.                                                                                                    |  |  |  |  |  |  |
| 0022 CLAIM SUBMITTED FOR INFORMATIONAL FURPOSE ONLT. NO PATIMENT IN USE NAME.                                                                                                    |  |  |  |  |  |  |
| 0020 CLAIM DENIED, DONG TERM CARE SUPPLEMENTAL BILLING MOST DE SUBMITTED AS AN ADJUSTMENT.<br>0021 CLAIM DENIED, DONG TERM CARE SUPPLEMENTAL BILLING MOST DE SUBMITTED AS AN ADJUSTMENT.                                                                                                    |  |  |  |  |  |  |
| 0028 CLAIM DEVILD, RESOBNED DATA ILLEGIBLE, PLEASE RESUBNIT                                                                                                    |  |  |  |  |  |  |
| 0029 CLAIM REQUIRES DOCUMENTATION. PLEASE RESUBNIT ON PAPER. DEPENDENT ON SPECIFICPROCEDURE CODE AND<br>CRITERIA SET FOR REVIEW                                                                                                    |  |  |  |  |  |  |
| 0030 CLAIM/DETAIL DENIED. DETAIL NUMBER OF SERVICES MISSING.                                                                                                    |  |  |  |  |  |  |
| 0031 CLAIM DENIED, LEVEL OF CARE MISSING, PLEASE CORRECT AND RESUBMIT.                                                                                                    |  |  |  |  |  |  |
| 0032 CLAIM DENIED. UNIT OF MEASURE INVALID. DOES NOT MATCH NDC UNIT OF MEASURE.                                                                                                    |  |  |  |  |  |  |
| 0033 NUMBER OF UNITS BILLED LESS THAN 30 FOR INSULIN SYRINGES                                                                                                    |  |  |  |  |  |  |
| 0034 DENIED BY MEDICARE.                                                                                                    |  |  |  |  |  |  |
| 0035 DETAIL DENIED. THIS SERVICE NOT PAYABLE ON THIS DATE OF SERVICE                                                                                                    |  |  |  |  |  |  |
| 0036 CLAIM DENIED. ONLY 1 DATE OF SERVICE ALLOWED PER CLAIM FORM.                                                                                                    |  |  |  |  |  |  |
| 0037 MODEL WAIVER 1 MEMBER LIMITED TO 24 HOURS OF NURSING SERVICES PER DATE OF SERVICE.                                                                                                    |  |  |  |  |  |  |
| 0038 CLAIM DETAIL DENIED. REVENUE CODE INVALID FOR PLACE OF SERVICE.                                                                                                    |  |  |  |  |  |  |
| 0039 THIS PROCEDURE CODE IS LIMITED TO TWO UNITS OF SERVICE PER DATE OF SERVICE.                                                                                                    |  |  |  |  |  |  |
| 0040 [CLAIM/DETAIL DENIED. TYPE OF BILL INVALID OR MISSING.                                                                                                    |  |  |  |  |  |  |
| 1 <u>2 3 4 5 6 7 8 9 10</u>                                                                                                    |  |  |  |  |  |  |
| Last Updated:9/10/2019                                                                                                    |  |  |  |  |  |  |
| Contact Us                                                                                                    |  |  |  |  |  |  |

# **11 Provider Status**

#### **11.1 Provider Status Information**

The **Provider Status Information** panel allows a user to view active provider status items from the provider file. Select the provider **NPI** and **Taxonomy** combination or the **KY Medicaid ID** from the drop-down selection to view provider status information covered in this section.

- The Identification panel is the provider's NPI and KY Medicaid provider number.
- The Taxonomy panel is the effective and end date of each taxonomy associate to the provider.

| KENTUCKY<br>CABINET FOR HEALTH AND FAMILY<br>RY MEDICAL MANA GEMENT INFORMATION SYSTE | SERVICES                            |                |            |
|---------------------------------------------------------------------------------------|-------------------------------------|----------------|------------|
| Provider Home   Member   Claims   P                                                   | A   Provider References   RA Viewei | r   Logout     |            |
|                                                                                       | Provider Status Informat            | ion            |            |
| Thursday 3 October 2019 11:54 am                                                      |                                     |                |            |
|                                                                                       | Provider Switch Working Provider    |                |            |
| Provider Name:                                                                        |                                     |                |            |
|                                                                                       | Identification                      |                |            |
| Provider Number                                                                       | ID Type                             | Effective Date | End Date   |
|                                                                                       | National Provider ID                | 02/01/1978     | 12/31/2299 |
|                                                                                       | Medicaid Provider Number            | 02/01/1978     | 12/31/2299 |
| Providers that participate in Gro                                                     | up Practice                         |                |            |
|                                                                                       |                                     |                |            |
|                                                                                       | Taxonomy                            |                |            |
| <u>Taxonomy</u>                                                                       | Effective Date                      | Ēr             | nd Date    |
|                                                                                       | 02/01/1978                          | 12/2           | 31/2299    |
|                                                                                       | 01/04/1978                          | 12/            | 31/2299    |
|                                                                                       | 02/01/1978                          | 12/2           | 31/2299    |
|                                                                                       | 02/01/1978                          | 12/2           | 31/2299    |
|                                                                                       | 02/01/1978                          | 12/2           | 31/2299    |
|                                                                                       |                                     |                | <u>123</u> |

- The **Group Practice** panel is each individual provider effective and end dates linked to the group name (if applicable).
- The **Contracts** panel displays the current contract effective and end dates.
- The **Licenses** panel displays the provider's license number, state issued, effective date, and end date.
- The **Revalidation** panel displays when the revalidation application is due.

| Group Name                                   | Effective Date                                                                                        | End Date                             |
|----------------------------------------------|----------------------------------------------------------------------------------------------------|--------------------------------------|
|                                              | 11/01/1997                                                                                            | 12/31/2299                           |
|                                              | 07/01/2007                                                                                            | 12/31/2299                           |
|                                              | 01/01/2014                                                                                            | 12/31/2299                           |
|                                              | 01/01/2014                                                                                            | 12/31/2299                           |
|                                              | 01/01/2014                                                                                            | 12/31/2299                           |
|                                              |                                                                                                    |                                      |
|                                              |                                                                                                    |                                      |
|                                              |                                                                                                    |                                      |
|                                              | Contracts                                                                                             |                                      |
| Contract                                     | Contracts<br>Effective Date                                                                           | End Date                             |
| Contract<br>Physician                        | Contracts<br>Effective Date<br>02/01/1978                                                             | End Date<br>12/31/2299               |
| Contract<br>Physician<br>Prsumpt Enroll Prov | Contracts           Effective Date           02/01/1978           11/01/2001                          | End Date<br>12/31/2299<br>12/31/2299 |
| Contract<br>Physician<br>Prsumpt Enroll Prov | Contracts<br>Effective Date<br>02/01/1978<br>11/01/2001<br>Licenses                                   | End Date<br>12/31/2299<br>12/31/2299 |
| Contract<br>Physician<br>Prsumpt Enroll Prov | Contracts<br>Effective Date<br>02/01/1978<br>11/01/2001<br>Licenses<br>No Rows Found.                 | End Date<br>12/31/2299<br>12/31/2299 |
| Contract<br>Physician<br>Prsumpt Enroll Prov | Contracts<br>Effective Date<br>02/01/1978<br>11/01/2001<br>Licenses<br>No Rows Found.<br>Revalidation | End Date<br>12/31/2299<br>12/31/2299 |

• The Location Address panel displays the provider Physical, Pay To, and Correspondence addresses.

|                                | Location Address        |                                                                 |
|--------------------------------|-------------------------|-----------------------------------------------------------------|
| Physical Address               |                         |                                                                 |
| Address                        |                         |                                                                 |
| 1:                             |                         |                                                                 |
| Address<br>2:                  |                         |                                                                 |
| City:                          |                         |                                                                 |
| State:                         | Zip:                    | County:                                                         |
| Email:                         | Phone:                  | Fax:                                                            |
| Pay-To Address                 |                         |                                                                 |
| Address 1:                     |                         |                                                                 |
| Address 2:                     |                         |                                                                 |
| City:                          |                         |                                                                 |
| State:                         | Zip:                    |                                                                 |
| Email:                         | Phone:                  | Fax:                                                            |
| Correspondence Address —       |                         |                                                                 |
| Address 1:                     |                         |                                                                 |
| Address 2:                     |                         |                                                                 |
| City:                          |                         |                                                                 |
| State:                         | Zip:                    |                                                                 |
| Email:                         | Phone:                  | Fax:                                                            |
| Contact Us                     |                         | Last Updated:10/27/201                                          |
| Privacy   Disclaimer   Individ | Juals with Disabilities | Copyright © 2005 Commonwealth of Kentuck<br>All rights reserved |

# **11.2 Provider Group Practice Hyperlink**

If an individual provider is part of the Group Provider Practice, a link is available in the **Identification** section allowing the user to view active providers.

| vider Home   Member   Claims   PA   Provider References   RA Viewer   Logout |                                                                              |                              |                               |  |  |
|------------------------------------------------------------------------------|------------------------------------------------------------------------------|------------------------------|-------------------------------|--|--|
|                                                                              | Provider Status Information                                                  | tion                         |                               |  |  |
| alsaa y 5 000000 2015 11.5                                                   | Provider                                                                     | ×                            |                               |  |  |
| wider Name:                                                                  | Switch Working Provider                                                      |                              |                               |  |  |
| wider Name:                                                                  | Switch Working Provider                                                      |                              |                               |  |  |
| wider Name:<br>Provider Number                                               | Switch Working Provider Identification                                       | Effective Date               | End Date                      |  |  |
| vider Name:<br>Provider Number                                               | Switch Working Provider<br>Identification<br>ID Type<br>National Provider ID | Effective Date<br>02/01/1978 | <u>End Date</u><br>12/31/2299 |  |  |

The user will click the link allowing access to the Group Practice information.

| ovider Home   Member   Claims   PA   Provider References   RA Viewer   Logout<br>Providers That Participate in Group Practice<br>iday 15 August 2014 1:34 pm |                 |                |            |  |  |
|----------------------------------------------------------------------------------------------------|-----------------|----------------|------------|--|--|
|                                                                                                    | Group Practice: |                |            |  |  |
|                                                                                                    | Provider Name   | Effective Date | End Date   |  |  |
|                                                                                                    |                 | 12/10/1996     | 12/31/2299 |  |  |
|                                                                                                    |                 | 05/01/1994     | 12/31/2299 |  |  |
|                                                                                                    |                 | 09/01/2001     | 12/31/2299 |  |  |
|                                                                                                    |                 | 05/01/1994     | 12/31/2299 |  |  |
|                                                                                                    |                 | 05/01/1994     | 12/31/2299 |  |  |
|                                                                                                    |                 | 05/01/1004     | 10/01/0000 |  |  |

Commonwealth of Kentucky - MMIS

# 12 Appendix A

#### 12.1.1 Forms

The web site link for a blank **PIN Release** form:

www.kymmis.com

- 1. Click Electronic Claims.
- 2. Click EDI Forms.
- 3. Click the link for the **PIN Release Form**.

#### 12.1.2 Billing Instructions

www.kymmis.com

- 1. Click **Provider Relations**.
- 2. Click Billing Instructions.
- 3. Click **Provider Type**.